OPW Doskomp Sp. z o.o. ul. Dubois 114/116, 93-465 Łódź www.doskomp.com.pl www.doskomp.jst.pl 
 Telefon
 42 683 26 77

 Faks
 42 683 26 80

 office@doskomp.com.pl
 plus@doskomp.lodz.pl

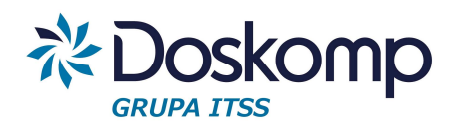

## Instrukcja Obsługi Programu Planowania, Prognozowania i Realizacji Budżetu - PlanB

Wersja z dnia 02.02.2016

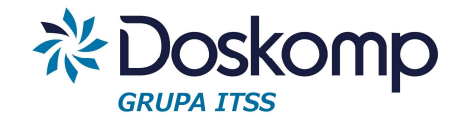

## Spis treści

| Spis | s tre | ści 2                                                                 |
|------|-------|-----------------------------------------------------------------------|
| 1.   | Lat   | a budżetowe4                                                          |
| 2.   | Jed   | Inostki, dysponenci środków budżetowych4                              |
| 3.   | Dec   | cydenci7                                                              |
| 4.   | Kor   | ntrahenci (dodawanie, zmiana, usuwanie)7                              |
| 5.   | Kla   | syfikacja budżetowa                                                   |
| 6.   | Gru   | ıpy paragrafów                                                        |
| 7.   | Zac   | dania11                                                               |
| 7.   | 1     | Dodawanie nowego zadania w budżecie klasycznym12                      |
| 7.   | 2     | Zmiana, wygaszanie i usuwanie zadań14                                 |
| 7.   | 3     | Grupy zadań16                                                         |
| 8.   | Źró   | dła dochodów, kierunki finansowania wydatków17                        |
| 9.   | Pro   | jekt budżetu17                                                        |
| 9.   | 1     | Projekt planu finansowego jednostki budżetowej18                      |
| 9.   | 2     | Projekt planu finansowego wyodrębnionego rachunku dochodów własnych26 |
| 9.   | 3     | Plan finansowy zakładu budżetowego27                                  |
| 9.   | 4     | Uchwalanie projektu budżetu28                                         |
| 9.   | 5     | Autopoprawki                                                          |
| 9.   | 6     | Uchwała budżetowa                                                     |
| 10.  | V     | Vnioski o zmianę w planie finansowym36                                |
| 1(   | 0.1   | Generowanie wniosku                                                   |
| 1(   | 0.2   | Import uchwalonych zmian w planie finansowym                          |
| 1(   | 0.3   | Zarządzenia kierownika jednostki40                                    |
| 11.  | l     | Uchwały i Zarządzenia zmieniające budżet40                            |
| 12.  | F     | larmonogramy47                                                        |
| 12   | 2.1   | Harmonogram jednostki47                                               |
| 12   | 2.2   | Harmonogram Organu51                                                  |
| 13.  | V     | VPF53                                                                 |
| 13   | 3.1   | Prognoza finansowa53                                                  |
| 13   | 3.2   | Przedsięwzięcia58                                                     |
|      |       | Ośrodek Produkcyjno-Wdrożeniowy "DOSKOMP" Sp. z o.o.                  |

Przyjazne Rozwiązania Informatyczne

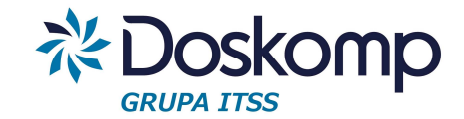

| 13.3   | Uchwały, Zarządzenia zmieniające WPF                         | 63  |
|--------|--------------------------------------------------------------|-----|
| 14. E  | Budżet zadaniowy                                             | 64  |
| 14.1   | Wstęp do budżetu zadaniowego                                 | 64  |
| 14.2   | Określenie słownika zadań, podzadań oraz działań             | 64  |
| 14.3   | Określenie celów dla poszczególnych zadań                    | 65  |
| 14.4   | Przypisanie mierników do konkretnych celów danego zadania    | 67  |
| 14.5   | Wprowadzenie planowanych wartości mierników                  | 69  |
| 14.6   | Wprowadzenie wykonania mierników                             | 73  |
| 14.7   | Raport – karta zadania                                       | 75  |
| 14.8   | Eksport/Import planu mierników i protokołu pomiaru           | 80  |
| 15. N  | Noduł Dług Publiczny                                         | 84  |
| 15.1   | Ewidencja kredytów, pożyczek oraz długu spłacanego wydatkami | 84  |
| 15.2   | Obligacje                                                    | 90  |
| 16. A  | Analiza przekrojowa                                          | 93  |
| 16.1   | Prezentacja przekrojowa                                      | 93  |
| 16.2   | Historia zmian w budżecie                                    | 95  |
| 17. li | mport, eksport do systemów zewnętrznych                      | 96  |
| 17.1   | Import wykonania z systemu Rekord                            | 96  |
| 17.2   | Eksport planów finansowych do systemu Rekord                 | 98  |
| 18. L  | Jprawnienia użytkowników                                     | 100 |
| 19. lı | nstalacja i aktualizacja programu                            | 105 |

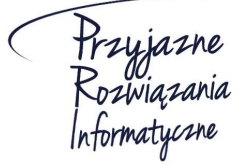

Ośrodek Produkcyjno-Wdrożeniowy "DOSKOMP" Sp. z o.o.

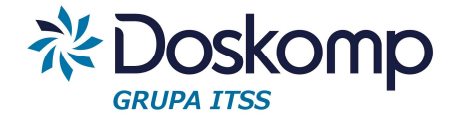

## 1. Lata budżetowe

Pracę w programie PlanB należy rozpocząć od utworzenia roku budżetowego.

Nowy rok budżetowy, bądź kolejny (jeżeli użytkownik już pracuje w programie PlanB) tworzy się poprzez "Słowniki" > "Lata budżetowe" klikając przycisk "Nowy".

Usunięcie roku budżetowego jest możliwe, tylko gdy nie ma on jeszcze utworzonych dokumentów w danym roku.

| Lata budżetowe         |               |       |      |
|------------------------|---------------|-------|------|
| Jednostki              | Rok budżetowy | •     |      |
| Decydenci              | 2011          | [[""" | Usuń |
| Kontrahenci            | 2012          | Linne |      |
|                        | 2013          |       | Nowy |
| Klasyfikacja budżetowa | 2014          |       |      |
| Grupy paragrafów       | 2015          |       |      |
| Zadania                | ▶2016         |       |      |
| Grupy zadań            |               | H     |      |
| Fundusze strukturalne  |               |       |      |
| Źródła finansowania    |               | -     |      |
| Opcje ×                | <u>^</u>      |       |      |

## 2. Jednostki, dysponenci środków budżetowych

Jednostki w programie PlanB oznaczają dowolnego dysponenta środków budżetowych (samodzielne stanowisko pracy, referat, wydział, departament, jednostka budżetowa np. szkoła). Poprzez funkcję typów jednostek oraz jednostki nadrzędnej można odwzorować hierarchiczna strukturę organizacyjną.

## Zakładanie jednostki (dysponenta)

Przed przystąpieniem do opisania jednostki (dysponenta) należy sprawdzić lub rozbudować słownik typów jednostek. Domyślnie zdefiniowano kilka typów tj.

- Jednostka budżetowa,
- Zakład budżetowy,

## - Wydział,

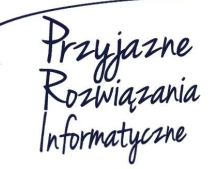

#### Ośrodek Produkcyjno-Wdrożeniowy "DOSKOMP" Sp. z o.o.

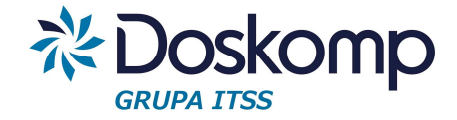

- Urząd,
- Instytucja kultury,

Nowy (brakujący) typ jednostki należy dodać poprzez zakładkę "Słowniki" > "Jednostki" > "Typy jednostek".

Po kliknięciu na przycisk + należy uzupełnić pola:

- kod (dwuznakowe)
- nazwa (nazwa opisująca typ jednostki np. Fundusz Sołecki)
- rodzaj jednostki (wewnętrzna lub zewnętrzna)

- kategoria (budżetowa – będzie wliczana do budżetu, pozabudżetowa – nie będzie doliczana do budżetu, wystąpi na odrębnych zestawieniach)

| Kod | Nazwa               | Rodzaj jednostki         | Kategoria     |  |
|-----|---------------------|--------------------------|---------------|--|
| FS  | Fundusz Sołecki     | wewnętrzna/organizacyjna | budżetowa     |  |
| IK  | Instytucja kultury  | zewnętrzna               | pozabudżetowa |  |
| JB  | Jednostka budžetowa | zewnętrzna               | budżetowa     |  |
| U   | Urząd               | wewnętrzna/organizacyjna | budżetowa     |  |
| W   | Wydział             | wewnętrzna/organizacyjna | budżetowa     |  |
| os  | OS                  | wewnętrzna/organizacyjna | budżetowa     |  |
|     |                     |                          |               |  |

## Dodawanie nowej jednostki (dysponenta)

Nową jednostkę należy dodać poprzez zakładkę "Słowniki" > "Jednostki" > "Opis"

Po kliknięciu na przycisk + należy uzupełnić następujące pola:

- kod (zwięzłe oznaczenie jednostki np. ZSP1)
- skrót nazwy
- typ jednostki
- pełną nazwę

Przyjazne Rozwiązania Informatyczne

#### Ośrodek Produkcyjno-Wdrożeniowy "DOSKOMP" Sp. z o.o.

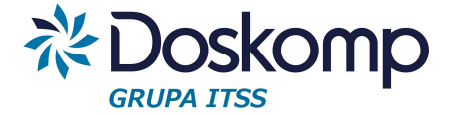

- jednostkę nadrzędną (domyślnie program przyjmuję jako nadrzędną jednostkę nowo zakładaną)

- daty utworzenia jednostki oraz likwidacji (zalecamy pozostawienie daty likwidacji domyślnie proponowaną przez system tj. 2018-12-31)

- kod Besti@ (jest wymagany w przypadku gdy zakładana jest: jednostka budżetowa, zakład budżetowy lub wyodrębniony rachunek dochodów własnych ma ich dokumenty np. plan finansowy maja być eksportowane do systemu Besti@). Kod Bestia dostępny jest w panelu administracyjnym systemu Bestią w opcjach opisujących parametry jednostki.

- Regon

| Kod                                             | Skrót nazwy                     |                                              | Тур                                          | jednostki               |       |
|-------------------------------------------------|---------------------------------|----------------------------------------------|----------------------------------------------|-------------------------|-------|
| GOPS                                            | GOPS                            |                                              | JB                                           | Jednostka budžetowa     | •     |
| Pełna nazwa                                     |                                 |                                              |                                              |                         |       |
| Gminny Ośrode                                   | k Pomocy Społecznej             |                                              |                                              |                         |       |
| Jednostka nadrz                                 | ędna                            |                                              |                                              |                         |       |
| GOPS                                            | Gminny Ośrode                   | k Pomocy Społeczne                           |                                              |                         | -     |
| tworzona: 2001-01-                              | 01 💌 Zlikwidowana: 208          | 30-12-31 💌 Kod                               | Besti@ 5f77505c                              | -0b6c-4666-a7e7-62e58a1 | f0b3d |
| tworzona: 2001-01-                              | 01 💌 Zlikwidowana: 208          | 30-12-31 💌 Kod                               | Besti@  5f77505c                             | -0b6c-4666-a7e7-62e58a1 | f0b3d |
| tworzona: 2001-01-<br>-<br>Miejscowość          | 01 👤 Zlikwidowana: 208          | 30-12-31 💌 Kod<br>Informacje adreso<br>PNA I | Besti@  5f77505c<br>owe<br>Poczta            | -0b6c-4666-a7e7-62e58a1 | f0b3d |
| tworzona: 2001-01-<br>-<br>Miejscowość          | 01 💽 Zlikwidowana: 208          | 30-12-31  Kod Informacje adreso PNA          | Besti@ 5177505c<br>owe<br>Poczta             | ≻0b6c-4666-a7e7-62e58a1 | f0b3d |
| tworzona: 2001-01-<br>-<br>Miejscowość<br>Jlica | 01 💽 Zlikwidowana: 208          | 30-12-31  Kod Informacje adreso PNA          | Besti@  5f77505c<br>owe<br>Poczta            | -0b6c-4666-a7e7-62e58a1 | f0b3d |
| tworzona: 2001-01-<br>-<br>Viejscowość<br>Jlica | 01 💽 Zlikwidowana: 208          | 30-12-31 💌 Kod<br>Informacje adreso<br>PNA P | Besti@ 5777505c<br>owe<br>Poczta             | -0b6c-4666-a7e7-62e58a1 | f0b3d |
| tworzona: 2001-01-<br>-<br>Miejscowość<br>Ulica | 01 💽 Zlikwidowana: 208<br>REGON | 30-12-31  Kod Informacje adreso PNA WK PK    | Besti@ 5777505c<br>owe<br>Poczta<br>GK GT PT | -0b6c-4666-a7e7-62e58a1 | f0b3d |

Pozostałe pola nie są wymagalne

## Likwidacja jednostki (dysponenta)

Likwidacja jednostki polega na ustawieniu właściwej daty w polu "Zlikwidowana". Od dnia likwidacji jednostka nie będzie widoczna w dokumentach budżetowych, jednak będą dostępne jej dokumenty utworzone do tej daty.

## Usunięcie jednostki (dysponenta)

Usunięcie jednostki jest możliwe tylko wtedy gdy nie utworzono dla niej dokumentów.

Usuwanie jednostki polega na jej zaznaczeniu (zakładka "Jednostki" > "Opis"

I kliknięciu na przycisk -

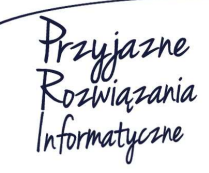

#### Ośrodek Produkcyjno-Wdrożeniowy "DOSKOMP" Sp. z o.o.

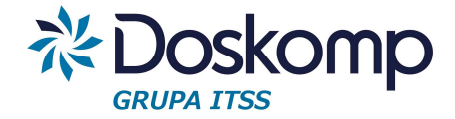

## 3. Decydenci

Decydent w programie PlanB reprezentuje:

- organ stanowiący
- organ wykonawczy
- kierownika jednostki

Decydent w programie PlanB jest wykorzystywany do formalnego odnotowania organu podejmującego dokumenty budżetowe w ramach swoich upoważnień.

## Dodanie nowego dysponenta

Aby dodać nowego dysponenta należy przejść na zakładkę "Słowniki" > "Decydenci"

Po kliknięciu na przycisk + należy uzupełnić pola:

- kod
- skrót nazwy
- rodzaj aktu
- typ decydenta
- data obowiązywania decydenta
- pełna nazwa (pole niewymagalne)
- treść upoważnienia (pole niewymagalne)

## 4. Kontrahenci (dodawanie, zmiana, usuwanie)

Słownik kontrahentów jest wykorzystywany w programie PlanB podczas edycji planu finansowego przychodów i rozchodów budżetowych oraz w module "Dług publiczny".

## Dodawanie kontrahenta

Nowego kontrahenta należy dodać poprzez zakładkę "Słowniki" > "Kontrahenci" zakładka "Opis" klikając przycisk + podając wymagane pola tj.

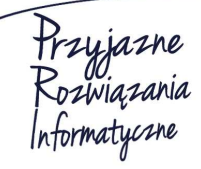

Siedziba: 93-465 Łódź, ul. Dubois 114/116, tel. 42 683 26 77, faks 42 683 26 80, www.doskomp.com.pl, office@doskomp.com.pl Zarejestrowana: Sąd Rejonowy dla Łodzi-Śródmieścia w Łodzi XX Wydział Krajowego Rejestru Sądowego pod nr KRS 0000225919, NIP 727 01 26 594, REGON 001397198 Kapitał zakładowy: 248600,00 zł w całości opłacony.

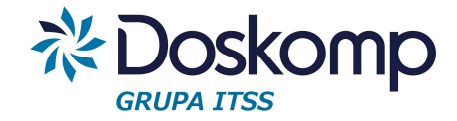

- kod
- skrót nazwy
- pełna nazwę
- NIP

Zmiany parametrów kontrahenta można dokonać poprzez kliknięcie na przycisk

Usunięcie kontrahenta jest możliwe tylko wtedy, gdy nie został użyty w jakimkolwiek dokumencie. W celu usunięcia kontrahenta należy kliknąć przycisk

## 5. Klasyfikacja budżetowa

Klasyfikacja budżetowa składa się z działów, rozdziałów, paragrafów oraz tzw. 4 cyfry paragrafu, jest aktualizowana przez producenta systemu.

W szczególnych przypadkach uprawniony użytkownik może dodać lub zmienić wybraną klasyfikację budżetową.

## Dodawanie nowej klasyfikacji

Nową klasyfikację budżetową należy dodać poprzez zakładkę "Słowniki" > Klasyfikacja budżetowa, kliknąć odpowiednią zakładkę, dalej przycisk "Dopisz nową", a następnie wypełnić wymagane pola:

- symbol klasyfikacji
- nazwę
- daty obowiązywania (od-do)
- "Dotyczy" wskazać właściwy typ jednostki samorządu terytorialnego

Po uzupełnieniu wszystkich wymaganych informacji kliknąć przycisk "Zatwierdź zmiany"

## Zmiana klasyfikacji

Zmianę wybranej klasyfikacji dokonujemy poprzez przycisk "Edytuj"

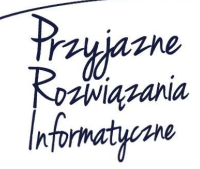

Siedziba: 93-465 Łódź, ul. Dubois 114/116, tel. 42 683 26 77, faks 42 683 26 80, www.doskomp.com.pl, office@doskomp.com.pl Zarejestrowana: Sąd Rejonowy dla Łodzi-Śródmieścia w Łodzi XX Wydział Krajowego Rejestru Sądowego pod nr KRS 0000225919, NIP 727 01 26 594, REGON 001397198 Kapitał zakładowy: 248600,00 zł w całości opłacony.

## System Planowania, Prognozowania i Realizacji Budżetu - PlanB

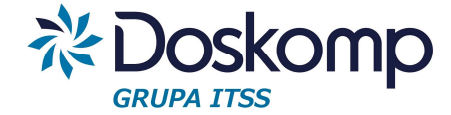

| Działy  | Rozdziały Paragrafy - dochody Paragrafy - wydatki Czwarta cyfra paragrafów - wydatki Czwarta cyfra paragrafów - dochody                                                                                                    |      |
|---------|----------------------------------------------------------------------------------------------------|------|
| Paragr  | Nazwa                                                                                                    |      |
| 211     | Dotacje celowe przekazane z budżetu państwa na zadania bieżące z zakresu administracji rządowej oraz inne zadania zlecone ustawami realizowane przez powiat                                                                                                    |      |
| 212     | Dotacje celowe przekazane z budżetu państwa na zadania bieżące realizowane przez powiat na podstawie porozumień z organami administracji rządowej                                                                                                    |      |
| 213     | Dotacje celowe przekazane z budżetu państwa na realizację bieżących zadań własnych powiatu                                                                                                    |      |
| 220     | Rezerwy                                                                                                    |      |
| 221     | Dotacje celowe przekazane z budżetu państwa na zadania bieżące z zakresu administracji rządowej oraz inne zadania zlecone ustawami realizowane przez samorz                                                                                                    | ą    |
| 222     | Dotacje celowe przekazane z budżetu państwa na zadania bieżące realizowane przez samorząd województwa na podstawie porozumień z organami administracji rz                                                                                                    | 32   |
| 223     | Dotacje celowe przekazane z budżetu państwa na realizację bieżących zadań własnych samorządu województwa                                                                                                    |      |
| 224     | Dotacje celowe przekazane z budżetu państwa dla państwowej instytucji kultury na dofinansowanie zadań bieżących objętych mecenatem państwa, wykonywanych                                                                                                    | w    |
| 224     | Dotacje celowe przekazane z budżetu państwa dla państw.instytucji kultury na dofinans.zadań bieżących objętych mecenatem państwa, wykonyw.w ramach program                                                                                                    | nć 🗄 |
| 225     | Dotacje celowe przekazane z budżetu państwa dla państwowej instytucji kultury na dofinansowanie zadań bieżących objętych mecenatem państwa, wykonywanych                                                                                                    | w    |
| 225     | Dotacje celowe przekaz z budżetu państwa dla państw.instytucji kultury na dofinans.zadań bieżących objętych mecenatem państwa, wykonyw.w ramach programów                                                                                                    | n    |
| 226     | Dotacja podmiotowa z budżetu dla uczelni niepublicznej na pozostałe zadania.                                                                                                    |      |
| 226     | Dotacja podmiotowa z budżetu dla uczelni niepublicznej lub prowadzącej studia doktoranckie jednostki naukowej na pozostałe zadania                                                                                                    |      |
| 227     | Dotacja podmiotowa z budżetu dla uczelni publicznej na pozostałe zadania.                                                                                                    |      |
| 227     | Dotacja podmiotowa z budżetu dla uczelni publicznej lub prowadzącej studia doktoranckie jednostki naukowej na pozostałe zadania                                                                                                    |      |
| 228     | Dotacja z budżetu dla instytucji gospodarki budżetowej na pierwsze wyposażenie w środki obrotowe                                                                                                    |      |
| 229     | Wpłata do budżetu nadwyżki środków finansowych przez agencję wykonawczą                                                                                                    |      |
| 231     | Dotacje celowe przekazane gminie na zadania bieżące realizowane na podstawie porozumień (umów) między jednostkami samorządu terytorialnego                                                                                                    |      |
| •       | Þ.                                                                                                    |      |
| Uwagi:  | Dotyczy: gmin<br>powiatów<br>wniewództw                                                                                                    |      |
| Grupa:  | T miastna pr. pr                                                                                                    | ow.  |
|         | Paragraf Dotacje celowe przekaz.z budżetu państwa dla państw.instytucji kultury na dofinans zadań bieżących objętych mecenatem państwa, wykoryw.w ramach programów min.właśc.ds kultury i ochrony dziedzictwa objętych mecenatem państwa, wykoryw.w ramach programów min.właśc.ds kultury i ochrony dziedzictwa objętych mecenatem państwa objętych mecenatem państwa, wykoryw.w ramach prog | -    |
| <u></u> | apisz nową Anuluj zmiany                                                                                                    |      |
|         | Edytuj © Wydatki                                                                                                    |      |
|         | Usuń Data od: 2010-010 12 Data do: 2000-12-31 12 C Rozchody Zatwierdź zmiany                                                                                                    |      |
|         | Pokaź wszystkie 💌 🥂 Zam<br>wszystkie                                                                                                    | knij |

### Filtrowanie klasyfikacji

Funkcja "Pokaż" umożliwia filtrowanie klasyfikacji budżetowej wg

- roku budżetowego
- stanu na dzień

## 6. Grupy paragrafów

Grupy paragrafów są zbiorem paragrafów oraz wybranych tzw. 4 cyfr.

Program PlanB zawiera 3 rodzaje grup:

1. Grupy Ogólne.

Producent systemu domyślnie dostarcza zawartość grup paragrafów *ogólnych* zgodnych z rozporządzeniem MF w sprawie klasyfikacji budżetowej. Od 1 grudnia 2015 producent aktualizuje grupy ogólne wg wytycznych KR RIO dostępnych na stronach <u>www.rio.gov.pl</u> oraz zgodnych z zawartością grup wg systemu Besti@.

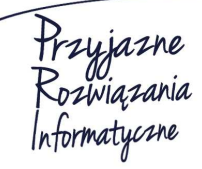

Ośrodek Produkcyjno-Wdrożeniowy "DOSKOMP" Sp. z o.o.

Siedziba: 93-465 Łódź, ul. Dubois 114/116, tel. 42 683 26 77, faks 42 683 26 80, www.doskomp.com.pl, office@doskomp.com.pl Zarejestrowana: Sąd Rejonowy dla Łodzi-Śródmieścia w Łodzi XX Wydział Krajowego Rejestru Sądowego pod nr KRS 0000225919, NIP 727 01 26 594, REGON 001397198 Kapitał zakładowy: 248600,00 zł w całości opłacony.

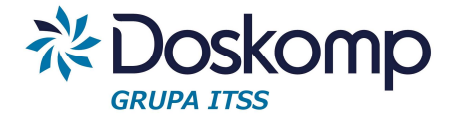

Nie zalecamy samodzielnej modyfikacji w/w grup systemowych tj. dla wydatków zaczynających się od liter B oraz M a dla dochodów DB i DM gdyż ich zawartość może ulec zmianie a tym samym ulegną zmianie podsumowania wg grup paragrafów na raportach.

Narzędzie do grupowania paragrafów umożliwia definiowanie własnych grup paragrafów tj.

- możliwe jest rozszerzenie struktury grup systemowych o podgrupy np.:

Grupę DB00 Dochody bieżące można rozszerzać o podgrupy.

| DB00       Dochody bieżące         DB10       Datacje na zadania zlecone         DB11       Dotacje na porozumienia z organami administracji rządowej         DB12       Datacje na podstawie porozumień z JST         DB13       Dotacje z Budzietu Państwa na zadania własne powiatu         DB14       Datacje z budzietów JST na pomoc tinansową         DB15       Dotacje z tunduszy celowych na zadania własne powiatu         IIII       IIII         IB00       Dochody bieżące         /pis obowiązuje       Grupa nadrzęd       ✓                                                                                                    | Kod         | Nazwa                                                           |      |
|----------------------------------------------------------------------------------------------------|-------------|-----------------------------------------------------------------|------|
| DB10       Datacje na zadania zlecone         DB11       Datacje na porozumienia z organami administracji rządowej         DB12       Datacje na podstawie porozumień z JST         DB13       Datacje z Budzetu Państwa na zadania własne powiatu         DB14       Datacje z budzetów JST na pomoc tinansową         DB15       Datacje z tunduszy celowych na zadania własne powiatu         III         B00       Doctocje z 000-01-01 II Grupa nadrzęd                                                                                                    | D800        | Dochody bieżące                                                 |      |
| DB11       Datacje na porozumienia z organami administracji rządowej         DB12       Datacje na podstawie porozumień z JST         DB13       Datacje z Budżetu Państwa na zadania własne powiatu         DB14       Datacje z budżetów JST na pomoc tinansową         DB15       Datacje z tunduszy celowych na zadania własne powiatu         III       III         B00       Dochocje z Unochona zadania własne powiatu         III       III         B00       Dochocje z Unochona zadania własne powiatu         III       III         B00       Dochocje z Unochona zadania własne powiatu         III       IIII         B00       Dochocje z Unochona zadania własne powiatu         III       IIII         B00       Dochochona zadania własne powiatu         IIII       IIII         IIII       IIII         IIII       IIII         IIII       IIII         IIII       IIIIIIIIIIIIIIIIIIIIIIIIIIIIIIIIIIII | DB10        | Dotacje na zadania zlecone                                      |      |
| DB12       Datacje na podstawie porozumień z JST         DB13       Datacje z Budżetu Państwa na zadania własne powiatu         DB14       Datacje z budżetów JST na pomoc tinansową         DB15       Datacje z tunduszy celowych na zadania własne powiatu         III         B00       Dochody bieżące         pis obowiązuję 2010-01-01 III       Grupa nadrzęd       ▼         III ▼       WPF                                                                                                    | DB11        | Dotacje na porozumienia z organami administracji rządowej       |      |
| DB13 Dotacje z Budžetu Państwa na zadania własne powiatu DB14 Dotacje z budžetów JST na pomoc tinansową DB15 Dotacje z tunduszy celowych na zadania własne powiatu III B00 Dochody bieżące pis obowiązuję2010-01-01 圓 Grupa nadrzęd ▼ WPF Bestia                                                                                                    | DB12        | Datacje na podstawie porozumień z JST                           |      |
| DB14 Dotacje z budžetów JST na pomoc tinansową<br>DB15 Dotacje z tunduszy celowych na zadania własne powiatu<br>III<br>B00 Dochody bieżące<br>pis obowiązuje2010-01-01 IB Grupa nadrzęd ▼ WPF Bestia III III                                                                                                    | DB13        | Dotacje z Budżetu Państwa na zadania własne powiatu             |      |
| DB15 Dotacje z tunduszy celowych na zadania własne powiatu III B00 Dochody bieżące pis obowiązuję2010-01-01 III Grupa nadrzęd I WPF Bestia III III                                                                                                    | DB14        | Dotacje z budżetów JST na pomoc tinansową                       |      |
| III<br>B00 Dochody bieżące<br>pis obowiązuję2010-01-01 圓 Grupa nadrzęd ▼ □ WPF Bestia                                                                                                    | DB15        | Dotacje z funduszy celowych na zadania własne powiatu           |      |
| B00 Dochody bieżące<br>pis obowiązuję2010-01-01 ॼ Grupa nadrzęd ▼ 「WPF Bestia ▲▲▲↓                                                                                                    | 222         |                                                                 |      |
| B00 Dochody bieżące<br>pis obowiązuję2010-01-01 ॼ Grupa nadrzęd 🔹 🔽 WPF Bestia 💶 ◄► 🕨                                                                                                    |             |                                                                 | P.   |
| pis obowiązuje 2010-01-01 🔟 Grupa nadrzęd 🔽 🔽 WPF Bestia 🗾 🖬 🔺 🕨                                                                                                    | B00 Do      | chody bieżące                                                   |      |
| pis obowiązują2010-01-01 🔟 Grupa nadrzęd 🔹 T WPF Bestia 🦉                                                                                                    |             |                                                                 | الحا |
|                                                                                                    | pis obowiąz | ruje <mark>2010-01-01 国</mark> Grupa nadrzęd 🔽 🔽 WPF Bestia 📃 🦊 |      |

- dodanie nowej struktury z grupą nadrzędną i podgrupami

Aby dodać nową strukturę grup paragrafów dla wydruków należy:

utworzyć za pomocą przycisku \* nową grupę nadrzędną, określając jej kod, nazwę, czas obowiązywania (od-do), wskazać, które 4 cyfry będą podlegały sumowaniu w ramach grupy, zatwierdzić wpis klikając przycisk

zaznaczyć grupę nadrzędną, kliknąć przycisk + określając jej kod, nazwę, czas obowiązywania (od-do), wskazać, które 4 cyfry będą podlegały sumowaniu w ramach grupy, zatwierdzić wpis klikając przycisk

2. Grupy dla sprawozdań opisowych.

Zestawienie grup paragrafów dla tzw. sprawozdań opisowych ("Analiza" > "Sprawozdania opisowe") zawiera odrębny mechanizm grupowania paragrafów na potrzeby analiz rocznych i półrocznych z wykonania budżetu. Obsługa tych grup jest analogiczna jak dla grup paragrafów ogólnych.

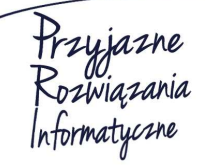

Siedziba: 93-465 Łódź, ul. Dubois 114/116, tel. 42 683 26 77, faks 42 683 26 80, www.doskomp.com.pl, office@doskomp.com.pl Zarejestrowana: Sąd Rejonowy dla Łodzi-Śródmieścia w Łodzi XX Wydział Krajowego Rejestru Sądowego pod nr KRS 0000225919, NIP 727 01 26 594, REGON 001397198 Kapitał zakładowy: 248600,00 zł w całości opłacony.

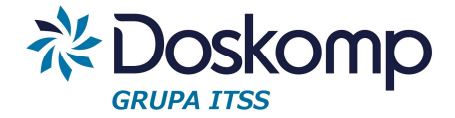

3. Grupy dla harmonogramów.

Grupy te są wykorzystywane podczas ewidencji harmonogramów tylko wtedy, gdy użytkownik wybierze szczegółowość sporządzania harmonogramu z dokładnością do grup paragrafów.

Aby dodać nową strukturę grup paragrafów dla harmonogramów (Grupy paragrafów > Grupy dla harmonogramów) należy:

- dodać grupę nadrzędną (przycisk + <sup>®</sup>), określić kod, nazwę, tzw. 4 cyfrę oraz datę obowiązywania

- zapisać grupę 🗸

ustawić się na wybranej grupie nadrzędnej a następnie kliknąć przycisk "Nowa podgrupa"
 □ → ✓ × wp

\_\_\_Nowa podgrupa

- określić kod, nazwę, tzw. 4 cyfrę oraz datę obowiązywania
- zapisać grupę 🗸

## 7. Zadania

Słownik zadań jest zbudowany w oparciu o wielopoziomową strukturę zadań. Domyślnie podczas instalacji program zawiera 2 poziomowy słownik zadań.

Przed definiowaniem zadań dla poszczególnych dysponentów należy rozważyć ile poziomów powinien zawierać słownik, by obsłużyć wszystkie potrzeby ewidencji i raportowania.

Liczbę poziomów może ustalić uprawniony użytkownik na zakładce "Opcje" > "Parametry" > "Parametry globalne", sekcja "Układ zadań".

Wybrany poziom należy zatwierdzić przyciskiem "Zapisz parametry".

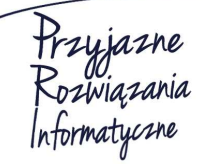

Siedziba: 93-465 Łódź, ul. Dubois 114/116, tel. 42 683 26 77, faks 42 683 26 80, www.doskomp.com.pl, office@doskomp.com.pl Zarejestrowana: Sąd Rejonowy dla Łodzi-Śródmieścia w Łodzi XX Wydział Krajowego Rejestru Sądowego pod nr KRS 0000225919, NIP 727 01 26 594, REGON 001397198 Kapitał zakładowy: 248600,00 zł w całości opłacony.

## System Planowania, Prognozowania i Realizacji Budżetu - PlanB

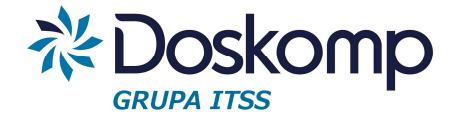

| dział, rozdział,           | paragraf, zadanie     | C zadanie                          |
|----------------------------|-----------------------|------------------------------------|
| ° dział, rozdział,         | paragraf              | C paragraf                         |
| ° dział, rozdział          |                       | 🦳 jedna kwota dla jednostki        |
| dział                      |                       |                                    |
| kład zadań:                |                       |                                    |
| Zadanie nadrz              | ędne, Zadanie         | Wymagane zadanie (BJ,Wn) - Dochody |
| Zadanie, Podz              | adanie, Działanie     | Wydatki 🗌                          |
| <sup>°</sup> Zadanie, Podz | adanie, Działanie, Po | ddziałanie                         |
|                            |                       |                                    |
|                            |                       |                                    |
|                            |                       |                                    |

### Uwaga!

Zmiana szczegółowości słownika zadań (liczby poziomów) musi być uzgodniona z macierzystą jednostka samorządu terytorialnego, by zachować spójność eksportowanych oraz importowanych dokumentów.

## 7.1 Dodawanie nowego zadania w budżecie klasycznym

## Aby dodać nowe zadanie poziomu 0 należy:

- 1. Przejść na zakładkę "Słowniki" > "Zadania" > "Opis"
- 2. Kliknąć przycisk +
- 3. Wypełnić wymagane pola tj.
- symbol (dowolne 18 znaków)
- nazwa zadania
- przepływ (Dochody/Wydatki)

#### - jednostka realizująca

Przyjazne Rozwiązania Informatyczne

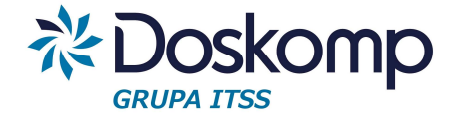

- rodzaj (własne, zlecone, porozumienia, pomoc finansowa)
- okres realizacji i obowiązywania wpisu
- typ gmina/powiat (istotne tylko dla miast na prawach powiatu)
- oraz pola opcjonalne (niewymagalne):
- zadanie nadrzędne (jeżeli wcześniej zdefiniowano)
- inwestor (zadanie realizuje np. ZOZ a inwestorem jest JST)
- dysponent (odpowiedzialny merytorycznie za realizację zadania)

- typ wpf (tylko gdy zadanie jest równocześnie przedsięwzięciem w rozumieniu ustawy o finansach publicznych)

 wartość kosztorysowa (szacowana całkowita wartość zadania), przy przedsięwzięciach pole to pełni role kontrolną podczas rozpisywania całkowitej wartości zadania na limity wydatków

- cel zadania (tylko w przypadku przedsięwzięć wieloletnich)
- program WPF (indywidualnie definiowany program grupujący przedsięwzięcia)
- projekt UE (zdefiniowany przez użytkownika projekt grupujący zadania)
- typ (bieżące/majątkowe)
- 4. Zatwierdzić dokonane wpisy przyciskiem 🗸

## Dodawanie zadania poziomów wyższych tzw. zadań nadrzędnych

Aby dodać zadanie nadrzędne należy w słowniku zadań na zakładce "Zadania" zaznaczyć parametr "Zadanie nadrzędne".

Zadania nadrzędne mają na celu grupowanie zadań podrzędnych, w przypadku wdrożeń budżetu zadaniowego, zadania nadrzędne mają przypisane także cele i mierniki.

Obsługa zadań nadrzędnych jest taka sama jak zadań poziomu 0.

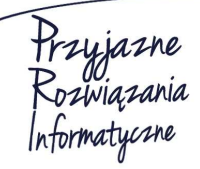

Siedziba: 93-465 Łódź, ul. Dubois 114/116, tel. 42 683 26 77, faks 42 683 26 80, www.doskomp.com.pl, office@doskomp.com.pl Zarejestrowana: Sąd Rejonowy dla Łodzi-Śródmieścia w Łodzi XX Wydział Krajowego Rejestru Sądowego pod nr KRS 0000225919, NIP 727 01 26 594, REGON 001397198 Kapitał zakładowy: 248600,00 zł w całości opłacony.

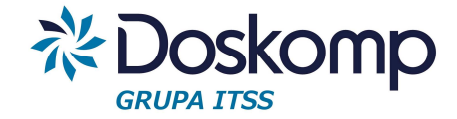

## 7.2 Zmiana, wygaszanie i usuwanie zadań

## Usuwanie zadania

Usuwanie zadania jest możliwe tylko wtedy, gdy nie zostało ono użyte w jakimkolwiek dokumencie.

Aby usunąć zadanie należy w słowniku zadań na zakładce "Zadania" zaznaczyć zadanie do usunięcia, następnie przejść na zakładkę "Opis" i kliknąć przycisk

## Wygaszanie (zamykanie) zadania.

Procedura ta ma na celu zamknięcie zadania wg stanu na wybrany dzień.

Aby wygasić zadanie należy:

- na zakładce "Zadania" zaznaczyć zadanie do zamknięcia

- przejść na zakładkę "Opis", określić datę zamknięcia "DO" w sekcji "Okres obowiązywanie wpisu"

| Okres | Od: | 2011-11-15 | 15 |
|-------|-----|------------|----|
| wpisu | Do: | 2080-12-31 | 15 |

- potwierdzić wpis przyciskiem 🗸

## Zmiana zadania

Procedura zmiany parametrów zadania może zostać przeprowadzona na trzy sposoby:

1. Zmiana bezpośrednio w słowniku zadań.

Aby dokonać zmiany zadania należy:

- na zakładce "Zadania" wybrać zadanie podlegające zmianie
- przejść za zakładkę "Opis", kliknąć przycisk
- wprowadzić zmiany i zatwierdzić zmiany przyciskiem 🗸
- 2. Zmiana zadania poprzez zachowanie historii zmian na zadaniu tzw. wersjonowanie zadań.

Uprawniony użytkownik może aktywować funkcję wersjonowania zadań na zakładce "Opcje" > "Parametry" > "Parametry globalne" > "Wniosek o zmianę zadania".

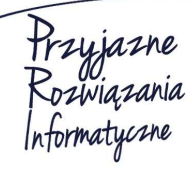

Ośrodek Produkcyjno-Wdrożeniowy "DOSKOMP" Sp. z o.o.

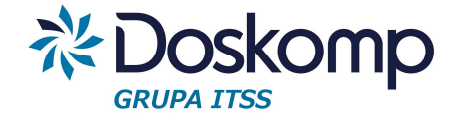

#### Wniosek o zmianę zadania 🛛 🔽

Po aktywowaniu parametru na zakładce "Zadania" dostępny będzie przycisk "Nowa wersja".

Aby dokonać zmiany zadania z zachowaniem wstecz poprzedniej jego wersji należy:

- zaznaczyć zadanie do zmiany
- kliknąć przycisk "Nowa wersja"
- zmienić wybrane parametry zadania np. jego nazwę
- zatwierdzić zmiany przyciskiem 🗸.

Zmiany na zadaniu można przeglądać z poziomu zakładki "Zadania".

Słownik domyślnie pokazuje listę i wersje zadań aktywnych wg stanu na dzień.

Aby móc przeglądać całą historię słownika zadań należy wybrać filtr "Wszystkie".

| Rzeczowe (dochody/wydatki)                        | Zadanie     C Zadanie nadrzędne              |             |
|---------------------------------------------------|----------------------------------------------|-------------|
| Finansowe (przychody/rozchody)                    | Jednostka<br>© Wszystkie C Wybrana           |             |
| Przepływ: – wszystkie – 💌                         | Rodzaj<br>● Wszystkie ⊂ Wybrany              |             |
| Typ: wszystkie – 💌                                | WPF<br>Wszystkie C Wybrany                   |             |
| Typ jedn.: – wszystkie – 💌                        | UE<br>Wszystkie C Wybrany                    |             |
| Historia zadań<br>🤆 Na dzień uchwały 🛛 ៍ Na wybra | ny dzień 2016-01-30 🔄 C Aktualne @ Wszystkie | Nowa wersja |
| Jednostka ymbol zadani Histori                    | Nazwa zadania                                |             |
| J01.10.01.4-B 1                                   | Doradztwo metodyczne                         |             |
| J01.10.01 4-B 0                                   | Doradztwo metodyczne                         |             |

3. Zmiana zadania poprzez wniosek.

Aktywowanie opisanego w pkt. 2 parametru "Wniosek o zmianę zadania" umożliwia składanie wniosków z propozycjami zmian w zadaniach z poziomu dysponenta zadania.

Wniosek o zmianę zadania składany jest równolegle ze zmianami w planach finansowych.

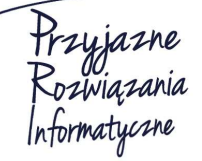

Ośrodek Produkcyjno-Wdrożeniowy "DOSKOMP" Sp. z o.o.

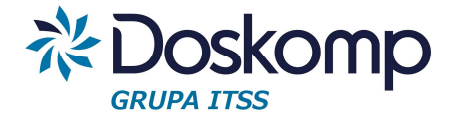

## 7.3 Grupy zadań

Grupy zadań dostępne na zakładce "Słowniki" służą do grupowania zadań tego samego poziomu z różnych dysponentów.

Aby dodać nową grupę zadań należy:

- wybrać przepływ (Dochody/Wydatki), rodzaj własne
- kliknąć przycisk +
- wpisać: kod, nazwę oraz określić czas obowiązywania grupy zadań
- zatwierdzić wpis przyciskiem 🗸
- przejść na zakładkę "Zadania"
- wyszukać i dodać zadania do grupy.

| pcpr/85204/1/2 1 PCPRJ koordynator pieczy zastępczej PCPR/85204/1/2 1 PCPRJ koordynator pieczy zastępczej pcpr/85204/1/5 1 PCPRJ koordynator pieczy zastępczej PCPR/85204/2/2 1 PCPRJ SZKOLENIE RODZIN ZASTĘPCZYCH pcpr/85204/2/2 0 PCPRJ Szkolenie rodzin zastępczych zukaj [Kod zadania] adania w grupie Kod * Jednostka Nazwa W07.01.02.2-B 0/ZDP | pcpr/85204/1/2         1         F           PCPR/85204/1/2         1         F           pcpr/85204/1/5         1         F           PCPR/85204/2/2         1         F | CPRJ         koordynator pieczy z           CPRJ         koordynator pieczy z           CPRJ         koordynator pieczy z           CPRJ         koordynator pieczy z | astępczej<br>astępczej<br>astępczej                           |
|----------------------------------------------------------------------------------------------------|----------------------------------------------------------------------------------------------------|----------------------------------------------------------------------------------------------------|---------------------------------------------------------------|
| PCPR/85204/1/2 1 PCPRJ koordynator pieczy zastępczej pcpr/85204/1/5 1 PCPRJ koordynator pieczy zastępczej PCPR/85204/2/2 1 PCPRJ SZKOLENIE RODZIN ZASTĘPCZYCH pcpr/85204/2/2 0 PCPRJ Szkolenie rodzin zastępczych zukaj [Kod zadania] adania w grupie Kod * Jednostka Nazwa W07.01.02.2-B 0/ZDP                                                      | PCPR/85204/1/2 1 F<br>pcpr/85204/1/5 1 F<br>PCPR/85204/2/2 1 F                                                                                                    | CPRJ koordynator pieczy z<br>CPRJ koordynator pieczy z                                                                                                    | astepczej<br>astepczej                                        |
| pcpr/85204/1/5 1 PCPRJ koordynator pieczy zastępczej PCPR/85204/2/2 1 PCPRJ SZKOLENIE RODZIN ZASTĘPCZYCH pcpr/85204/2/2 0 PCPRJ Szkolenie rodzin zastępczych zukaj [Kod zadania] adania w grupie Kod * Jednostka Nazwa W07.01.02.2-B 0/ZDP                                                                                                    | pcpr/85204/1/5 1 F<br>PCPR/85204/2/2 1 F                                                                                                    | CPRJ koordynator pieczy z                                                                                                    | astenczei                                                     |
| PCPR/85204/2/2 1 PCPRJ SZKOLENIE RODZIN ZASTĘPCZYCH  pcpr/85204/2/2 0 PCPRJ Szkolenie rodzin zastępczych  zukaj [Kod zadania] adania w grupie Kod * Jednostka Nazwa  W07.01.07.2-B 0 IZDP                                                                                                    | PCPR/85204/2/2 1 F                                                                                                    |                                                                                                    | and borol                                                     |
| pcpr/85204/2/2. 0 PCPRJ Szkolenie rodzin zastępczych zukaj [Kod zadania] adania w grupie Kod * Jednostka Nazwa W07.01.02.2-B 0 IZDP                                                                                                    |                                                                                                    | CPRJ SZKOLENIE RODZIN                                                                                                    | I ZASTĘPCZYCH                                                 |
| zukaj<br>[Kod zadania]<br>adania w grupie<br>Kod * Jednostka Nazwa<br>W07.01.02.2-B 0.12DP                                                                                                    | pcpr/85204/2/2. 0 P                                                                                                    | DPRJ Szkolenie rodzin zast                                                                                                    | lepczych                                                      |
|                                                                                                    | W07.01.07.2-B 0 Z                                                                                                    | DP Utrzymanie zieleni w                                                                                                    | pasie drogowym ze środków z opłat i kar za korzystanie ze śro |
| With 02 10 B 0 20 Company and the second second second second second second second second second second second                                                                                                    | W07.01.07.2-B 0 2                                                                                                    | DP Utrzymanie zieleni w                                                                                                    | pasie drogowym ze środków z opłat i kar za korzystanie ze śro |
| W15.05.01.2-B 0/20 Edukacja ekologiczna ze słotków z upłaci kar za korzystanie ze słotówiska                                                                                                    | VV15.03.01.2-D 0 2                                                                                                    | J Edukacja ekologiczn                                                                                                    | ia ze sroukow z opłaci kar za korzystanie ze srouowiska.      |

## Usuwanie grupy i poszczególnych zadań w grupie

Usunięcie grupy jest możliwe po wcześniejszym usunięciu zadań stanowiących zawartość grupy.

Przyjazne Rozwiązania Informatyczne

#### Ośrodek Produkcyjno-Wdrożeniowy "DOSKOMP" Sp. z o.o.

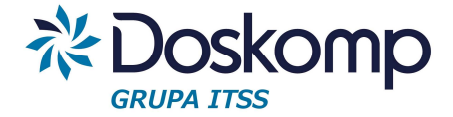

## 8 Źródła dochodów, kierunki finansowania wydatków

Źródła i kierunki finansowania stanowią opcjonalną część planu finansowego, są także wymagane przy określaniu limitów na wydatki przedsięwzięć wieloletnich.

Źródła finansowania dostępne są na zakładce "Słowniki" > "Zadania"

## Aby dodać źródło należy;

- w sekcji "Pokaż" wybrać opcję "źródła" (wydatki) lub źr doch (dochody)
- kliknąć przycisk +
- uzupełnić pola: kod, nazwa skrócona, pełna nazwa, typ źródła.

## Uwaga!

Słownik źródeł musi być spójny dla wszystkich dysponentów budżetu w ramach JST (jednostki organizacyjne oraz JST muszą mieć te same słowniki źródeł). W przeciwnym razie import dokumentów budżetowych (wnioski, plany finansowe) może być niepoprawny.

Usunięcie źródła jest możliwe tylko wtedy gdy nie zostało ono użyte w jakimkolwiek dokumencie.

## <u>Typy źródeł</u>

Zdefiniowane przez producenta domyślne typy pozwalające na grupowanie jednostkowych źródeł. Na zakładce "Typy źródeł finansowania" można dodać lub zmodyfikować istniejący typ. Przy czym należy pamiętać by zmiany te zostały odnotowane także w pozostałych bazach jednostek organizacyjnych JST.

## 9 Projekt budżetu

Przed przystąpieniem do projektu budżetu należy zweryfikować szczegółowość dokumentów budżetowych, układ słownika zadań (liczbę poziomów) oraz utworzyć nowy rok budżetowy.

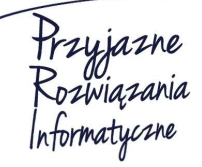

Siedziba: 93-465 Łódź, ul. Dubois 114/116, tel. 42 683 26 77, faks 42 683 26 80, www.doskomp.com.pl, office@doskomp.com.pl Zarejestrowana: Sąd Rejonowy dla Łodzi-Śródmieścia w Łodzi XX Wydział Krajowego Rejestru Sądowego pod nr KRS 0000225919, NIP 727 01 26 594, REGON 001397198 Kapitał zakładowy: 248600,00 zł w całości opłacony.

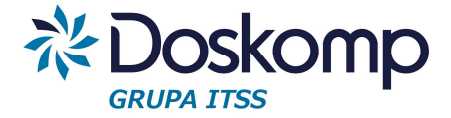

## 9.1 Projekt planu finansowego jednostki budżetowej.

Projekt planu finansowego należy zainicjować poprzez zakładkę "Planowanie" > "Plan projekt" lub "Budżet jednostki" (oba dokumenty są tożsame).

Tworzenie projektu planu finansowego.

- 1. Wybrać jednostkę (dysponenta) dla którego będzie tworzony projekt.
- 2. Kliknąć przycisk "Nowa wersja" a następnie wybrać:
  - "Nowa wersja" tworzy pusta wersje projektu planu finansowego.
  - "Przepisz dane z poprzedniego roku" tworzy projekt budżetu na podstawie ostatniej uchwalonej zmiany w planie finansowym w roku ubiegłym (podczas przepisywania pojawi się okno "Przelicz" w którym należy kliknąć przycisk "Przelicz"). Po przepisaniu planu z roku ubiegłego należy zweryfikować poszczególne pozycje, zwłaszcza te, w których nie występuje zadanie budżetowe (wygasło z końcem poprzedniego roku budżetowego).

| iceum Ogólnoks                               | ztałcące w Stargan                   | dzie Szczecińskim                  |                                                                                                    |                          | Jchwała       | z           | 2015-1 | 1-15    |                 |
|----------------------------------------------|--------------------------------------|------------------------------------|----------------------------------------------------------------------------------------------------|--------------------------|---------------|-------------|--------|---------|-----------------|
| Plany Informa                                | cje dodatkowe 🛛 D                    | ochody/Wydatki                     | Przychody,                                                                                                    | /rozchody Zadania        |               |             |        |         |                 |
| Jednostki<br>Pokaž tylko je<br>Ukryj jednost | eden typ jedn Wys<br>ki bez wersji f | zuka <mark>(po identyfika</mark> t | c (po nazwi                                                                                                    | ie) 🔥                    |               | 1           |        |         |                 |
| Identyfikator                                | Nazwa                                |                                    |                                                                                                    |                          |               | REGON       | Тур    | - I     |                 |
|                                              | Dom Dziecka nr                       | 1 w Stargardzie Sz                 | zecińskim                                                                                                    |                          |               | 000230295   | JB     |         |                 |
|                                              | Dom Dziecka nr                       | 2 w Stargardzie Sz                 | zecińskim                                                                                                    |                          |               | 810437260   | JB     |         |                 |
|                                              | Dom Pomocy Sp                        | ołecznej w Dolica.                 | ch                                                                                                    |                          |               | 810414536   | JB     |         | Uchwały WPF     |
|                                              | Wydział Finanso                      | wy                                 | 1997 - 1997 - 1997 - 1997 - 1997 - 1997 - 1997 - 1997 - 1997 - 1997 - 1997 - 1997 - 1997 - 1997 - 1997 - 1997 - | 101.7369 246834          |               | 811702289   | W      |         |                 |
| IILO                                         | II Liceum Ogólno                     | kształcące w Starg                 | ardzie Szczi                                                                                                    | ecińskim                 |               | 812588654   | OS     |         | -               |
| LO                                           | I Liceum Ogólnol                     | kształcące w Starg                 | ardzie Szcze                                                                                                    | ecińskim                 |               | 812532116   | IOS    | 100     |                 |
| Ткрьгр                                       | Komenda Powia                        | towa Panstwowej 5                  | itrazy Pozari                                                                                                   | nej w Stargardzie Szczec |               | 811765083   | JB     |         |                 |
| Uchwała/z                                    | miana Status                         | Wersja                             | Rozpocz                                                                                                    | ęc Zatwierdzen Operator  | ROK 🔺         | Nowa wersj  | a  -   |         |                 |
| ▶ _                                          |                                      |                                    |                                                                                                    |                          | <b>-</b>      | Nowa        | wersj  | а       |                 |
| < III                                        |                                      |                                    |                                                                                                    |                          | F.            | Przep       | sz dar | ne z po | przedniego roku |
| Uwagi:                                       |                                      |                                    |                                                                                                    |                          |               |             |        |         |                 |
| abi                                          |                                      |                                    |                                                                                                    |                          |               | Wersja osta | leczna |         |                 |
| Echaui                                       |                                      |                                    |                                                                                                    |                          |               |             |        |         |                 |
| Delucionesia                                 | 120                                  |                                    |                                                                                                    |                          |               |             |        |         |                 |
| wersia ro                                    | boc 🔽 wersja za                      | amknię 🔽 wersja.<br>Wiko           | ostateczn                                                                                                    | e wszystkie – C i        | niezakończoni | 3           |        |         |                 |

3. Kliknąć dwukrotnie na utworzonej wersji planu finansowego lub na zakładkę "Dochody/Wydatki".

4. Rozpocząć edycję projektu planu finansowego poprzez modyfikację istniejących pozycji lub dodanie nowych.

Przyjazne Rozwiązania nformatyczne

Ośrodek Produkcyjno-Wdrożeniowy "DOSKOMP" Sp. z o.o.

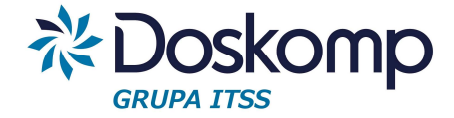

Aby dodać nową pozycję należy:

- wybrać przepływ (Dochody/Wydatki), program domyślnie uruchamia arkusz wydatków
- kliknąć przycisk 🛨 następnie wprowadzić dział, rozdział, paragraf, zadanie
- potwierdzić zapis przyciskiem 🗸

| Uział Kozaział Paradrat           | Zadanie       | ⊢ıan                 |
|-----------------------------------|---------------|----------------------|
| 7000 ▼ 42 ▼ ( ▼ W13.0             | 2.01.2-B      | ▼ 1 000,00           |
|                                   | Naz           | wa zadania:          |
| Utrzymanie i ekspoatacja nierucho | mości Powiatu |                      |
| + - A M K - Zródła finans         | sowania 🌋     | Zaangażowanie Zmiana |

Dla tych jednostek, które są zobligowane do prowadzenia planu finansowego z dokładnością do źródeł finansowania należy:

- po wprowadzeniu zadania kliknąć przycisk 🔽 a następnie zaznaczyć opcję "Źródła finansownia"

- z rozwijalnej listy wybrać źródło
- w polu Plan wpisać kwotę
- zapisać pozycję klikając przycisk 🗸

- sumę wynikającą z rozpisanych źródeł finansowania należy przepisać do zadania budżetowego poprzez kliknięcie na przycisk " Przepisz sumę".

| -                     |                                                                                                    |                                                                                                    | Źródło fina                                                                                                    | INSOW DIS                                                                                                    | an D                                                                                                    | lan no zmianach                                                                                                    |  |
|-----------------------|----------------------------------------------------------------------------------------------------|----------------------------------------------------------------------------------------------------|----------------------------------------------------------------------------------------------------|----------------------------------------------------------------------------------------------------|----------------------------------------------------------------------------------------------------|----------------------------------------------------------------------------------------------------|--|
| vis <sup>)</sup> arac | irs 7adanio                                                                                               | Plan                                                                                                    | * dochody w                                                                                                    | własne i                                                                                                    |                                                                                                    |                                                                                                    |  |
| [3]                   | [4]                                                                                                    | [5]                                                                                                    | - Jucchouy v                                                                                                    | naone []                                                                                                    |                                                                                                    |                                                                                                    |  |
| 5 411                 | 0 Z13.01.01.1-B                                                                                           | 60,0                                                                                                    |                                                                                                    |                                                                                                    |                                                                                                    |                                                                                                    |  |
| 5 411                 | 0 Z13.01.02.1-B                                                                                           | 70,0                                                                                                    | 1                                                                                                    |                                                                                                    |                                                                                                    |                                                                                                    |  |
| 5 412                 | 0 Z13.01.01.1-B                                                                                           | 20,0                                                                                                    | Ĩ.                                                                                                    |                                                                                                    |                                                                                                    |                                                                                                    |  |
| 5 412                 | 0 Z13.01.02.1-B                                                                                           | 30,0                                                                                                    | 1                                                                                                    |                                                                                                    |                                                                                                    | *                                                                                                    |  |
| 5 417                 | 0 Z13.01.02.1-B                                                                                           | 700,0                                                                                                    | Źr. fin.: d                                                                                                    | fáf                                                                                                    |                                                                                                    | •                                                                                                    |  |
| 5 421                 | 0 W13.02.01.2-B                                                                                           | 1 000,0                                                                                                    | Plan:                                                                                                    | 19 <b>9</b> 7                                                                                                    | Suma:                                                                                                    | : 0.00 zł                                                                                                    |  |
|                       |                                                                                                    |                                                                                                    | viększenie:                                                                                                    |                                                                                                    | Nartość:                                                                                                    | 1 000.00 zł                                                                                                    |  |
|                       | 00                                                                                                    | ÓŁEKA 200 400 0                                                                                                    | iniejszenie: 🗆                                                                                                    |                                                                                                    | ( <u>%</u>                                                                                                    | 1 000.00 21                                                                                                    |  |
| 111                   |                                                                                                    | OLLIWI, 1 303 400,0                                                                                                    | Przepisz sur                                                                                                    | ne                                                                                                    | rre + -                                                                                                    | ///x/ +                                                                                                    |  |
| dział                 | Paragraf                                                                                                  | Zadanie                                                                                                    | Plan                                                                                                    |                                                                                                    | Zwiekszenie                                                                                                    | Zmnieiszenie                                                                                                    |  |
| 0 🔻 4                 | 2 🔻 ( 💌 W13.02.0                                                                                          | )1.2-B 🗾 💌                                                                                                    | 1                                                                                                    | 000,00                                                                                                    | 0,0                                                                                                    | 0,0                                                                                                    |  |
|                       |                                                                                                    | Nazwa                                                                                                    | zadania:                                                                                                    |                                                                                                    |                                                                                                    |                                                                                                    |  |
| ie i eks              | poatacja nieruchom                                                                                        | ości Powiatu                                                                                                    |                                                                                                    |                                                                                                    |                                                                                                    |                                                                                                    |  |
|                       | [3]<br>5 411<br>5 412<br>5 412<br>5 412<br>5 412<br>5 417<br>5 421<br>111<br>2dział<br>10 ▼ 4<br>ie i eks | [3]       [4]         5       411       0       Z13.01.01.1-B         5       412       0       Z13.01.02.1-B         5       412       0       Z13.01.02.1-B         5       412       0       Z13.01.02.1-B         5       412       0       Z13.01.02.1-B         5       417       0       Z13.01.02.1-B         5       421       0       W13.02.01.2-B         OGr         III         cdział       Paraoraf         10       42       I       W13.02.0 | [3]       [4]       [5]         5       411       0       213.01.01.1-B       60,0         5       412       0       213.01.02.1-B       70,0         5       412       0       213.01.02.1-B       20,0         5       412       0       213.01.02.1-B       30,0         5       412       0       213.01.02.1-B       700,0         5       421       0       W13.02.01.2-B       1       00,0         OGÓŁEM:       389 400,0         III         VIII       Nagwa         VIII       Nagwa         Intervalue (INT)         Intervalue (INT)         Intervalue (INT)         VIII         VIII         Intervalue (INT)         Intervalue (INT)         VIII         VIII         Intervalue (INT)         Intervalue (INT)         Intervalue (INT)         Intervalue (INT)         VIII         Intervalue (INT)         Intervalue (INT) | [3]       [4]       [5]         5       411       0       213.01.01.1-B       60,01         5       412       0       213.01.02.1-B       70,01         5       412       0       213.01.02.1-B       20,01         5       412       0       213.01.02.1-B       30,01         5       412       0       213.01.02.1-B       30,01         5       417       0       213.01.02.1-B       700,01         5       417       0       213.01.02.1-B       700,01         5       421       0       W13.02.01.2-B       1000,01         Plan:       viększenie:           OGÓŁEM:       389 400,01       miejszenie:          0       42       (       W13.02.01.2-B       Plan       1         Nazwa zadania       1       Nazwa zadania:       1       1 | [3]       [4]       [5]         5       411       0       213.01.01.1-B       60.01         5       412       0       213.01.02.1-B       70.01         5       412       0       213.01.02.1-B       20.01         5       412       0       213.01.02.1-B       30.01         5       412       0       213.01.02.1-B       30.01         5       417       0       213.01.02.1-B       700.01         5       421       0       W13.02.01.2-B       1000.01         Plan: | [3]       [4]       [5]         5       411       0       213.01.01.1-B       60.01         5       412       0       213.01.02.1-B       70.01         5       412       0       213.01.02.1-B       30.01         5       412       0       213.01.02.1-B       30.01         5       417       0       213.01.02.1-B       30.01         5       417       0       213.01.02.1-B       700.01         5       412       0       V13.02.01.2-B       1000.01         5       421       0       W13.02.01.2-B       1000.01         OGOŁEM: 389 400.01         Neight science:         OGOŁEM: 389 400.01         Neight science:         OGOŁEM: 389 400.01         Neight science:         OGOŁEM: 389 400.01         Naight science:         OGOŁEM: 389 400.01         Naight science:         OGOŁEM: 389 400.01         Naight science:         OGOŁEM: 389 400.01         Naight science:         OGOŁEM: 389 400.01 <td col<="" td=""></td> |  |

#### Ośrodek Produkcyjno-Wdrożeniowy "DOSKOMP" Sp. z o.o.

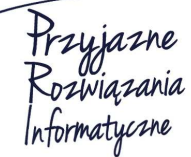

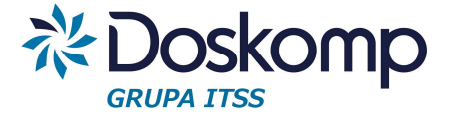

Po zakończeniu edycji planu do źródeł należy zweryfikować projekt poprzez kliknięcie na opcję "Pokaż niezgodności".

Aby zmienic wprowadzone dane należy:

- ustawić się na pozycji która wymaga korekty
- kliknąć przycisk
- wprowadzić zmiany
- zapisać przyciskiem 🗸.

## 5. Wprowadzić uzasadnienie do projektu budżetu.

- kliknąć przycisk "Uzasadnienie"
- wprowadzić treść
- zapisać wprowadzone zmiany przyciskiem "Zapisz zmiany".

Możliwe jest także wprowadzanie uwag do poszczególnych pozycji budżetowych, w tym celu należy:

- zaznaczyć wiersz który ma mieć przypisane uwagi

- kliknąć przycisk "Uwagi do pozycji"

| 700 70005 452 0 W13.02.01.2-B | 250.00     | 250,00     |
|-------------------------------|------------|------------|
| OGÓŁEM:                       | 389 400,00 | 389 400,00 |
| Traéd                         |            |            |

zapisać zmiany

6. Po zakończeniu edycji części pozycji budżetowych lub przed zamknięciem arkusza projektu budżetu należy kliknąć przycisk "Zapisz zmiany do bazy".

7. Opcjonalnie (zależne od wytycznych JST) można wprowadzić przewidywane wykonanie.

Aby wprowadzić "Przewidywane wykonanie" należy:

- w oknie Plan projekt (Budżet jednostki) zaznaczyć wersje projektu planu finansowego, która będzie miała przypisane przewidywane wykonanie

- kliknąć przycisk "Przewidywane wykonanie"
- kliknąć przycisk "Nowe wykonanie"

Siedziba: 93-465 Łódź, ul. Dubois 114/116, tel. 42 683 26 77, faks 42 683 26 80, www.doskomp.com.pl, office@doskomp.com.pl Zarejestrowana: Sąd Rejonowy dla Łodzi-Śródmieścia w Łodzi XX Wydział Krajowego Rejestru Sądowego pod nr KRS 0000225919, NIP 727 01 26 594, REGON 001397198 Kapitał zakładowy: 248600,00 zł w całości opłacony.

## System Planowania, Prognozowania i Realizacji Budżetu - PlanB

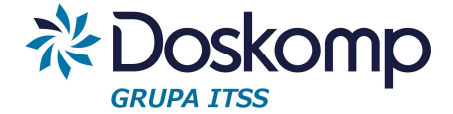

- Pozostawić typ wykonania jako "Wykonanie przewidywane"
- Wybrać sposób inicjowania wykonania (wszystkie jednostki, wybrane)
- Plan 100%
- Ustawić prawidłowo datę wykonania na dzień (data ta musi być ustalona przez jednostkę samorządu terytorialnego).
- kliknąć "Dodaj"
- przejść na zakładkę "Wykonania jednostkowe", wybrać jednostkę
- przejść na zakładkę "Dochody/Wydatki"
- wprowadzić prognozowane wartości wykonania

| Vykonai<br>Iednosti | nie Wyko<br>(a: Referat | mania jedn<br>t AA    | stkowe Doch                                                                                                    | ody/Wydatki Przy | /chody/Rozcł | nody  <br>C Docho | ody ( Wyd                                   |
|---------------------|-------------------------|-----------------------|----------------------------------------------------------------------------------------------------|------------------|--------------|-------------------|---------------------------------------------|
| Dział               | Rozdział                | Paragraf              | Zadanie                                                                                                    | Plan             | Wykonar      | nie               | % planu                                     |
| 600                 | 600 60004               | 60004 231 0 SB_4      | SB_400                                                                                                    | 610 000          | ,00          | 610 000,00        | 100,00 %                                    |
| 754                 | 75412                   | 282 0                 | SB_100                                                                                                    | 85 000           | ,00          | 85 000,00         | 100,00 %                                    |
| 754                 | 75412                   | 417 0                 | SB_100                                                                                                    | 4 800            | ,00          | 4 800,00          | 100,00 %                                    |
| 754                 | 75412                   | 421 0                 | SB_100                                                                                                    | 5 000            | ,00          | 5 000,00          | 100,00 %                                    |
| 754                 | 75412                   | 426 0                 | SB_100                                                                                                    | 10 200           | ,00          | 10 200,00         | 100,00 %                                    |
|                     |                         | and the second second | the second second second second second second second second second second second second second second second s |                  |              |                   | the large state of the second second second |

 w przypadku gdy jednostka prowadzi plan finansowy z dokładnością do źródeł, wprowadzanie przewidywanego wykonania należy rozpocząć od źródeł, tj. kliknąć opcję "Źródło dochodów i finansowania". Wprowadzone wartości źródeł należy przepisać do pozycji budżetowej tj. kliknąć przycisk "Przepisz sumę".

- wprowadzone wartości zapisać klikając na przycisk "Zapisz zmiany"
- wypełnione wykonanie jednostkowe należy zatwierdzić poprzez kliknięcie na przycisk "Zatwierdź".

## Raporty dla projektu budżetu.

Wydruki dla projektu planu finansowego znajdują się pod przyciskiem

Aby wygenerować wydruk należy:

- zapisać zmiany do bazy (zapis wszystkich zmian dokonanych w planie finansowym)
- kliknąć przycisk 🥔 🖨
- wybrać przepływ (Dochody, Wydatki)
- na zakładce formatka wybrać format wydruku:

Siedziba: 93-465 Łódź, ul. Dubois 114/116, tel. 42 683 26 77, faks 42 683 26 80, www.doskomp.com.pl, office@doskomp.com.pl Zarejestrowana: Sąd Rejonowy dla Łodzi-Śródmieścia w Łodzi XX Wydział Krajowego Rejestru Sądowego pod nr KRS 0000225919, NIP 727 01 26 594, REGON 001397198 Kapitał zakładowy: 248600,00 zł w całości opłacony.

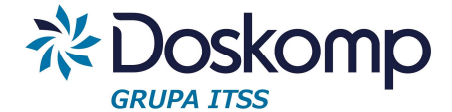

- format załącznika (wydruk prezentujący tylko projektowane kwoty w roku budżetowym) w układzie dział- rozdział -paragraf- zadanie.
- format załącznika z planem ub. roku i przewidywanym wykonaniem (prezentuje zarówno projektowane kwoty na kolejny rok budżety, plan roku ubiegłego wg ostatniej zatwierdzonej zmiany do planu finansowego oraz przewidywane wykonanie, a także dynamikę zmian między tymi wartościami).
- format *zadanie-paragraf* prezentuje tylko dane dla projektu, ale w układzie dział- rozdział-zadanie -paragraf.
- format z grupami zadań prezentuje układ kolumnowy wg rodzajów zadań (podział na własne, zlecone, porozumienia)
- format podstawowy + źródła prezentuje zarówno klasyfikację budżetową, zadanie oraz źródła (dochodu lub wydatków zależnie od wybranego wcześniej przepływu)
- format z podziałem na część gminną i powiatową dotyczy tylko miast na prawach powiatu, raport prezentuje w kolumnach wartości projektu w podziale na budżet gminy i powiatu.

Pozostałe raporty są kombinacją wyżej opisanych formatów wydruków.

- następnie należy określić (opcjonalnie) czy wydruk ma być z dokładnością do groszy (zaznaczyć parametr "w groszach"

 przejść na zakładkę parametry (tylko wtedy gdy potrzeba jest inna szczegółowość wydruku niż domyślna tj. dział- rozdział- paragraf) i wskazać właściwą.

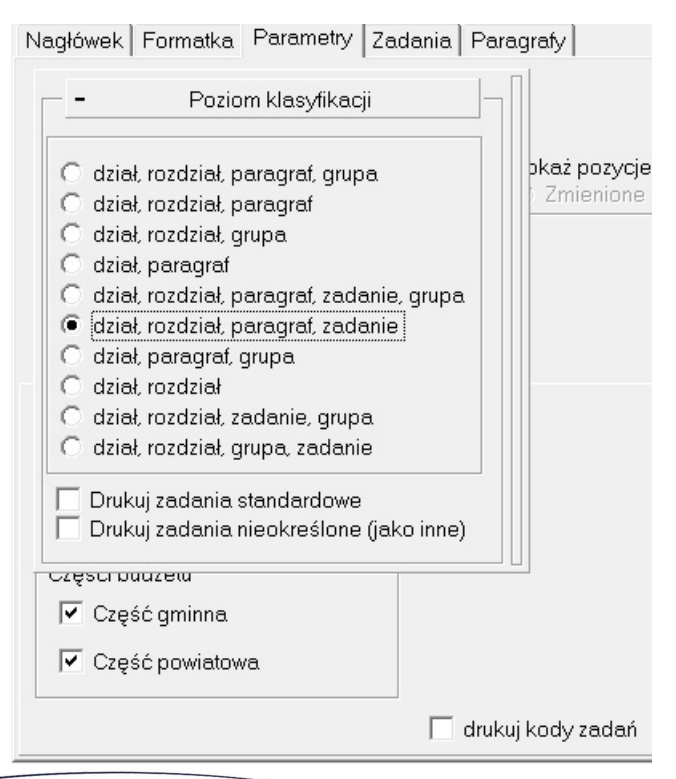

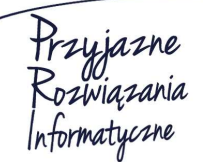

#### Ośrodek Produkcyjno-Wdrożeniowy "DOSKOMP" Sp. z o.o.

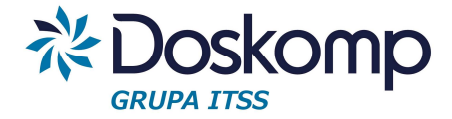

- opcjonalnie zaznaczyć:

- "Drukuj zadania standardowe" (tj. własne, zlecone, porozumienia)
- "Drukuj zadania nieokreślone jako inne (ta opcja pozwala na wydrukowanie zadań nieaktywnych np. wnioskowanych pod nazwą "inne")
- "Drukuj kody zadań" (program domyślnie drukuje zadanie bez kodów).
- wybrać część gminna/powiatową (tylko dla miast na prawach powiatu)

- opcjonalnie wskazać pozostałe filtry tj. zakładka "Zadania" (wybór ustawowego rodzaju zadania) "Paragrafy" (wybrane grupy paragrafów)

- kliknąć przycisk "Drukuj".

8. Zatwierdzanie projektu (nadawanie statusu).

W zależności od wytycznych JST jednostki organizacyjne mogą zakończyć prace z projektem pozostawiając wersje projektu ze statusem "robocza" lub zatwierdzić projekt poprzez kliknięcie na przycisk "Zatwierdź". Po zatwierdzeniu projektu w nagłówku projektu pojawi się data zatwierdzenia oraz identyfikator operatora.

9. Wysyłka projektu planu finansowego (dotyczy tylko jednostek będących poza siecią wewnętrzną Urzędu/Starostwa.

Wysyłka odbywa się na dwa sposoby, poprzez serwer komunikacyjny lub zapis pliku na dysku, a następnie wysyłka pocztą elektroniczną.

## Wysyłka poprzez serwer komunikacyjny

- na zakładce "Komunikacja" należy kliknąć przycisk "Wyślij plan"
- wskazać jednostkę

| Fryb ekspor | tu                 |           |     |    |    |    |    |            |         |
|-------------|--------------------|-----------|-----|----|----|----|----|------------|---------|
| ⊂ Wszystki  | ie plany 🔎 Wyb     | rany plan | 2   |    |    |    |    |            |         |
| azwa jedno: | stki Przedszkole v | w Dobraci | nie |    |    |    |    |            | -       |
|             | REGON              |           | WK  | PK | GK | GT | PT |            |         |
|             | 891349072          | 1         | 02  | 02 | 05 | 2  | 0  |            |         |
|             |                    |           |     |    |    |    |    |            |         |
|             |                    |           |     |    |    |    |    |            |         |
|             |                    |           |     |    |    |    |    |            |         |
|             |                    |           |     |    |    |    |    |            |         |
|             |                    |           |     |    |    |    |    | <br>Delein | A secto |

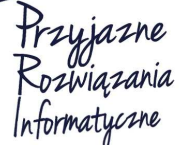

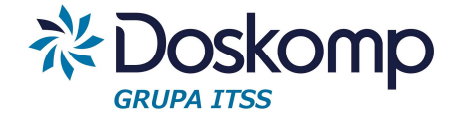

- potwierdzić plan finansowy przed wysyłką

Dostępne plany budżetowe

|   |   | Kod   | Nazwa Jednostki          |  |
|---|---|-------|--------------------------|--|
| I | × | PRZED | Przedszkole w Dobrocinie |  |

- kliknąć "Dalej", a następnie przycisk "Eksportuj",
- zaczekać na połączenie z serwerem (komunikat "Połączony"),

| Ustawienia p                             | połączenia                                                                                       |                                                                                      |                                                           |                        |
|------------------------------------------|--------------------------------------------------------------------------------------------------|--------------------------------------------------------------------------------------|-----------------------------------------------------------|------------------------|
| Serwer FTP<br>Login<br>Hasło<br>Protokół | Indomiet:     doskoregicities       ftp_sandomierz_um       #################################### | <ul> <li>Sekwencyjnie</li> <li>Pasywne</li> <li>Wznów</li> <li>Użyj proxy</li> </ul> | Serwer Proxy Login Proxy Hasło Proxy Port Proxy Tyn Proxy | Połącz<br>Zamknij poł. |
| <b>Połączo</b><br>Jstawienia –           | ny!                                                                                              |                                                                                      |                                                           | Zapisz ustawienia.     |
| Akcja<br>© Wysyła<br>C Pobran            | anie danych na serwer FTP -><br>11e danych z serwera FTP -<                                      |                                                                                      |                                                           |                        |
|                                          |                                                                                                  |                                                                                      |                                                           | 🦵 Pokaż komunikaty FTP |
|                                          |                                                                                                  |                                                                                      |                                                           | Dalej > Anuluj         |

- kliknąć "Dalej" a następnie "Wykonaj"
- potwierdzeniem poprawnej wysyłki będzie komunikat o liczbie wysłanych projektów.

## Wysyłka poprzez zapis pliku na dysku

Procedura przebiega identycznie jak przy wysyłce na serwer, przy czym kliknięcie na przycisk "Eksportuj" wywołuje okno dialogowe, w którym użytkownik powinien wskazać miejsce zapisu pliku.

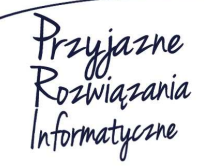

Siedziba: 93-465 Łódź, ul. Dubois 114/116, tel. 42 683 26 77, faks 42 683 26 80, www.doskomp.com.pl, office@doskomp.com.pl Zarejestrowana: Sąd Rejonowy dla Łodzi-Śródmieścia w Łodzi XX Wydział Krajowego Rejestru Sądowego pod nr KRS 0000225919, NIP 727 01 26 594, REGON 001397198 Kapitał zakładowy: 248600,00 zł w całości opłacony.

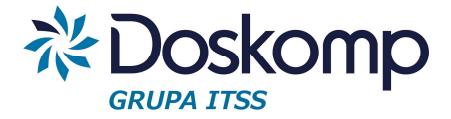

## Wysyłka "Przewidywanego wykonania"

Przewidywane wykonanie jest odrębnym dokumentem, więc należy je wysłać odrębnym plikiem. W tym celu należy:

- przejść na zakładkę "Komunikacja" > "Wyślij wykonanie"
- wybrać dokument z wykonaniem do wysyłki
- kliknąć "Dalej"

- zaczekać na połączenie z serwerem komunikacyjnym (lub zapisać plik na dysku – te jednostki, które nie posiadają usługi serwera komunikacyjnego)

- zakończona wysyłka zostanie potwierdzona komunikatem.

## Korekty (wersjonowanie) projektów budżetu.

Istnieje możliwość wielokrotnego wersjonowania projektów budżetów, jak również eksportu tych wersji do JST.

Aby utworzyć kolejną wersję projektu budżetu należy:

 na zakładce Planowanie > Plan Projekt (Budżet jednostki) należy zaznaczyć jednostkę (dysponenta)

- wskazać wersje projektu planu finansowego, z którego zostaną przepisane (skopiowane) dane

| ednostki<br>Pokaž tylko je<br>Ukryj jednost | den typ jedn Wyszuka <mark>(</mark><br>ki bez wersji j<br> Nazwa | (po identyfikat                              | ic (po nazwie)                                                 |       | BEGON                                  | ITun                                      |           |  |
|---------------------------------------------|------------------------------------------------------------------|----------------------------------------------|----------------------------------------------------------------|-------|----------------------------------------|-------------------------------------------|-----------|--|
| PU                                          | Przedszkole w Uciech                                             | Inazwa<br>Przedszkole w Liciechowie          |                                                                |       |                                        |                                           |           |  |
| SP T                                        | Szkoła Podstawowa v                                              | vTuszγnie                                    |                                                                |       | 001192869                              | os                                        |           |  |
| UG                                          | Urząd Gminy Dzierżor                                             | niów                                         |                                                                |       | 890717875                              | U                                         | -         |  |
| ZGK                                         | Zakład Gospodarki K                                              | 021114078                                    | JB                                                             |       |                                        |                                           |           |  |
| ZSP_M                                       | Zespół Szkolno-Przec                                             | 891349066                                    | os                                                             |       |                                        |                                           |           |  |
| ZSP_0                                       | Zespół Szkolno-Przec                                             | Zespół Szkolno-Przedszkolny w Ostroszowicach |                                                                |       |                                        |                                           | H         |  |
| ZSP_PD                                      | Zespół Szkolno-Przec                                             | dszkolny w Pił                               | awie Dolnej                                                    |       | 891349072                              | os                                        | - 1       |  |
| Uchwała/z<br>Plan IIII Uwagi:               | niana Status<br>uchwalona                                        | Wersja                                       | Rozpoczęd Zatwierdzen Operator<br>2 2014-11-04 2014-11-04 SKAR | ROK * | Nowa wersj<br>Nowa<br>Skopiu<br>Przepi | a ∣ <b>√</b><br>wersj<br>uj dar<br>isz da | a<br>ne z |  |

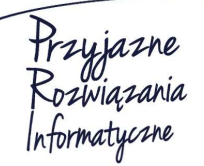

#### Ośrodek Produkcyjno-Wdrożeniowy "DOSKOMP" Sp. z o.o.

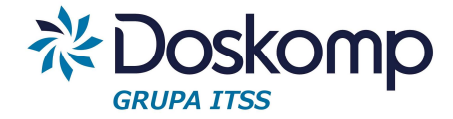

- kliknąć przycisk "Nowa wersja"
- wskazać opcje "Skopiuj dane z aktywnej wersji projektu
- kliknąć dwukrotnie na nowo utworzonej wersji projektu lub na zakładkę "Dochody/Wydatki
- na aktywnym arkuszu kolejnej wersji nanieść wymagane zmiany.

# 9.2 Projekt planu finansowego wyodrębnionego rachunku dochodów własnych

Projekt planu finansowego wyodrębnionych rachunków dochodów własnych sprowadza się do wskazania właściwej jednostki w oknie "Plan projekt" ("Budżet jednostki").

Dla tego planu obowiązują wszystkie czynności opisane w pkt. 9.1

Podczas generowania raportu należy wskazać przepływ "Dochody i wydatki w układzie klasyfikacji budżetowej" i wybrać format wydruku np. *format podstawowy* 

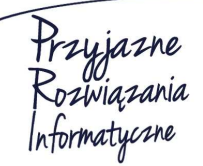

Ośrodek Produkcyjno-Wdrożeniowy "DOSKOMP" Sp. z o.o.

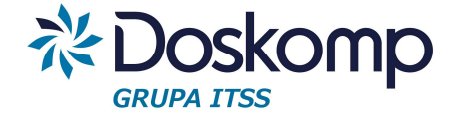

Gimnazjum nr 1 - Dochody własne

#### PF-WRD

#### PLAN FINANSOWY DOCHODÓW I WYDATKÓW WYDZIELONEGO RACHUNKU DOCHODÓW JEDNOSTEK OŚWIATOWYCH NA ROK 2012

| DO   | CHOL    |                                                                                                    |                                                                                  |           |
|------|---------|----------------------------------------------------------------------------------------------------|----------------------------------------------------------------------------------|-----------|
|      |         |                                                                                                    |                                                                                  | w złotych |
| Dz   | iał R   | ozdział Na                                                                                                    | zwa                                                                              | Plan      |
| Star | n środk | ów na początek roku                                                                                                    |                                                                                  | 0         |
| 801  | Oświa   | ata i wychowanie                                                                                                    |                                                                                  | 0         |
| 80   | )110 G  | imnazja                                                                                                    |                                                                                  | 0         |
| DOG  | CHODY   | *                                                                                                    |                                                                                  | 15 000    |
| 801  | Oświa   | ata i wychowanie                                                                                                    |                                                                                  | 15 000    |
| 80   | )110 G  | imnazja 🛛                                                                                                    |                                                                                  | 15 000    |
|      | 0750    | Dochody z najmu i dzierżawy składników mająt<br>samorządu terytorialnego lub innych jednostek<br>publicznych oraz innych umów o podobnym ch | kowych Skarbu Państwa, jednostek<br>zaliczanych do sektora finansów<br>arakterze | 14 000    |
|      | 0970    | Wpływy z różnych dochodów                                                                                                    |                                                                                  | 1 000     |
| WY   | DATKI   |                                                                                                    |                                                                                  | 15 000    |
| 801  | Oświa   | ata i wychowanie                                                                                                    |                                                                                  | 15 000    |
| 80   | )110 G  | imnazja                                                                                                    |                                                                                  | 15 000    |
|      | 4110    | Składki na ubezpieczenia społeczne                                                                                                    |                                                                                  | 500       |
|      | 4120    | Składki na Fundusz Pracy                                                                                                    |                                                                                  | 100       |
|      | 4170    | Wynagrodzenia bezosobowe                                                                                                    |                                                                                  | 1 000     |
|      | 4210    | Zakup materiałów i wyposażenia                                                                                                    |                                                                                  | 5 400     |
|      | 4240    | Zakup pomocy naukowych, dydaktycznych i ks                                                                                                  | ażek                                                                             | 2 500     |
|      | 4270    | Zakup usług remontowych                                                                                                    |                                                                                  | 3 500     |
|      | 4300    | Zakup usług pozostałych                                                                                                    |                                                                                  | 2 000     |
|      |         | RATEM                                                                                                    | Stan środków na początek roku                                                    | 0         |

| RAZEM | Stan środków na początek roku | 0      |
|-------|-------------------------------|--------|
|       | Dochody                       | 15 000 |
|       | Wydatki                       | 15 000 |
|       | Stan środków na koniec roku   | 0      |

## 9.3 Plan finansowy zakładu budżetowego

Plan ten tworzy się niemal identycznie jak plan jednostki budżetowej opisany w pkt. 9.1, przy czym dla zakładu budżetowego należy na zakładce "Dochody/wydatki" wybrać przepływ "Stan środków" i uzupełnić wartość funduszu obrotowego na początek okresu. Stan funduszu obrotowego na początek okresu zostanie wyliczony automatycznie przez program.

Aby poprawnie wygenerować wydruk dla zakładu budżetowego należy:

- kliknąć przycisk 🛛 🖨
- wybrać przepływ "Przychody i wydatki w układzie klasyfikacji budżetowej"
- wybrać właściwy format wydruku np. format podstawowy

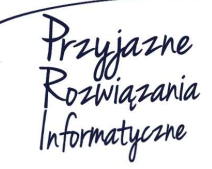

Siedziba: 93-465 Łódź, ul. Dubois 114/116, tel. 42 683 26 77, faks 42 683 26 80, www.doskomp.com.pl, office@doskomp.com.pl Zarejestrowana: Sąd Rejonowy dla Łodzi-Śródmieścia w Łodzi XX Wydział Krajowego Rejestru Sądowego pod nr KRS 0000225919, NIP 727 01 26 594, REGON 001397198 Kapitał zakładowy: 248600,00 zł w całości opłacony.

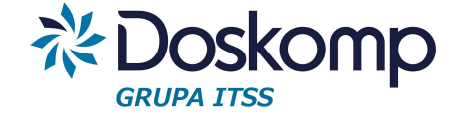

- kliknąć przycisk "Drukuj.

CSIR

PF

#### PLAN FINANSOWY PRZYCHODÓW I KOSZTÓW SAMORZĄDOWEGO ZAKŁADU BUDZETOWEGO NA ROK 2014

#### PRZYCHODYIKOSZTY

w złotych

| Dz   | iał R   | ozdział Nazwa                                                                                                    | Plan                    |
|------|---------|----------------------------------------------------------------------------------------------------|-------------------------|
| Star | n środł | xów na początek roku                                                                                                    | -174 623                |
| 926  | Kultu   | ra fizyczna                                                                                                    | -174 623                |
| 92   | 2604 In | stytucje kultury fizycznej                                                                                                    | -174 623                |
| PRZ  | усно    | DY                                                                                                    | 3 881 <mark>11</mark> 2 |
| 926  | Kultu   | ra fizyczna                                                                                                    | 3 881 112               |
| 92   | 2604 In | stytucje kultury fizycznej                                                                                                    | 3 881 112               |
|      | 0750    | Dochody z najmu i dzierżawy składników majątkowych Skarbu Państwa, jednostek<br>samorządu terytorialnego lub innych jednostek zaliczanych do sektora finansów<br>publicznych oraz innych umów o podobnym charakterze | 300 000                 |
|      | 0830    | Wpływy z usług                                                                                                    | 2 141 000               |
|      | 0920    | Pozostałe odsetki                                                                                                    | 1 962                   |
|      | 0970    | Wpływy z różnych dochodów                                                                                                    | 13 000                  |
| 2.14 | 2650    | Dotacja przedmiotowa otrzymana z budżetu przez zakład budżetowy                                                                                                    | 1 425 150               |
| KOS  | SZTY    |                                                                                                    | 3 706 200               |
| 926  | Kultu   | ra fizyczna                                                                                                    | 3 706 200               |
| 92   | 2604 In | stytucje kultury fizycznej                                                                                                    | 3 706 200               |
| 83   | 3020    | Wydatki osobowe niezaliczone do wynagrodzeń                                                                                                    | 27 500                  |

## 9.4 Uchwalanie projektu budżetu

Podejmowanie Uchwały (Zarządzenia) w sprawie projektu budżetu należy rozpocząć od zebrania jednostkowych projektów planów finansowych.

Wydziały, Referaty będące w sieci wewnętrznej Urzędu/Starostwa nie maja potrzeby wysyłanie projektu w formie pliku.

Aby pobrać projekty z jednostek organizacyjnych będących poza siecią wewnętrzną należy;

- przejść na zakładkę "Komunikacja"
- kliknąć przycisk "Pobierz plan"
- kliknąć:

Przyjazne Rozwiązania Informatyczne

#### Ośrodek Produkcyjno-Wdrożeniowy "DOSKOMP" Sp. z o.o.

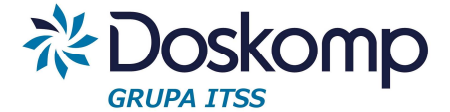

- Przycisk "Sprawdź dostępne pliki na serwerze…" funkcja dostępna dla klientów posiadających usługę serwera komunikacyjnego. Funkcja ta wyświetli listę dostępnych projektów planów. Należy zaznaczyć plan do wczytania i kliknąć "Dalej".
- Przycisk 🚵 i wyszukać plik z dysku.
- przejść przez kolejne okna wczytywania projektu planu
- w ostatnim oknie należy kliknąć przycisk "Importuj"

Zaimportowane plany można przeglądać w zakładce "Planowanie" > "Plan projekt" ("Budżet jednostki").

## Korekty planów jednostkowych i bilansowanie budżetu

Korygowanie (uzgadnianie) jednostkowych projektów planów finansowych) polega na skopiowaniu dostarczonych wersji do nowych na których będzie można nanieść zmiany:

 na zakładce Planowanie > Plan Projekt (Budżet jednostki) należy zaznaczyć jednostkę (dysponenta)

 wskazać wersje projektu planu finansowego z którego zostaną przepisane (skopiowane) dane

- kliknąć przycisk "Nowa wersja"
- wskazać opcje "Skopiuj dane z aktywnej wersji projektu
- kliknąć dwukrotnie na nowo utworzonej wersji projektu lub na zakładkę "Dochody/Wydatki"
- na aktywnym arkuszu kolejnej wersji nanieść wymagane zmiany.

## Łączenie projektów jednostkowych i bilansowanie budżetu.

Łączeniu podlegają wszystkie wersje projektów jednostkowych, za wyjątkiem wersji archiwalnych. Aby połączyć projekty i sprawdzić bilansowanie budżetu należy:

- przejść na zakładkę "Budżet Organu"
- kliknąć przycisk "Nowa zmiana" (o ile nie wykonano tej czynności wcześniej)
- przejść na zakładkę "Plany jednostkowe"
- zaznaczyć wybrane plany (klikając przycisk

#### Ośrodek Produkcyjno-Wdrożeniowy "DOSKOMP" Sp. z o.o.

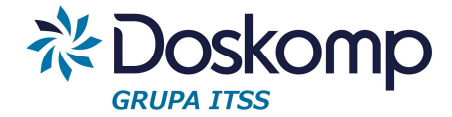

| Jednostka | Status     | Wersja | Rozpoczęcie | Zatwierdzenie | Do planu |   | +       |                         |
|-----------|------------|--------|-------------|---------------|----------|---|---------|-------------------------|
| CSIRW     | ostateczna | 1      | 2013-08-28  |               | <b>V</b> |   |         |                         |
| IR_DL     | ostateczna | 1      | 2013-08-26  |               | ~        |   | + OSTAT |                         |
| IR_DW     | ostateczna | া      | 2013-08-26  |               | ~        |   |         |                         |
| IR_IP     | ostateczna | 1      | 2013-08-26  |               | ~        |   | -       |                         |
| IR_JZS    | ostateczna | 1      | 2013-08-27  |               | ~        |   |         | Licz plan organu        |
| IR_MP     | ostateczna | 1      | 2013-08-26  |               | ~        |   |         |                         |
| IR_SH     | ostateczna | া      | 2013-08-27  |               | ~        |   |         | Zanisz jako nowa wersie |
| MGOPS     | ostateczna | 2      | 2013-08-26  |               | ~        |   |         |                         |
| SM        | ostateczna | 1      | 2013-08-26  |               | ~        |   |         | Zapisz                  |
| UM        | ostateczna | 1      | 2013-08-26  |               | ~        |   |         |                         |
| WFB       | ostateczna | া      | 2013-08-27  |               | ~        |   |         |                         |
| WGKOSR    | ostateczna | 1      | 2013-08-27  |               | ~        |   |         |                         |
| WGP       | ostateczna | 1      | 2013-08-26  |               | ~        |   |         | Pokaż wersje            |
| WOO       | ostateczna | 1      | 2013-08-26  |               | ~        |   |         |                         |
| WOSS-JW   | ostateczna | 1      | 2013-08-27  |               | ~        |   |         | vvybrano. 21 z 21       |
| WOSS-KW   | ostateczna | 1      | 2013-08-28  |               | ~        |   |         | Pokaż projekty          |
| WOSS-MS   | ostateczna | 1      | 2013-08-26  |               | ~        |   |         |                         |
| WOSS-RM   | ostateczna | 1      | 2013-08-28  |               | ~        |   |         | I▼ wersja ostateczna    |
| WPPIE     | ostateczna | া      | 2013-08-27  |               | ~        | * |         | l✓ wersja robocza       |

- wybrany zestaw planów jednostkowych należy zapisać klikając przycisk "Zapisz"

- następnie należy kliknąć "Licz plan organu"

- przejść na zakładkę "Razem" i kliknąć przycisk tóry to automatycznie zaznacza i przelicza budżet JST według jednostek budżetowych (pomija plany finansowe pozabudżetowe).

| DW    | Rachunek dochodów własnych          |   |              | PLAN           |
|-------|-------------------------------------|---|--------------|----------------|
| FC F  | undusz celowy                       |   | Dashadu      | 112 612 473,60 |
| GK BC |                                     |   |              | 100 007 004 00 |
| iP 0  | iospodarstwo pomocnicze             |   | Wydatki      | 120 937 224,60 |
| K Ir  | nstytucja kultury                   |   |              | - 8 324 751,00 |
| H BV  | vydział inwestycji i Rozwoju        |   |              |                |
|       | ednosika budzelowa                  |   | w tym bieżąc | e              |
| OR BC | ilewygasające<br>IR                 |   | Dochody      | 102 684 328,60 |
| OS BV | Vydział Oświaty i Spraw Społecznych |   | Wedatki      | 97 900 250,60  |
| U BL  | Jrząd                               |   | Viyadaki     |                |
| W BV  | Vydział                             |   |              | 4 784 078,00   |
| ZB Z  | akład budżetowy                     |   | Przychody    | 13 693 786,00  |
|       |                                     |   | Rozchody     | 5 369 035,00   |
|       |                                     |   |              | 8 324 751,00   |
|       |                                     |   |              | 0,00           |
|       |                                     | - |              |                |

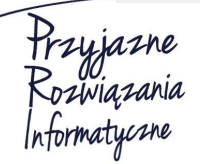

#### Ośrodek Produkcyjno-Wdrożeniowy "DOSKOMP" Sp. z o.o.

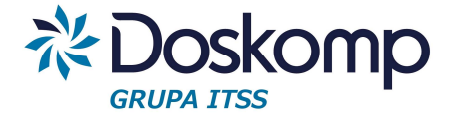

Zbilansowany budżet ma końcową sumę kontrolną = 0,00

Istnieje możliwość tworzenie wielu wersji (scenariuszy) budżetu organu, przy czym należy pamiętać aby przed uchwaleniem projektu jedną z nich oznaczyć jako ostateczna.

Pozostałe należy przenieść do archiwum lub usunąć.

## Wydruki załączników do projektu budżetu

Wydruki dostępne są poprzez zakładkę "Budżet Organu".

- na zakładce "Budżet Organu należy zaznaczyć wersje projektu budżetu, przejść na zakładkę "Plany jednostkowe"

- kliknąć przycisk "Licz plan organu"
- przejść na zakładkę "Raporty i wydruki"
- wybrać rodzaj wydruku:
  - Dla załączników związanych z dochodami budżetowymi należy wybrać "Dochody w układzie klasyfikacji budżetowej" lub "Dochody wg paragrafów/ źródeł".
  - Dla załączników związanych z wydatkami budżetowymi należy wybrać "Wydatki w układzie klasyfikacji budżetowej" lub "Wydatki wg paragrafów/ źródeł".
  - Dla przychodów i rozchodów "Przychody i rozchody".
  - Dla załączników poza budżetowych (zakłady budżetowe i wyodrębnione rachunki dochodów własnych) "Przychody i wydatki jednostek".
  - Dla wszystkich załączników które powinny prezentować na jednym załączniku zarówno dochody jak i wydatki należy wybrać "Dochody i wydatki w układzie klasyfikacji budżetowej".
  - Dla załącznika podsumowującego bilansowanie się budżetu wybrać "Inne zestawienia".
  - Aby wygenerować raporty z planami finansowymi jednostek można skorzystać z opcji Dochody jednostek w układzie klasyfikacji budżetowej oraz Wydatki jednostek w układzie klasyfikacji budżetowej.
- wybrać format wydruku (zakładka formatka)
- wybrać potrzebne filtry:

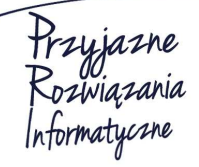

Siedziba: 93-465 Łódź, ul. Dubois 114/116, tel. 42 683 26 77, faks 42 683 26 80, www.doskomp.com.pl, office@doskomp.com.pl Zarejestrowana: Sąd Rejonowy dla Łodzi-Śródmieścia w Łodzi XX Wydział Krajowego Rejestru Sądowego pod nr KRS 0000225919, NIP 727 01 26 594, REGON 001397198 Kapitał zakładowy: 248600,00 zł w całości opłacony.

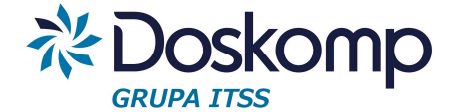

- Zakładka "Wydatki" zawiera filtry z możliwością wyboru ustawowego rodzaju zadania (własne, zlecone, porozumienia), grupy zadań, grupy paragrafów, opcje sumowania raportu.
- Zakładka "Jednostki" umożliwia wybór wielokrotny typów jednostek, klikając przycisk Przycisk program zaznaczy wszystkie typy składające się na budżet JST.
- Zakładka "Wybór" umożliwia odfiltrowanie raportu z wybranymi rozdziałami i/lub zadaniami nadrzędnymi.
- Zakładka "Nagłówek" składa się z 3 części z której każda może być edytowana, w tym miejscu można także formatować numerowanie stron przycisk "Numeracja stron".

- kliknąć "Drukuj"

- wygenerowane raporty można zapisać z poziomu podglądy wydruku w jednym z kilku formatów.

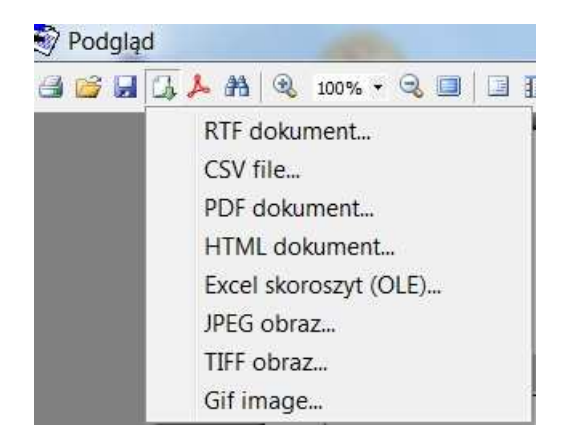

#### Uchwalanie projektu

- oznaczyć wybrana wersję budżetu organu jako ostateczną (przycisk "Wersja ostateczna)

| Status     | Wersja | Rozpoczęc Zatwierdzen |                                |
|------------|--------|-----------------------|--------------------------------|
| ostateczna |        | 1 2013-08-26          | Zawiera: 21 budżetów jednostek |
|            |        |                       | Nowa zmiana                    |
|            |        |                       | Usuń wersję                    |
|            |        |                       | Wersja ostateczn               |
|            |        |                       |                                |

- przejść na zakładkę "Uchwały" > "Opis"

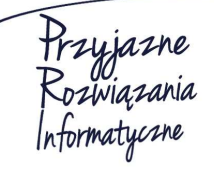

#### Ośrodek Produkcyjno-Wdrożeniowy "DOSKOMP" Sp. z o.o.

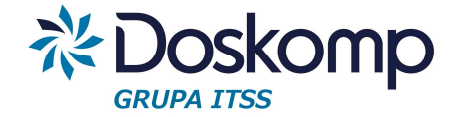

- wprowadzić nr projektu, datę "z dnia" oraz "wejścia w życie"
- opcjonalnie wskazać decydenta podejmującego taki dokument
- zapisać zmiany do bazy
- ponownie przejść na zakładkę "Uchwały" kliknąć "Zatwierdź".

### Wysyłka uchwalonych planów finansowych do dysponentów (jednostek)

Po uchwaleniu projektu budżetu podjęte plany finansowe można (nie jest to konieczne) wysłać do jednostek organizacyjnych.

W tym celu należy:

- przejść na zakładkę "Komunikacja" > Wyślij plan"
- wybrać rodzaj wysyłki tj.
  - Wybrany plan jednostki
  - Wszystkie plany
- w kolejnym oknie zaznaczyć wszystkie plany podlegające wysyłce
- kliknąć "Dalej" a następnie "Eksportuj".

W zależności od sposobu wysyłki program połączy się z serwerem komunikacyjnym lub zaproponuje zapis plików na dysku lokalnym (domyślnym katalogiem zapisu jest "PlanB\Bin\Eksport").

 w przypadku wysyłki poprzez serwer, po uzyskaniu statusu "Połączony" należy przejść "Dalej" >"Wykonaj". Pomyślna wysyłka zostanie potwierdzona komunikatem zawierającym w treści ilość wysłanych plików.

## Import planów finansowych w jednostce organizacyjnej

- funkcja importu dostępna jest na zakładce "Komunikacja" > "Pobierz plan"
- następnie należy kliknąć przycisk:
  - "Sprawdź dostępne pliki na serwerze ftp" (gdy klient posiada usługę serwera komunikacyjnego)
  - Kliknąć przycisk aby pobrać plik zapisany na dysku
- zaznaczyć wybrany plik i przejść "Dalej"

#### - w ostatnim oknie kliknąć przycisk "Importuj"

Ośrodek Produkcyjno-Wdrożeniowy "DOSKOMP" Sp. z o.o.

Przyjazne Rozwiązania Informatyczne

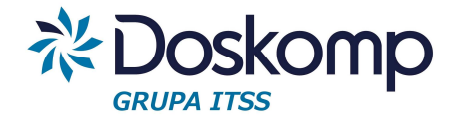

## Wysyłka projektu planu finansowego do systemu Besti@

- należy przejść na zakładkę "Komunikacja" > "Wyślij plan"
- kliknąć zakładkę "Budżet/zmiana budżetu dla JST" a następnie wybrać opcję:
  - Wszystkie plany (gdy JST nie prowadzi żadnych planów pozabudżetowych).
  - *Wybrane typy* (wybrać typy jednostek stanowiących składających się na budżet JST).

| Jednostki             | Kod | Typ jednostki                |  |
|-----------------------|-----|------------------------------|--|
| ○ Wszystkie jednostki | ΝU  | Urząd                        |  |
| ~                     | JB  | Jednostka budżetowa          |  |
| (• vvybrane typy      | ZB  | Zakład budżetowy             |  |
| 🔿 Wybrane jednostki   | GP  | Gospodarstwo pomocnicze      |  |
| C Sumy grup jednostek | Пĸ  | Instytucja kultury           |  |
|                       | W   | Wydział                      |  |
|                       | DW  | Rachunek dochodów własnych   |  |
|                       | FC  | Fundusz celowy               |  |
|                       | OR  | OR                           |  |
|                       | IR  | Wydział Inwestycji i Rozwoju |  |

- przejść "Dalej", w kolejnym oknie należy sprawdzić dane do eksportu projektu budżetu

- kliknąć "Eksportuj".

Plik xml z projektem budżetu domyślnie zapisywany jest w katalogu PlanB\Bin\Bestia.

## 9.5 Autopoprawki

Po uchwaleniu budżetu zmiany do projektu można nanosić w formie autopoprawki (JST).

Jednostki organizacyjne, wydziały, referaty - zmiany do autopoprawki wnoszą w formie wniosku.

Obsługa wniosków została opisana w rozdziale 11.

## 9.6 Uchwała budżetowa

Uchwała budżetowa w programie PlanB jest sumą uchwalonego projektu budżetu oraz autopoprawek.

Aby wygenerować uchwałę budżetową należy:

Przyjazne Rozwiązania nformatyczne

Ośrodek Produkcyjno-Wdrożeniowy "DOSKOMP" Sp. z o.o.

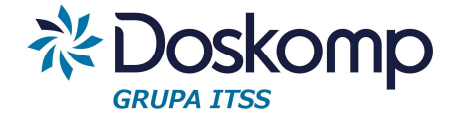

- przejść na zakładkę "Planowanie" > "Uchwały"
- kliknąć przycisk "Nowa uchwała"
- wprowadzić nr uchwały, datę podjęcia oraz wejścia w życie
- zapisać zmiany
- kliknąć przycisk "Zatwierdź".

Wydruki dla uchwały budżetowej generowane są tak samo jak dla projektu budżetu – rozdział 9.4

## Wysyłka uchwały budżetowej do systemu Besti@

- należy przejść na zakładkę "Komunikacja" > "Wyślij plan"
- kliknąć zakładkę "Budżet/zmiana budżetu dla JST" a następnie wybrać opcję:
  - Wszystkie plany (gdy JST nie prowadzi żadnych planów pozabudżetowych).
  - Wybrane typy (wybrać typy jednostek stanowiących składających się na budżet JST).

| Jednostki             |     | Kod | Typ jednostki                |
|-----------------------|-----|-----|------------------------------|
| C Wszystkie jednostki |     | U   | Urzęd                        |
| Wybrane typy          |     | JB  | Jednostka budżetowa          |
|                       |     | ZB  | Zakład budżetowy             |
| C Wybrane jednostki   |     | GP  | Gospodarstwo pomocnicze      |
| C Sumv grup jednostek | - E | IК  | Instytucja kultury           |
|                       |     | W   | Wydział                      |
|                       | 1   | DW  | Rachunek dochodów własnych   |
|                       |     | FC  | Fundusz celowy               |
|                       |     | OR  | OR                           |
|                       |     | IR  | Wydział Inwestycji i Rozwoju |

- przejść "Dalej" w kolejnym oknie należy sprawdzić dane do eksportu uchwały budżetowej,

- kliknąć "Eksportuj".

Plik xml z projektem budżetu domyślnie zapisywany jest w katalogu PlanB\Bin\Bestia.

## Wysyłka uchwalonych planów finansowych do dysponentów (jednostek).

Po uchwaleniu budżetu podjęte plany finansowe należy wysłać do jednostek organizacyjnych.

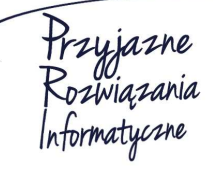

Siedziba: 93-465 Łódź, ul. Dubois 114/116, tel. 42 683 26 77, faks 42 683 26 80, www.doskomp.com.pl, office@doskomp.com.pl Zarejestrowana: Sąd Rejonowy dla Łodzi-Śródmieścia w Łodzi XX Wydział Krajowego Rejestru Sądowego pod nr KRS 0000225919, NIP 727 01 26 594, REGON 001397198 Kapitał zakładowy: 248600,00 zł w całości opłacony.

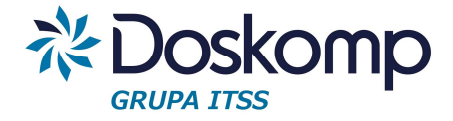

W tym celu należy:

- przejść na zakładkę "Komunikacja" > Wyślij plan"

- wybrać rodzaj wysyłki tj.
  - Wybrany plan jednostki
  - Wszystkie plany
- w kolejnym oknie zaznaczyć wszystkie plany podlegające wysyłce

- kliknąć "Dalej" a następnie "Eksportuj".

W zależności od sposobu wysyłki program połączy się z serwerem komunikacyjnym lub zaproponuje zapis plików na dysku lokalnym (domyślnym katalogiem zapisu jest "PlanB\Bin\Eksport").

W przypadku wysyłki poprzez serwer, po uzyskaniu statusu "Połączony", należy przejść "Dalej" >"Wykonaj". Pomyślna wysyłka zostanie potwierdzona komunikatem zawierającym w treści ilość wysłanych plików.

## Import planów finansowych w jednostce organizacyjnej.

- funkcja importu dostępna jest na zakładce "Komunikacja" > "Pobierz plan"
- następnie należy kliknąć przycisk:
  - "Sprawdź dostępne pliki na serwerze ftp" (gdy klient posiada usługę serwera komunikacyjnego)
  - Kliknąć przycisk aby pobrać plik zapisany na dysku
- zaznaczyć wybrany plik i przejść "Dalej"
- w ostatnim oknie kliknąć przycisk "Importuj".

## 10. Wnioski o zmianę w planie finansowym

## 10.1 Generowanie wniosku

Jednostki organizacyjne oraz dysponenci na poziomie Wydziału, Referatu propozycje zmian w planie finansowym w programie PlanB składają w formie wniosku.

Aby utworzyć wniosek o zmianę w planie finansowym należy:

Siedziba: 93-465 Łódź, ul. Dubois 114/116, tel. 42 683 26 77, faks 42 683 26 80, www.doskomp.com.pl, office@doskomp.com.pl Zarejestrowana: Sąd Rejonowy dla Łodzi-Śródmieścia w Łodzi XX Wydział Krajowego Rejestru Sądowego pod nr KRS 0000225919, NIP 727 01 26 594, REGON 001397198 Kapitał zakładowy: 248600,00 zł w całości opłacony.
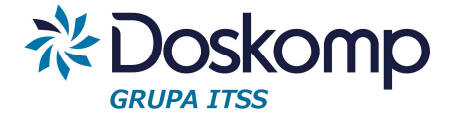

- przejść na zakładkę "Planowanie" > "Wnioski"

 w polu Numer należy podać nr wniosku, program zakłada unikalność numeracji wniosków co oznacza, że użytkownik nie będzie mógł powtórzyć tego samego numeru w jakimkolwiek roku budżetowym

- po wprowadzeniu numeru należy kliknąć "Ok"

- kliknąć dwukrotnie w nowo utworzony wniosek lub przejść na zakładkę Dochody/Wydatki"

- wprowadzić propozycję zmian wybierając dział, rozdział, paragraf, zadanie (opcjonalnie źródło finansowania), w przypadku wskazania pozycji, które istnieją w budżecie w nieaktywnym polu "Plan" pojawi się kwota stanu przed zmianą

- wprowadzić wartość zmiany w pole "Zwiększenie", "Zmniejszenie" (w polu plan po zmianach program obliczy wartość po dokonanej zmianie)

|                            | Zadanio                        | Plan             | Zmia<br>Zwiększenie | na<br>Zmniejszenie | Plan po zmianach            |
|----------------------------|--------------------------------|------------------|---------------------|--------------------|-----------------------------|
| [1] [2] [3]                | [4]                            | [5]              | [6a]                | [6b]               | [7]                         |
| 101 80101 430 0 SI         | B_100                          | 45 800,00        | 2 000,00            | 1966 - 46.         | 47 800,00                   |
|                            |                                |                  |                     |                    |                             |
| III                        |                                |                  |                     |                    |                             |
| III                        | OGÒŁEM:                        | 45 800,00        | 2 000,00            | 0,0                | 0 47 800,00                 |
|                            | OGÔŁEM:                        | 45 800,00        | 2 000,00            | 0,0                | 0 47 800.00                 |
| III<br>Iział Rozdział Para | OGÔŁEM:<br>III<br>agraf Zadani | 45 800,00  <br>e | 2 000,00  <br>Plan  | 0,0<br>Zwiekszenie | 0 47 800,00<br>Zmnieiszenie |

- poszczególne wiersze należy zapisać przyciskiem 🗸

- do wniosku należy dodać uzasadnienie proponowanych zmian, w tym celu należy kliknąć przycisk "Uzasadnienie", wprowadzić treść i kliknąć "Zapisz zmiany"

- kliknąć przycisk "Zapisz zmiany do bazy"
- wydrukować wniosek klikając przycisk
- wybrać przepływ (Dochody/Wydatki)
- format wydruku i kliknąć "Drukuj"
- przejść na zakładkę "Wnioski", kliknąć przycisk "Zatwierdź".

Siedziba: 93-465 Łódź, ul. Dubois 114/116, tel. 42 683 26 77, faks 42 683 26 80, www.doskomp.com.pl, office@doskomp.com.pl Zarejestrowana: Sąd Rejonowy dla Łodzi-Śródmieścia w Łodzi XX Wydział Krajowego Rejestru Sądowego pod nr KRS 0000225919, NIP 727 01 26 594, REGON 001397198 Kapitał zakładowy: 248600,00 zł w całości opłacony.

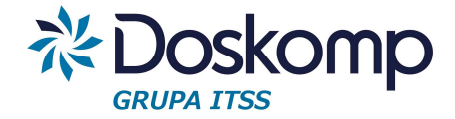

### Wysyłka wniosku do JST.

- przejść na zakładkę "Komunikacja"
- kliknąć przycisk "Wyślij wniosek"

 przejść do okna "Wybór wniosku" i wskazać wniosek do wysyłki (wysyłce podlegają tylko zatwierdzone wnioski, jeżeli nie widać wniosku na liście może to oznaczać brak statusu "Zatwierdzony" lub gdy wniosek już był wcześniej wysyłany – wtedy trzeba użyć filtru "Pokaż wnioski wysłane"

| bór whic       | osku               |              |          |         |            |                        |         |             |
|----------------|--------------------|--------------|----------|---------|------------|------------------------|---------|-------------|
| ierz jednostkę | oraz wnoisek który | chcesz wyeks | portować |         |            |                        |         |             |
| dnostka        |                    |              |          |         |            | Pokaż Wnic<br>C Wysłan | e (•    | Nie wysłane |
| zkoła Podsta   | awowa nr 4         |              |          |         |            |                        | <b></b> |             |
| Numer          | Data               | Status       | Podtyp   | Uchwała | Data rozp. | Data zatw.             |         |             |
| 2              | 2016-01-3          | zatwierdzo   | ruchwała |         | 2016-01-3  | 2016-01-3              |         |             |
|                |                    |              |          |         |            |                        |         | III         |
|                |                    |              |          |         |            |                        |         |             |
|                |                    |              |          |         |            |                        |         | Ψ.          |
|                |                    |              |          |         |            |                        |         |             |

- kliknąć "Dalej"

- W przypadku usługi serwera komunikacyjnego program nawiąże połączenie i wyświetli komunikat "Połączony".
- Gdy klient nie posiada usługi serwera komunikacyjnego należy kliknąć przycisk i wskazać plik z wnioskiem z dysku.
- przejść przez kolejne okna klikając "Dalej" w ostatnim oknie kliknąć "Wykonaj".

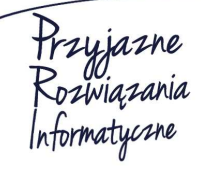

Siedziba: 93-465 Łódź, ul. Dubois 114/116, tel. 42 683 26 77, faks 42 683 26 80, www.doskomp.com.pl, office@doskomp.com.pl Zarejestrowana: Sąd Rejonowy dla Łodzi-Śródmieścia w Łodzi XX Wydział Krajowego Rejestru Sądowego pod nr KRS 0000225919, NIP 727 01 26 594, REGON 001397198 Kapitał zakładowy: 248600,00 zł w całości opłacony.

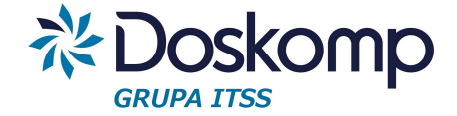

## Poprawianie wniosku.

Korekty wniosku są możliwe w zwykłym trybie zmian (edycja arkusza wniosku), jeżeli jednak zatwierdzono wniosek, należy utworzyć nowy przy czym można skorzystać z funkcji "Kopiuj bieżący".

|          | Numer | Data       | Status                   | Uchwała | Data zatw. | Data dec |   |                  |
|----------|-------|------------|--------------------------|---------|------------|----------|---|------------------|
| 2        |       | 2016-01-31 | www.env.do.rozpetrzenie  |         | 2016-01-31 |          | 1 | - Nowy whiosek   |
| <u> </u> |       | 2010.01.01 | mystarty do tozparizenia |         | 0010-01-01 |          | - | Numer:           |
|          |       |            |                          |         |            |          |   | 2/2015           |
|          |       |            |                          |         |            |          |   | 🔽 Kopiuj bieżący |

## 10.2 Import uchwalonych zmian w planie finansowym

Aby zaimportować uchwalone zmiany w planie finansowym należy:

- przejść na zakładkę "Komunikacja" > "Pobierz plan"
- następnie kliknąć przycisk:
  - "Sprawdź dostępne pliki na serwerze ftp" (gdy klient posiada usługę serwera komunikacyjnego)
  - Kliknąć przycisk 🔜 aby pobrać plik zapisany na dysku
- zaznaczyć wybrany plik z planem finansowym i przejść "Dalej"
- w ostatnim oknie kliknąć przycisk "Importuj".

### Wydruk planu finansowego po zmianach

- należy przejść na zakładkę "Planowanie" > "Budżet jednostki"
- zaznaczyć jednostkę
- kliknąć przycisk 🏻 🎒
- wybrać przepływ (Dochody/Wydatki)
- wybrać format wydruku
- na zakładce "Parametry" wskazać wymaganą szczegółowość
- kliknąć "Drukuj".

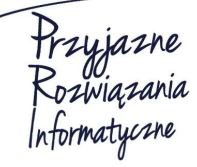

Siedziba: 93-465 Łódź, ul. Dubois 114/116, tel. 42 683 26 77, faks 42 683 26 80, www.doskomp.com.pl, office@doskomp.com.pl Zarejestrowana: Sąd Rejonowy dla Łodzi-Śródmieścia w Łodzi XX Wydział Krajowego Rejestru Sądowego pod nr KRS 0000225919, NIP 727 01 26 594, REGON 001397198 Kapitał zakładowy: 248600,00 zł w całości opłacony.

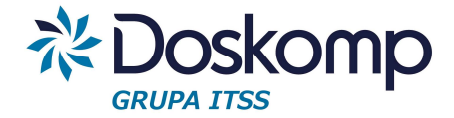

## 10.3 Zarządzenia kierownika jednostki

Zarządzenia kierownika jednostki w programie PlanB są obsługiwane przez dokument Wniosek (obsługa jak w pkt 10.1 i 10.2), za wyjątkiem formatu wydruku, gdzie należy wybrać format "Zarządzenie" lub inny utworzony indywidualnie dla Klienta.

| Ν | lagłóv | vek Formatka Parametry                                |
|---|--------|-------------------------------------------------------|
|   | LP     | Formatka wydruku (opis)                               |
|   |        | 0 format podstawowy                                   |
|   |        | 1 format z zadaniami                                  |
|   |        | 2 format z zadaniami, suma paraqrafu                  |
|   |        | 3 wniosek do zarządu powiatu - format z zadaniami, su |
|   | 1      | 4 format z zadaniami, suma działu                     |
|   |        | 5 wniosek do zarządu powiatu                          |
| • |        | 6 Zarządzenie                                         |
|   |        | 7 format z grupami paragrafów                         |
|   |        | 8 format z zadaniami, suma paraqrafu, źródła finansov |
|   |        | 9 format z zadaniami, suma paragrafu, źródła finansov |

Zarządzenia podlegają procedurze wysyłki, a następnie importu informacji zwrotnej o przyjętym planie finansowym tak jak opisano w pkt. 10.1 i 10.2.

# 11. Uchwały i Zarządzenia zmieniające budżet

Zmiany w budżecie JST w programie PlanB dokonywane są na 2 sposoby:

1. Zmiany bezpośrednio w planach finansowych.

Aby dokonać zmiany bezpośrednio w planie finansowym należy:

- utworzyć nową uchwałę/zarządzenie (zakładka >"Planowanie" > "Uchwały", przycisk "Nowa uchwała")
- zaznaczyć na ekranie głównym programu uchwałę, zarządzenie
- przejść do zakładki "Budżet jednostki"
- zaznaczyć jednostkę dla której będą dokonywane zmiany
- kliknąć przycisk "Nowa wersja" > "Nowa wersja"

 kliknąć dwukrotnie w nagłówek utworzonej wersji lub przejść na zakładkę "Dochody/Wydatki"

 wprowadzić zmiany wybierając dział, rozdział, paragraf, zadanie (opcjonalnie źródło finansowania), w przypadku wskazania pozycji które istnieją w budżecie w nieaktywnym polu "Plan" pojawi się kwota stanu przed zmianą

- wprowadzić wartość zmiany w pole "Zwiększenie", "Zmniejszenie" (w polu plan po zmianach program obliczy wartość po dokonanej zmianie)

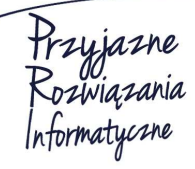

Ośrodek Produkcyjno-Wdrożeniowy "DOSKOMP" Sp. z o.o.

Siedziba: 93-465 Łódź, ul. Dubois 114/116, tel. 42 683 26 77, faks 42 683 26 80, www.doskomp.com.pl, office@doskomp.com.pl Zarejestrowana: Sąd Rejonowy dla Łodzi-Śródmieścia w Łodzi XX Wydział Krajowego Rejestru Sądowego pod nr KRS 0000225919, NIP 727 01 26 594, REGON 001397198 Kapitał zakładowy: 248600,00 zł w całości opłacony.

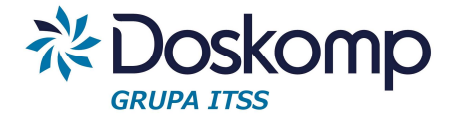

- zapisać zmiany przyciskiem "Zapisz zmiany do bazy"

oznaczyć wersję jako "ostateczna" (istotne w przypadku JST korzystających z modułu WPF)

- zmianę w planie można wydrukować klikając przycisk

- wybrać przepływ (Dochody/Wydatki)
- wybrać format wydruku
- na zakładce "Parametry" wskazać wymaganą szczegółowość
- kliknąć "Drukuj".
- 2. Zmiany na podstawie wniosków z jednostek organizacyjnych, wydziałów, referatów.

Rozpatrywane mogą być tylko wnioski o statusie zatwierdzony. Wnioski wygenerowane przez Wydziały, Referaty są widoczne w bazie danych, wnioski jednostek organizacyjnych należy pobrać poprzez funkcje "Pobierz wniosek" a następnie:

- kliknąć przycisk

- "Sprawdź dostępne pliki na serwerze ftp", w przypadku usługi serwera komunikacyjnego program nawiąże połączenie i wyświetli komunikat "Połączony", przejść dalej i wskazać plik z wnioskiem.
- Gdy klient nie posiada usługi serwera komunikacyjnego należy kliknąć przycisk i wskazać plik z wnioskiem z dysku.
- przejść przez kolejne okna klikając "Dalej" w ostatnim oknie kliknąć "Wykonaj".

### Podłączanie wniosków do uchwały/zarządzenia

- w pierwszej kolejności należy wskazać na ekranie głównym programu uchwałę, bądź zarządzenie do której włączane będą wnioski

- następnie należy przejść do zakładki "Wnioski"

- klikając na nagłówek wniosku lub korzystając z przycisku se należy zapoznać się z wnioskowanymi zmianami

- na tym etapie wniosek można:

Przyjazne Rozwiązania Informatyczne

Siedziba: 93-465 Łódź, ul. Dubois 114/116, tel. 42 683 26 77, faks 42 683 26 80, www.doskomp.com.pl, office@doskomp.com.pl Zarejestrowana: Sąd Rejonowy dla Łodzi-Śródmieścia w Łodzi XX Wydział Krajowego Rejestru Sądowego pod nr KRS 0000225919, NIP 727 01 26 594, REGON 001397198 Kapitał zakładowy: 248600,00 zł w całości opłacony.

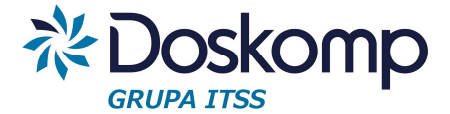

- włączyć do uchwały (zarówno w przypadku gdy zmiana jest akceptowana w całości jak i w części).
- odrzucić wniosek np. gdy zmiana nie będzie rozpatrywana w ogóle, bądź jest on błędnie sporządzony.

- włączenie wniosku sygnalizowane jest zmianą statusu na "Przyjęty"

w celu dalszej edycji włączonego wniosku należy przejść do zakładki "Budżet Jednostki"

- kliknąć w nagłówek wersji roboczej i nanieść zmiany (o ile są konieczne)

- zapisać zmiany w dokonanych zmianach

- nadać status (wersja ostateczna – wymagany tylko dla tych klientów którzy korzystają z modułu WPF).

## Uwaga!

Istnieje procedura odłączania wniosku z planu finansowego (mylnie włączonego lub ponownie przesłanego przez jednostkę). Funkcja dostępna jest na zakładce "Wnioski".

Po odłączeniu wniosku należy upewnić się, czy nie pozostały po odłączeniu jakiekolwiek kwoty w "Budżecie jednostki", taka sytuacja może mieć miejsce, gdy po włączeniu wniosku dodano inne pozycje w planie finansowym, niż te które były we wniosku.

## Uchwalanie zmian w budżecie

Zmianę w budżecie JST tworzy się poprzez:

- 1. Zakładkę "Budżet organu"
- 2. Klikając przycisk "Nowa zmiana"
- 3. Następnie należy przejść na zakładkę "Plany jednostkowe"
- 4. Zaznaczyć wybrane plany (klikając przycisk
- 5. Wybrany zestaw planów jednostkowych należy zapisać klikając przycisk "Zapisz"
- 6. Następnie należy kliknąć "Licz plan organu"

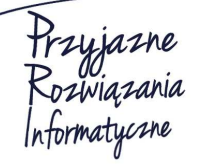

Ośrodek Produkcyjno-Wdrożeniowy "DOSKOMP" Sp. z o.o.

Siedziba: 93-465 Łódź, ul. Dubois 114/116, tel. 42 683 26 77, faks 42 683 26 80, www.doskomp.com.pl, office@doskomp.com.pl Zarejestrowana: Sąd Rejonowy dla Łodzi-Śródmieścia w Łodzi XX Wydział Krajowego Rejestru Sądowego pod nr KRS 0000225919, NIP 727 01 26 594, REGON 001397198 Kapitał zakładowy: 248600,00 zł w całości opłacony.

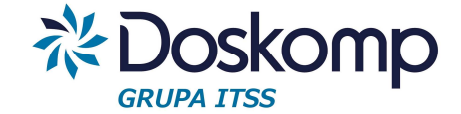

7. Przejść na zakładkę "Razem" i kliknąć przycisk <sup>+</sup> który to automatycznie zaznacza i przelicza budżet JST według jednostek budżetowych (pomija plany finansowe pozabudżetowe)

| (a) (b) (b) (c) (c) (b) (c) (c) (c) (c) (c) (c) (c) (c) (c) (c |       | 1             |               |          |                  |
|----------------------------------------------------------------|-------|---------------|---------------|----------|------------------|
|                                                                | Ê.    |               | Plan          | Zmiana   | Plan po zmianach |
| B Beterat Inwestycyiny                                         |       | Dochody       | 31 399 409,67 | 2 060,00 | 31 401 469,6     |
| B B Jednostka budžetowa                                        |       | Wvdatki       | 31 964 569,67 | 2 060,00 | 31 966 629,6     |
| s Bos<br>I Blined                                              | -<br> |               |               | [        | - 565 160,0      |
| V B Wydział                                                    | -     | w tym bieżące |               |          |                  |
|                                                                |       | Dochody       | 24 834 094,67 | 2 060,00 | 24 836 154,67    |
|                                                                |       | Wydatki       | 24 430 137,67 | 2 060,00 | 24 432 197,67    |
|                                                                |       |               |               |          | 403 957,00       |
|                                                                |       | Przychody     | 1 635 160,00  | 0,00     | 1 635 160,0      |
|                                                                |       | Rozchody      | 1 070 000,00  | 0,00     | 1 070 000,0      |
|                                                                |       | PT            |               | [        | 565 160,0        |
|                                                                |       | 0             |               | [        | 0,0              |
|                                                                | ▼.    | -             |               |          |                  |
| ÷                                                              | -     |               |               |          |                  |

8. Przejść na zakładkę "Raporty i wydruki"

9. Wybrać rodzaj wydruku:

- Dla załączników związanych z dochodami budżetowymi należy wybrać "Dochody w układzie klasyfikacji budżetowej" lub "Dochody wg paragrafów/ źródeł".
- Dla załączników związanych z wydatkami budżetowymi należy wybrać "Wydatki w układzie klasyfikacji budżetowej" lub "Wydatki wg paragrafów/ źródeł".
- Dla przychodów i rozchodów "Przychody i rozchody".
- Dla załączników poza budżetowych (zakłady budżetowe i wyodrębnione rachunki dochodów własnych) "Przychody i wydatki jednostek".
- Dla wszystkich załączników które powinny prezentować na jednym załączniku zarówno dochody jak i wydatki należy wybrać "Dochody i wydatki w układzie klasyfikacji budżetowej".
- Dla załącznika podsumowującego bilansowanie się budżetu wybrać "Inne zestawienia".

Przyjazne Rozwiązania Informatyczne

Siedziba: 93-465 Łódź, ul. Dubois 114/116, tel. 42 683 26 77, faks 42 683 26 80, www.doskomp.com.pl, office@doskomp.com.pl Zarejestrowana: Sąd Rejonowy dla Łodzi-Śródmieścia w Łodzi XX Wydział Krajowego Rejestru Sądowego pod nr KRS 0000225919, NIP 727 01 26 594, REGON 001397198 Kapitał zakładowy: 248600,00 zł w całości opłacony.

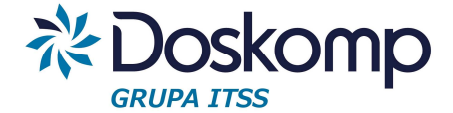

 Aby wygenerować raporty z planami finansowymi jednostek można skorzystać z opcji Dochody jednostek w układzie klasyfikacji budżetowej oraz Wydatki jednostek w układzie klasyfikacji budżetowej.

## Wydruki dla zmian w budżecie prezentowane są w 4 układach:

- tylko zwiększenie i zmniejszenie (np. format podstawowy)

- plan przed zmianą – zwiększenie – zmniejszenie - plan po zmianach (np. format podstawowy z wartością planu)

- plan przed zmianą – zmiana – plan po zmianach (format podstawowy - *z wartością planu* (pionowo) zmiana

- tylko plan po zmianach (stan) – (format podstawowy - tylko plan po zmianach).

10. Po wygenerowaniu wszystkich niezbędnych załączników należy przystąpić do podjęcia uchwały:

 na zakładce "Budżet Organu" należy oznaczyć wybraną wersję budżetu jako ostateczną (kliknąć przycisk "wersja ostateczna"

| lany organu Plany jednosti | <owe th=""  <=""><th></th><th></th><th></th></owe> |                        |       |                          |
|----------------------------|----------------------------------------------------|------------------------|-------|--------------------------|
| Status                     | Wersja                                             | Rozpoczęd Zatwierdzen  | *     |                          |
| ▶ ostateczna               |                                                    | 1 2015-06-0 2015-06-02 | Zawie | era: 3 budžety jednostek |
|                            |                                                    |                        |       | Nowa zmiana              |
|                            |                                                    |                        |       | Usuń wersję              |
|                            |                                                    |                        |       | Wersja ostateczna        |

 przejść na zakładkę "Uchwały", zaznaczyć uchwałę do zatwierdzenia, przejść na zakładkę "Opis" uzupełnić pola; numer, z dnia, data wejścia w życie.

## Uwaga!

W przypadku, gdy tego samego dnia wchodzą w życie dwa dokumenty, np. uchwała i zarządzenie, należy na zakładce "Kolejność" sprawdzić i ewentualnie zmodyfikować kolejność porządkową tych dokumentów, tak by odpowiadała ona stanowi faktycznemu. Od prawidłowo ustalonej kolejności zależą pokazywane na raportach wartości planu przed zmianą.

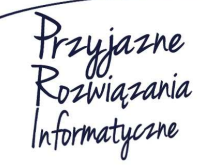

Siedziba: 93-465 Łódź, ul. Dubois 114/116, tel. 42 683 26 77, faks 42 683 26 80, www.doskomp.com.pl, office@doskomp.com.pl Zarejestrowana: Sąd Rejonowy dla Łodzi-Śródmieścia w Łodzi XX Wydział Krajowego Rejestru Sądowego pod nr KRS 0000225919, NIP 727 01 26 594, REGON 001397198 Kapitał zakładowy: 248600,00 zł w całości opłacony.

## System Planowania, Prognozowania i Realizacji Budżetu - PlanB

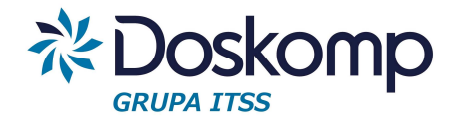

| Uchwały | Opis | Kolejność |
|---------|------|-----------|

| Γ | Data rozp. | Status  | Тур                   | Jumer uchwał | Data uchwały | Kolejność |
|---|------------|---------|-----------------------|--------------|--------------|-----------|
| • | 2016-02-01 | otwarty | Korekta - zarządzenie | xxx          | 2015-05-29   | 2         |
| Γ | 2015-06-01 | otwarty | Korekta - zarządzenie | 72/61/15     | 2015-05-29   | 1         |

 po zweryfikowaniu wszystkich informacji należy powrócić na zakładkę "Uchwały" i kliknąć przycisk "Zatwierdź". Podczas zatwierdzania pojawi się komunikat informujący o możliwości zatwierdzenia razem z planami finansowymi także harmonogramów. Jeżeli JST nie korzysta z opcji harmonogramów należy kliknąć NIE.

| Data rozp: | Status    | Тур                   | Jumer uchw     | ahData uchwah       | *        |                   |
|------------|-----------|-----------------------|----------------|---------------------|----------|-------------------|
| 2016-02-01 | otwarty   | Korekta - zarządzenie | xxx            | 2015-05-29          |          | + Nowauch         |
| 2015-06-01 | otwarty   | Korekta - zarządzenie | 72/61/15       | 2015-05-29          | -        |                   |
| 2015-05-13 | uchwalona | Korekta - uchwała     | IX/74/15       | 2015-05-28          |          | Kasuj             |
| 2015-05-11 | uchwalona | Korekta - zarządzenie | 67/56/15       | 2015-05-19          | $\equiv$ |                   |
| 2015-05-07 | uchwalona | Korekta - z           | CAVEDUTE       | 9015-05-07          | SZ )     | Zatwierdź (uchwal |
| 2015-04-07 | uchwalona | Korekta-u Potwierdź   |                |                     |          |                   |
| 2015-04-28 | uchwalona | Korekta - z           |                |                     |          |                   |
| 2015-04-13 | uchwalona | Korekta-z 🕥 (         | Czy zatwierdzi | ić również harmonog | ram?     |                   |
| 2015-03-27 | uchwalona | Korekta-z             |                |                     |          |                   |
| 2015-01-27 | uchwalona | Korekta-u             |                | -                   |          |                   |
| 2015-03-05 | uchwalona | Korekta - z           | Tak            | Nie                 |          |                   |
| 2015-02-11 | uchwalona | Korekta - z           | L. Tau         |                     |          |                   |
| 2015-01-27 | uchwelone | Korokta - z           |                |                     |          |                   |

### Wysyłka uchwalonych planów finansowych do jednostek organizacyjnych

Aby wysłać plany finansowe wraz z informacją o numerze uchwały (zarządzenia) należy:

- 1. Zaznaczyć na oknie głównym dokument który będzie eksportowany
- 2. Przejść na zakładkę "Komunikacja"
- 3. Kliknąć przycisk "Wyślij Plan"
- 4. Wybrać rodzaj wysyłki tj.
  - Wybrany plan jednostki
  - Wszystkie plany
- 5. W kolejnym oknie zaznaczyć wszystkie plany podlegające wysyłce
- 6. Kliknąć "Dalej" a następnie "Eksportuj"

W zależności od sposobu wysyłki program połączy się z serwerem komunikacyjnym lub zaproponuje zapis plików na dysku lokalnym (domyślnym katalogiem zapisu jest "PlanB\Bin\Eksport").

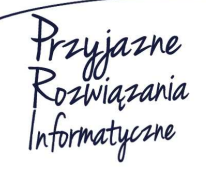

Siedziba: 93-465 Łódź, ul. Dubois 114/116, tel. 42 683 26 77, faks 42 683 26 80, www.doskomp.com.pl, office@doskomp.com.pl Zarejestrowana: Sąd Rejonowy dla Łodzi-Śródmieścia w Łodzi XX Wydział Krajowego Rejestru Sądowego pod nr KRS 0000225919, NIP 727 01 26 594, REGON 001397198 Kapitał zakładowy: 248600,00 zł w całości opłacony.

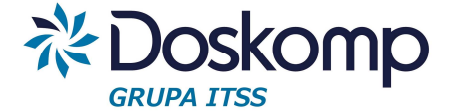

7. W przypadku wysyłki poprzez serwer, po uzyskaniu statusu "Połączony", należy przejść "Dalej" >"Wykonaj". Pomyślna wysyłka zostanie potwierdzona komunikatem zawierającym w treści ilość wysłanych plików.

### Bilans wniosków

Funkcja "Bilansu wniosków" stanowi wsparcie dla procesu weryfikowania nadesłanych wniosków. Jej zadaniem jest automatyzacja:

 weryfikowania rachunkowego danych (sprawdzanie np. czy nadesłane wnioski mieszczą się w kompetencji Organu który będzie je podejmował), np. suma zwiększeń = sumie zmniejszeń na wybranych wnioskach

- nadawania statusu zatwierdzony (dzięki tej funkcji można od razu przejść do włączania wniosków do uchwały)

| ypy jednostek budżetowych                                                                                                    | :                                                                           | Jed  | lnostki budżetow                                                                                                    | e:                                                                                                    |        | Wni    | ioski:         |                  |        | [       | Weryfiku |
|----------------------------------------------------------------------------------------------------|-----------------------------------------------------------------------------|------|----------------------------------------------------------------------------------------------------|----------------------------------------------------------------------------------------------------|--------|--------|----------------|------------------|--------|---------|----------|
| X Nazwa                                                                                                    |                                                                             | X    | Kod                                                                                                    | Skrót                                                                                                    |        | X      | Numer wniosku  | Kod jednostki b. | Rok b. | Status  |          |
| Fundusz Sołecki                                                                                                    |                                                                             |      | AA                                                                                                    | AA                                                                                                    |        |        | 01/15 OR       | OR               | 2014   | roboczy |          |
| Instytucja kultury                                                                                                    |                                                                             |      | BIB                                                                                                    | Biblioteka                                                                                                    |        |        | MK.3021.4.2015 | MK2_3_4          | 2014   | roboczy |          |
| Jednostka budżetowa                                                                                                    |                                                                             |      | FB                                                                                                    | FB                                                                                                    |        |        |                |                  |        |         |          |
| Referat Inwestycyjny                                                                                                    |                                                                             |      | FSDOBROCIN                                                                                                    | FSDOBROCIN                                                                                                    |        |        |                |                  |        |         |          |
| 🗹 Urząd                                                                                                    |                                                                             |      | FSJEDRZEJOWICE                                                                                                    | FSJEDRZEJOWICE                                                                                                    |        |        |                |                  |        |         |          |
| ☑ Wydział                                                                                                    |                                                                             |      | FSJODŁOWNIK                                                                                                    | FSJODŁOWNIK                                                                                                    | -      | _      |                |                  |        |         |          |
| 🗆 os                                                                                                    |                                                                             | Poty | vierdź                                                                                                    | Press (1988)                                                                                                    |        |        | X              |                  |        |         |          |
|                                                                                                    |                                                                             |      | Zaznaczone<br>Czy chcesz k                                                                                           | wnioski robocze i zatwierdzone<br>ontynuować ?<br><u>Iak</u> <u>N</u> ie                                                                           | e zost | aną :  | zweryfikowane. |                  |        |         |          |
| Status wniosku                                                                                                    | Rodzaj                                                                      |      | Zaznaczone     Czy chcesz k                                                                                          | wnioski robocze i zatwierdzono<br>ntynuować ?                                                                                                    | e zost | aną :  | zweryfikowane. |                  |        |         |          |
| status wniosku<br>7 Roboczy<br>7 Zatwierdzony                                                                                                    | Rodzaj<br>V Uchwała                                                         |      | Zaznaczone<br>Czy chcesz kr      FSROZTOCZNIK      FSTUSZYN                                                          | wnioski robocze i zatwierdzono<br>ntynuować ?<br>Iak Nie<br>FSROZTOCZNIK<br>FSTUSZYN                                                               | e zost | taną : | zweryfikowane. |                  |        |         |          |
| status wniosku<br>7 Roboczy<br>2 zatwierdzony<br>2 zatwierdzony zwendikowany                                                                               | Rodzaj<br>IV Uchwała<br>IV Zarządzenie                                      |      | PSROZTOCZNIK<br>FSTUSZYN<br>FSUCIECHOW                                                                               | wnioski robocze i zatwierdzono<br>ntynuować ?<br>Iak Nie<br>FSROZTOCZNIK<br>FSTUSZYN<br>FSUCIECHOW                                                 | e zost | aną .  | zweryfikowane. |                  |        |         |          |
| status wniosku<br>7 Roboczy<br>2 Zatwierdzony<br>2 Zatwierdzony-zweryfikowany<br>Wwsławy do roznatrzenia                                                   | Rodzaj<br>IV Uchwała<br>IV Zarządzenie                                      |      | Zaznaczone<br>Czy chcesz kr<br>FSROZTOCZNIK<br>FSTUSZYN<br>FSUCIECHOW<br>FSWLOKI                                     | wnioski robocze i zatwierdzono<br>ntynuować ?<br>Iak Nie<br>FSROZTOCZNIK<br>FSTUSZYN<br>FSUCIECHOW<br>FSUCIECHOW<br>FSVLOKI                        |        | aną :  | zweryfikowane. |                  |        |         |          |
| status wniosku<br>7 Roboczy<br>2 Zatwierdzony<br>2 Zatwierdzony-zweryfikowany<br>Wysłany do rozpatrzenia<br>Przytety                                       | Rodzaj<br>IV Uchwała<br>IV Zarządzenie<br>Zakres dat<br>Od:                 |      | PSROZTOCZNIK<br>FSTUSZYN<br>FSUCIECHOW<br>FSWLOKI<br>IR                                                              | wnioski robocze i zatwierdzono<br>ontynuować ?<br>Iak Nie<br>FSROZTOCZNIK<br>FSTUSZYN<br>FSUCIECHOW<br>FSWLOKI<br>IR                               |        | taną : | zweryfikowane. |                  |        |         |          |
| Status wniosku<br>7 Roboczy<br>7 Zatwierdzony<br>2 Zatwierdzony-zweryfikowany<br>Wysłany do rozpatrzenia<br>Przyjęty<br>0 ddrzucony                        | Rodzaj<br>V Uchwała<br>Zarządzenie<br>Zakres dat<br>Od:                     |      | PSROZTOCZNIK<br>FSTUSZYN<br>FSUCIECHOW<br>FSWLOKI<br>IR<br>JK                                                        | wnioski robocze i zatwierdzono<br>ontynuować ?<br>Iak Nie<br>FSROZTOCZNIK<br>FSTUSZYN<br>FSUCIECHOW<br>FSWLCIECHOW<br>FSWLOKI<br>IR<br>JK          |        | taną : | zweryfikowane. |                  |        |         |          |
| itatus wniosku<br>7 Roboczy<br>7 Zatwierdzony<br>2 Zatwierdzony-zweryfikowany<br>Wysłany do rozpatrzenia<br>9 Przyjęty<br>0 drzucony<br>Archiwalny         | Rodzaj<br>V Uchwała<br>Zarządzenie<br>Zakres dat<br>Od:<br>Do: 2015-12-31   |      | PSROZTOCZNIK<br>FSTUSZYN<br>FSUCIECHOW<br>FSWLOKI<br>IR<br>JK<br>MK2_3_4                                             | wnioski robocze i zatwierdzono<br>ontynuować ?<br>Iak Nie<br>FSROZTOCZNIK<br>FSTUSZYN<br>FSUCIECHOW<br>FSWLOKI<br>IR<br>JK<br>MK2_3_4              |        | ianą : | zweryfikowane. |                  |        |         |          |
| Status wniosku<br>Roboczy<br>Zatwierdzony<br>Zatwierdzony-zweryfikowany<br>Wysłany do rozpatrzenia<br>Przyjęty<br>Odrzucony<br>Archiwalny                  | Rodzaj<br>V Uchwała<br>V Zarządzenie<br>Zakres dat<br>Od:<br>Do: 2015-12-31 |      | PSROZTOCZNIK<br>FSTUSZYN<br>FSUCIECHOW<br>FSWLOKI<br>IR<br>JK<br>MK2_3_4<br>OPS                                      | wnioski robocze i zatwierdzono<br>ntynuować ?<br>Iak Nie<br>FSROZTOCZNIK<br>FSTUSZYN<br>FSUCIECHOW<br>FSWLOKI<br>IR<br>JK<br>MK2_3_4<br>OPS        |        | tana i | zweryfikowane. |                  |        |         |          |
| Status wniosku<br>✓ Roboczy<br>Zatwierdzony-zweryfikowany<br>Wysłany do rozpatrzenia<br>Przyjęty<br>Odrzucony<br>Archiwalny<br>Wyrażenie w numerze wniosku | Rodzaj<br>Vuchwała<br>Zarządzenie<br>Zakres dat<br>Od:<br>Do: 2015-12-31    |      | Zaznaczone<br>Czy chcesz kr<br>FSROZTOCZNIK<br>FSTUSZYN<br>FSUZIECHOW<br>FSWLOKI<br>IR<br>JK<br>MK2_3_4<br>OPS<br>OR | wnioski robocze i zatwierdzono<br>ontynuować ?<br>Iak Nie<br>FSROZTOCZNIK<br>FSTUSZYN<br>FSUCIECHOW<br>FSWLOKI<br>IR<br>JK<br>MK2_3_4<br>OPS<br>OR |        | tana i | zweryfikowane. |                  |        |         |          |

| • | PRZED | Przedszkole | w Dobrocinie      |         |            |          |
|---|-------|-------------|-------------------|---------|------------|----------|
|   | ZGK   | Zakład Gosp | odarki Komunalnej |         |            |          |
|   |       |             |                   |         |            |          |
|   |       |             |                   |         |            |          |
|   | Numer | Data        | Status            | Uchwała | Data zatw. | Data dec |

## Aby zweryfikować wybrane wnioski należy:

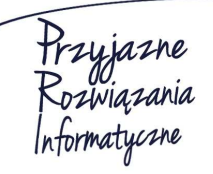

### Ośrodek Produkcyjno-Wdrożeniowy "DOSKOMP" Sp. z o.o.

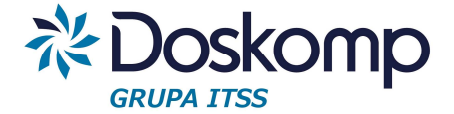

- zaznaczyć wybrane typy jednostek, a następnie jednostki w ramach danego typu
- zaznaczyć statusy, które maja uaktywnić wnioski z wybranych jednostek (np. roboczy, zweryfikowany)
- zakres kompetencji (uchwała, zarządzenie), data od do
- wybrać przepływ (Dochody, Wydatki)
- kliknąć "Weryfikuj" lub przejść od razu na zakładkę "Pozycje wniosku"

- zakładka "Pozycje wniosku" umożliwia przeglądanie i raportowanie sumy (zbiorczych) wniosków wg wybranej szczegółowości.

## 12. Harmonogramy

## 12.1 Harmonogram jednostki

Przed przystąpieniem do prac z harmonogramem należy ustalić na poziomie JST szczegółowość w jakiej będą sporządzane harmonogramy.

Zwykle szczegółowość wynika wprost z tej, jaka jest w planach finansowych, jednak nie jest to wymagane (np. budżet może być prowadzony w pełnej szczegółowości, a harmonogram w grupach).

Szczegółowość określa się raz w roku budżetowym na zakładce "Planowanie" > "Harmonogram jednostki", musi być ona taka sama u każdego dysponenta w ramach JST.

Na zakładce "Harmonogram" należy wskazać dla każdego przepływu wymaganą szczegółowość, jeżeli dysponent nie posiada budżetu dla np. przychodów, rozchodów to dla takich przepływów należy wybrać opcje "BRAK".

Poniżej przykład zdefiniowanej szczegółowości

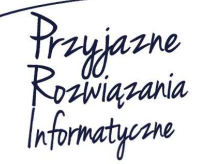

Siedziba: 93-465 Łódź, ul. Dubois 114/116, tel. 42 683 26 77, faks 42 683 26 80, www.doskomp.com.pl, office@doskomp.com.pl Zarejestrowana: Sąd Rejonowy dla Łodzi-Śródmieścia w Łodzi XX Wydział Krajowego Rejestru Sądowego pod nr KRS 0000225919, NIP 727 01 26 594, REGON 001397198 Kapitał zakładowy: 248600,00 zł w całości opłacony.

## System Planowania, Prognozowania i Realizacji Budżetu - PlanB

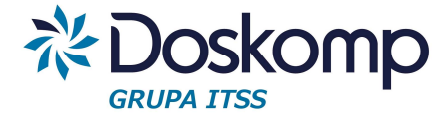

| dochody          | zatwierdzona | Dział, Rozdział, P | aragraf, Zadanie, Źródło fina | nsowania                  |
|------------------|--------------|--------------------|-------------------------------|---------------------------|
| wydatki          | zatwierdzona | Dział, Rozdział, P | aragraf, Zadanie, Źródło fina | nsowania                  |
| przychody        | zatwierdzona | Paragraf           |                               |                           |
| rozchody         | zatwierdzona | Paragraf           |                               |                           |
| Szczegółowość po | odziałki:    | (22)               |                               |                           |
| ✓ Dział          | G            | rupa paragrafów    | Grupa zadań                   | Grupa źródeł finansowania |
| 🔽 Rozdział       | Pi           | aragraf            | 🔽 Zadanie                     | 🔽 Źródło finansowania     |
| 🖌 Zatwierdź      | Odtwier      | dź 🛛 🗙 Brak        | 1                             |                           |

Wybór w każdym przepływie potwierdzamy przyciskiem "Zatwierdź".

### Wprowadzanie danych do harmonogramu

- 1. Zaznaczyć jednostkę (jeżeli użytkownik obsługuje więcej niż 1).
- Należy określić, czy harmonogram będzie sporządzany wg stanu wynikającego z konkretnego dokumentu, czy też wg stanu na dzień, co oznacza wybór konkretnej daty do której program policzy plan finansowy ze wszystkich dokumentów do tego dnia.
- 3. Inicjowanie harmonogramu wg stanu na dzień wymaga podania daty wg której ma

+ - • ~ %

być sporządzony dokument i kliknięciu na przycisk Nowy harmonogram

Jeśli użytkownik zdecyduje się na prace z harmonogramem wg Uchwały, wtedy należy tylko zaznaczyć na zakładce "Do Uchwały" żądany dokument.

- 4. Kolejne czynności są takie same dla obu opcji tzn.
- 5. W sekcji "Wersje" należy kliknąć przycisk:

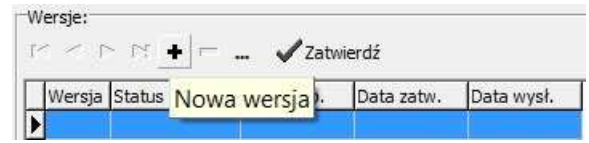

Program PlanB umożliwia sporządzanie wielu wersji harmonogramu do tej samej uchwały czy tego samego stanu na dzień.

Opcjonalnie można skorzystać z funkcji wspierających tworzenie nowych wersji:

Nowa wersja Zrób kopię wersji Zatwierdź (uchwalona) Przenieś do archiwum Nowa czysta

Przyjazne Rozwiązania Informatyczne

#### Ośrodek Produkcyjno-Wdrożeniowy "DOSKOMP" Sp. z o.o.

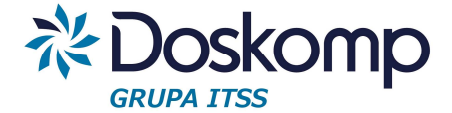

- *"Nowa wersja"* tworzy nową wersje na podstawie ostatniej uchwalonej (zatwierdzonej) wersji harmonogramu (zostaną przepisane wszystkie kwoty z poprzednio uchwalonej wersji).

- "Zrób kopię wersji" – tworzy kopię wersji na podstawie zaznaczonej dowolnej innej wersji wg aktualnego stanu na dzień lub wg uchwały.

- "Zatwierdź" (uchwalona) – nadaje status zatwierdzony.

- "Przenieś do archiwum" – przenosi wybrane wersje do archiwum.

- "Nowa czysta" – tworzy nową wersje harmonogramu bez danych z poprzednich wersji.

6. Następnie przejść na zakładkę "Harmonogram" i rozpocząć rozpisywanie harmonogramu wg wyliczonych wartości planu (kolumna "Plan"). Istnieje możliwość pobrania (wcześniej wprowadzonego lub zaimportowanego) wykonania. W tym celu należy wskazać wybrany miesiąc i kliknąć przycisk "Pobierz wykonanie dla miesiąca".

| Harmonogramy   Dodatkowe inform | nacje Harmonogram Szczegóło    |
|---------------------------------|--------------------------------|
| Harmonogram:                    | styczeń 💌                      |
| C wydatki C rozchody            | Pobierz wykonanie dla miesiąca |

Dla miesiąca "Styczeń" program zaimportuje stan na dzień, natomiast dla kolejnych wykaże wykonanie za dany miesiąc (oblicza różnice pomiędzy miesiącami i wykazuje nie narastające wartości wykonania).

7. Podczas edycji harmonogramu istnieje możliwość filtrowania harmonogramu wg podziałek klasyfikacji budżetowej:

| Dział    | 600   | • |               |
|----------|-------|---|---------------|
| Rozdział | 60013 | • | Decebui filte |
| Paragraf | 421   | • | Resetuj nu    |
| Zadanie  |       | • |               |

Przycisk "Resetuj filtr" kasuje uprzednio wybrane podziałki.

8. Podsumowanie całego harmonogramu można przeglądać po naciśnięciu przycisku "Sumy harmonogramu".

|         |              |               |               |               | Sumy harmonogramu |               |  |  |
|---------|--------------|---------------|---------------|---------------|-------------------|---------------|--|--|
| Styczeń |              | Luty          | Marzec        | Kwiecień      | Maj               | Czerwiec      |  |  |
|         | 66 546,30 zł | 117 235,66 zł | 157 821,08 zł | 204 673,36 zł | 189 722,06 zł     | 217 993,34 zł |  |  |

Domyślnie funkcja ta jest nieaktywna (zwinięty wiersz sumujący).

- 9. Zapisanie wersji roboczej naniesionych kwot następuje po kliknięciu na przycisk "Zapisz do bazy".
- 10. Aby wydrukować harmonogram należy wpierw zapisać dane do bazy i kliknąć

Przyjazne Rozwiązania nformatyczne

przycisk "Drukuj". Ośrodek Produkcyjno-Wdrożeniowy "DOSKOMP" Sp. z o.o.

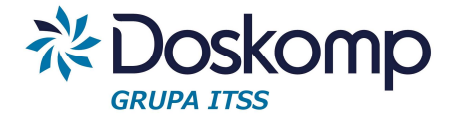

- 11. W sekcji "Przepływ" należy wskazać żądany.
- 12. Na zakładce "Formatka" wybrać format wydruku odpowiadający wybranej szczegółowości harmonogramu (raporty prezentują szczegółowość od działu po źródło dochodu czy finansowania wydatków).

| wydatki<br>przychody | • 0              |                                                                |
|----------------------|------------------|----------------------------------------------------------------|
| przychody            |                  | harmonogram dla źródeł finansowania                            |
| i bi al antici di    | 1                | harmonogram dla grup paragrafów                                |
| C rozchody           | 2                | harmonogram według klasyfikacji budżetowej (dział, rozdział, p |
|                      | 3                | harmonogram dla: dział, rozdział, grupa paragrafów             |
|                      | 4                | harmonogram dla: dział, rozdział, grupa paragrafów, zadanie, p |
|                      | 5                | harmonogram dla: dział, rozdział, grupa paragrafów, zadanie, p |
|                      | 6                | harmonogram wydatków lub dochodów budżetu organu wg star       |
|                      |                  |                                                                |
|                      | Opis             |                                                                |
|                      | [ hanne a second | ram dla źródeł finansowania                                    |
|                      | harmonog         |                                                                |

13. Po zweryfikowaniu danych należy zatwierdzić harmonogram (zakładka "Harmonogramy", przycisk "Zatwierdź"), zatwierdzić należy tylko 1 wersje wg stanu na dzień lub wg uchwały, pozostałe wersje należy przenieść do archiwum.

Wysyłka harmonogramu do JST

- 1. Przejść na zakładkę "Komunikacja" > "Wyślij harmonogram".
- 2. W kolejnym oknie wybrać "Stan na dzień" lub "Wg uchwały" oraz wskazać zatwierdzoną wersje harmonogramu.

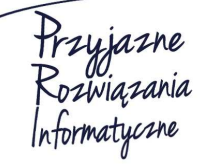

Siedziba: 93-465 Łódź, ul. Dubois 114/116, tel. 42 683 26 77, faks 42 683 26 80, www.doskomp.com.pl, office@doskomp.com.pl Zarejestrowana: Sąd Rejonowy dla Łodzi-Śródmieścia w Łodzi XX Wydział Krajowego Rejestru Sądowego pod nr KRS 0000225919, NIP 727 01 26 594, REGON 001397198 Kapitał zakładowy: 248600,00 zł w całości opłacony.

## System Planowania, Prognozowania i Realizacji Budżetu - PlanB

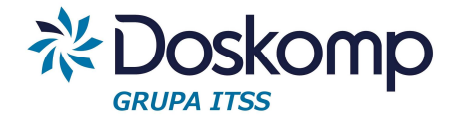

| Z  | achodnio | pomorskie Cer  | ntrum Doskonal | enia Nauczycieli w Szczecinie | <u> </u> |  |
|----|----------|----------------|----------------|-------------------------------|----------|--|
| Ha | armonogr | amy            |                |                               |          |  |
|    | Rok Bud  | żeto Data Hari | m. Uchwał      | a                             | *        |  |
|    | 2015     | 2015-03-       | -31            |                               | -        |  |
| •  | 2015     | 2015-01-       | -27            |                               |          |  |
|    | 2015     | 2015-04-       | -30            |                               |          |  |
|    | 2015     | 2015-05-       | -31            |                               | +        |  |
| W  | ersje    |                |                |                               |          |  |
|    | Wersja   | Status         | Data rozpoczę  | Data zatwierdzer              |          |  |
| ۲  | 2        | zatwierdzony   | 2015-02-04     | 2015-02-10                    |          |  |
|    |          |                |                |                               |          |  |
| _  |          |                |                |                               |          |  |

- 3. Przejść do kolejnego okna i kliknąć "Dalej".
  - W przypadku usługi serwera komunikacyjnego program nawiąże połączenie i wyświetli komunikat "Połączony"
  - Gdy klient nie posiada usługi serwera komunikacyjnego należy kliknąć przycisk i wskazać plik z wnioskiem z dysku

- przejść przez kolejne okna klikając "Dalej" w ostatnim oknie kliknąć "Wykonaj".

## 12.2 Harmonogram Organu

Aby wygenerować i uchwalić zbiorczy harmonogram dla całej JST należy:

- 1. Pobrać harmonogramy z jednostek organizacyjnych (dotyczy tylko jednostek poza siecią wewnętrzną Urzędu).
  - przejść na zakładkę "Komunikacja" "Pobierz harmonogram"
  - następnie kliknąć przycisk:
    - "Sprawdź dostępne pliki na serwerze ftp" (gdy klient posiada usługę serwera komunikacyjnego)
    - Kliknąć przycisk aby pobrać plik zapisany na dysku
  - zaznaczyć wybrany plik z harmonogramem i przejść "Dalej"
  - w ostatnim oknie kliknąć przycisk "Importuj"

Przyjazne Rozwiązania Informatyczne

Siedziba: 93-465 Łódź, ul. Dubois 114/116, tel. 42 683 26 77, faks 42 683 26 80, www.doskomp.com.pl, office@doskomp.com.pl Zarejestrowana: Sąd Rejonowy dla Łodzi-Śródmieścia w Łodzi XX Wydział Krajowego Rejestru Sądowego pod nr KRS 0000225919, NIP 727 01 26 594, REGON 001397198 Kapitał zakładowy: 248600,00 zł w całości opłacony.

## System Planowania, Prognozowania i Realizacji Budżetu - PlanB

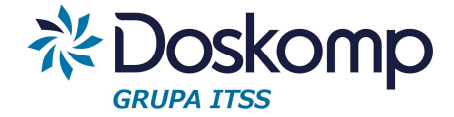

- 2. Przejść do zakładki "Planowanie" > "Harmonogram Organu".
- 3. W sekcji "Wybór wersji" wskazać "Stan na dzień" lub "Do uchwały".
- 4. Zweryfikować listę dysponentów.

## Uwaga!

101 1 2

Czerwona czcionka na żółtym tle - program wyróżnia brakujące harmonogramy wg wskazanego stanu dla poszczególnych dysponentów

| Harmonogramy:<br>Na dzień Do uchw | ały  | 1    |      |       |     |    |    | T<br>T  | vpy jedr<br>Uwzgl | iostek:<br>ędnij wszystkie typy jednoste |
|-----------------------------------|------|------|------|-------|-----|----|----|---------|-------------------|------------------------------------------|
|                                   | _    |      | _    | _     | _   |    |    | <br>- 6 | Тур               | Nazwa jednostki                          |
| 4                                 |      | li   | piec | 201   | 5   |    | •  |         | BG                | BG - razem                               |
|                                   | Pn   | \0/+ | Śr   | 67    | Dt  | So | N  |         | BO                | BOiBP - razem                            |
| 27                                | 111  |      | 1    | 2     | 3   | 4  | 5  |         | BR                | BRWZ w Brukseli                          |
| 28                                | 6    | 7    | 8    | 9     | 10  | 11 | 12 |         | CE                | CEN w Koszalinie                         |
| 29                                | 13   | 14   | 15   | 16    | 17  | 18 | 19 |         | co                | COIiE - razem                            |
| 30                                | 20   | 21   | 22   | 23    | 24  | 25 | 26 | 1       | 02                | An states - Distribute<br>20             |
| 31                                | 27   | 28   | 29   | 30    | *j> |    |    |         | Kod               | Nazwa jednostki                          |
|                                   | _    |      | _    | _     | _   | _  | 3  |         | 001               | Zachodniopomorski Zarząd                 |
|                                   |      | sie  | rpie | ní 20 | 15  |    |    |         | 002               | Zachodniopomorski Zarząd                 |
|                                   | Pn   | Wt   | Śr   | C7    | Pt  | So | N  |         | 003               | Zachodniopomorskie Centr                 |
| 31                                |      |      | 01   | 02    |     | 1  | 2  |         | 004               | Centrum Edukacji Nauczyc                 |
| 32                                | 3    | 4    | 5    | 6     | 7   | 8  | 9  |         | 006               | Zespół Kolegiów Nauczycie                |
| 33                                | 10   | 11   | 12   | 13    | 14  | 15 | 16 |         | 007               | Zespół Kolegiów Nauczycie                |
| 34                                | 17   | 18   | 19   | 20    | 21  | 22 | 23 |         | 008               | Policealna Szkoła Medyczn                |
| 35                                | 24   | 25   | 26   | 27    | 28  | 29 | 30 |         | 011               | Zespół Szkół Medycznych                  |
| 06                                | 1 31 | 1    |      |       |     |    |    |         | 012               | Zespoł Szkoł Specialnych v               |

- 5. Przejść na zakładkę "Harmonogram" w celu wygenerowania zestawienia zbiorczego.
- 6. Kliknąć przycisk "Drukuj" i wybrać żądaną szczegółowość raportu.

| uounouy    | LP Formatka wydruku (opis)                                                                                              |
|------------|----------------------------------------------------------------------------------------------------|
| wydatki    | 0 harmonogram dla źródeł finansowania                                                                                   |
| przychody  | 1 harmonogram dla grup paragrafów                                                                                       |
| C rozchody | 2 harmonogram według klasyfikacji budżetowej (dział, rozdział, p.                                                       |
|            | 3 harmonogram dla: dział, rozdział, grupa paragrafów                                                                    |
|            | 4 harmonogram dla: dział, rozdział, grupa paragrafów, zadanie, c                                                        |
|            | 5 harmonogram dla: dział, rozdział, grupa paragrafów, zadanie, p                                                        |
|            |                                                                                                    |
|            | 6 harmonogram wydatków lub dochodów budżetu organu wg star                                                              |
|            | 6 harmonogram wydatków lub dochodów budżetu organu wg star                                                              |
|            | 6 harmonogram wydatków lub dochodów budżetu organu wg star<br>Opis                                                      |
|            | 6       harmonogram wydatków lub dochodów budżetu organu wg star         Opis       harmonogram dla źródeł finansowania |

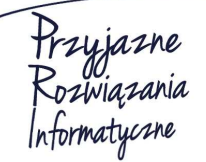

#### Ośrodek Produkcyjno-Wdrożeniowy "DOSKOMP" Sp. z o.o.

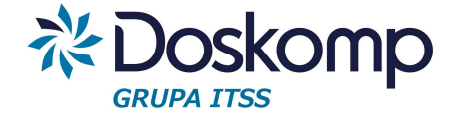

 Następnie należy uchwalić harmonogram, zakładka "Planowanie" > "Uchwały", wskazać uchwałę/zarządzenie i kliknąć "Zatwierdź", potwierdzić komunikat "Czy zatwierdzić również harmonogram".

| Data rozp. | Status           | Тур                   | Jumer uchwa     | hData uchwały    | 4     | * |                                 |
|------------|------------------|-----------------------|-----------------|------------------|-------|---|---------------------------------|
| 2015-10-01 | otwarty          | Korekta - zarządzenie | UZWZ            | 2015-10-07       |       |   | <ul> <li>Nowa uchwał</li> </ul> |
| 2015-09-30 | uchwalona        | Korekta - zarządzenie | ZKJ/014/85/     | 22015-09-30      |       | - |                                 |
| 2015-09-29 | uchwalona        | Korekta - zarządzenie | ZMW 94/15       | 2015-09-30       |       |   | Kasuj                           |
| 2015-09-22 | uchwalona        | Korekta - uchwała     | 1472/15         | 2015-09-30       |       | Ē |                                 |
| 2015-09-29 | uchwalona        | Korekta - z           |                 | 0015.00.00       |       |   | Zatwierdź (uchwalona            |
| 2015-09-29 | uchwalona        | Korekta-w Potwierdź   |                 |                  |       |   |                                 |
| 2015-08-20 | uchwalona        | Korekta-u             |                 |                  |       |   |                                 |
| 2015-10-01 | uchwalona        | Korekta-z 🕥 (         | Czy zatwierdzić | również harmonod | aram? |   |                                 |
| 2015-09-23 | uchwalona        | Korekta - z           |                 |                  |       |   |                                 |
| 2015-09-23 | uchwalona        | Korekta - z           |                 |                  |       |   |                                 |
| 2015-09-24 | uchwalona        | Korekta - z           | Tak             | Nie              |       |   |                                 |
| 2015-09-22 | uchwalona        | Korekta - z           | L               |                  |       |   |                                 |
| 0010 00 10 | how how a famous | K II                  |                 |                  |       |   |                                 |

# 13 WPF

## 13.1 Prognoza finansowa

Przed przystąpieniem do pracy z prognozą finansową należy zainicjować jej projekt:

- zakładka "WPF" > "Uchwały"

- kliknąć przycisk "Nowa uchwała", określić numer, daty: z dnia oraz wejścia w życie.

Tworzenie prognozy

Program PlanB umożliwia tworzenie wielu równoległych prognoz z których ostatecznie jedna będzie uchwalona.

Aby utworzyć prognozę należy:

- 1. Przejść na zakładkę "WPF" > "Prognozy".
- 2. Kliknąć przycisk "Nowa prognoza", określić okres na który będzie tworzona prognoza oraz nadać numer.

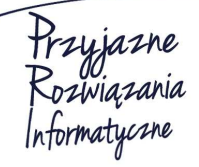

Siedziba: 93-465 Łódź, ul. Dubois 114/116, tel. 42 683 26 77, faks 42 683 26 80, www.doskomp.com.pl, office@doskomp.com.pl Zarejestrowana: Sąd Rejonowy dla Łodzi-Śródmieścia w Łodzi XX Wydział Krajowego Rejestru Sądowego pod nr KRS 0000225919, NIP 727 01 26 594, REGON 001397198 Kapitał zakładowy: 248600,00 zł w całości opłacony.

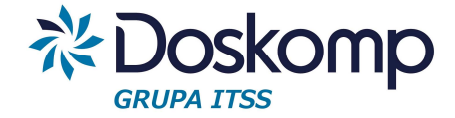

| Nowy    | WPF                    |                                 |
|---------|------------------------|---------------------------------|
| er:     |                        |                                 |
|         |                        |                                 |
| a; 2016 | - 20                   | 040                             |
|         |                        |                                 |
|         | Nowy<br>er:<br>a: 2016 | Nowy WPF<br>er:<br>a: 2016 - 20 |

3. Program wyświetli komunikat informujący o:

- możliwości przepisania prognozy z poprzednich uchwał (także z poprzedniego roku, gdy zachowana jest ciągłość)

- możliwość rozpoczęcia nowej, czystej wersji prognozy bez przepisywania danych (sytuacja taka może mieć miejsce, gdy uchwała w sprawie WPF jest uchylona, a podejmowana jest nowa).

| Numor | Dek rezperzerie | Dek zakończonia | Morgia    | C tast          |               |               |
|-------|-----------------|-----------------|-----------|-----------------|---------------|---------------|
| numer | 2016            | ROK ZAKONCZENIA | vversja   | Stat            | us            |               |
|       |                 |                 |           |                 |               |               |
|       | ſ               | Potwierdź       |           |                 |               |               |
|       |                 | 🕐 Utw           | orzono n  | ową prognozę.   |               |               |
|       |                 | Nie             | znalezior | io przyjętej WF | PF w bieżącym | roku budżetow |
|       |                 | Czy             | skopiowa  | ić dane z popr  | zedniego roku | budżetowego?  |
|       |                 |                 |           |                 |               |               |
|       |                 |                 |           | 1               |               |               |

4. Po utworzeniu prognozy należy przejść na zakładkę "Wykonanie", a następnie
- wypełnić wykonanie z lat ubiegłych lub

- ustawić się w wybranej kolumnie, a następnie użyć funkcji Pobierz dane w celu automatycznego pobrania wykonania. Źródłem danych dla wykonania jest zaimportowane lub wprowadzone wykonanie poprzez zakładkę "Przewidywane wykonanie" lub pobieranie bezpośrednio z bazy programu sprawozdawczości budżetowej Budżet JST Plus.

- 5. Wprowadzić stan kwoty długu poprzez:
  - edycję ręczną "13." ręcznie
  - automatyczne pobranie stanu zobowiązań z modułu "Dług publiczny"

Przyjazne Rozwiązania Informatyczne

Siedziba: 93-465 Łódź, ul. Dubois 114/116, tel. 42 683 26 77, faks 42 683 26 80, www.doskomp.com.pl, office@doskomp.com.pl Zarejestrowana: Sąd Rejonowy dla Łodzi-Śródmieścia w Łodzi XX Wydział Krajowego Rejestru Sądowego pod nr KRS 0000225919, NIP 727 01 26 594, REGON 001397198 Kapitał zakładowy: 248600,00 zł w całości opłacony.

## System Planowania, Prognozowania i Realizacji Budżetu - PlanB

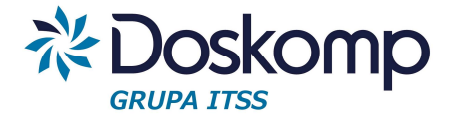

| Prze | elicz   | Zobowiązania<br>aktywne<br>planowane<br>aktywne i | e (bez ukrytych)<br>planowane (bez ukrytych | )                          | Pozycje za<br>dla kredytć |
|------|---------|---------------------------------------------------|---------------------------------------------|----------------------------|---------------------------|
| ID   | KOD     |                                                   | NAZWA                                       | 2012                       | 2013                      |
| X020 | 2.1.3.1 |                                                   | w tym odsetki i dyskor                      | 2 294 869,84               | 9 866 507,77              |
| X028 | 4.3     |                                                   | Kredyty, pożyczki, em                       | 9 800 000,00               | 4 995 056,00 1            |
| X033 | 5.1     |                                                   | Spłaty rat kapitałowyc                      | 2 324 <mark>5</mark> 81,32 | 4 311 248,00              |
| X037 | 6       |                                                   | Kwota długu                                 | 7 702 752,00               | 3 386 560,00 1            |
| X090 | 14.1    |                                                   | Splaty rat kapitalowyc                      | 2 324 581,32               | 4 311 248,00              |

Gdzie:

- filtr "aktywne" oznacza zobowiązania podjęte (podpisane umowy)
- filtr "planowane" oznacza zobowiązanie planowane do zaciągnięcia
- filtr "aktywne i planowane" suma w/w.

Poza kwotą długu funkcja ta oblicza i uzupełnia wiersze związane z przychodami, rozchodami i kosztami obsługi długu.

- W kolumnie IIIKW każdego kolejnego roku należy wprowadzić plan za III kwartały lub użyć funkcji
- 7. Po wypełnieniu części "Wykonanie" należy przejść na zakładkę "WPF", gdzie dla roku budżetowego należy:

 pobrać funkcją Pobierz dane budżetowe
 dla roku budżetowego (bieżącego) dane z uchwały/zarządzenia, warunkiem poprawnego pobrania danych jest oznaczenie w Budżecie Organu wersji budżetu jako "ostateczna" i zaznaczenie (podświetlenie) na ekranie głównym programu wybranej uchwały budżetowej lub uchwały zmieniającej budżet

- ręcznie uzupełnić wartości w polach których automat nie uzupełnił.

- 8. Dla lat przyszłych n+1, n+ 2 n+...
  - przejść na zakładkę "Wskaźniki" i wprowadzić procentowe wartości wskaźników dla poszczególnych lat

 posłużyć się funkcją "Wskaźniki indeksowe", które to umożliwiają opracowanie wielu zestawów wskaźników z wyszczególnieniem wartości odrębnie dla każdego roku

- wybrać zestaw wskaźników

Przyjazne Rozwiązania Informatyczne

Siedziba: 93-465 Łódź, ul. Dubois 114/116, tel. 42 683 26 77, faks 42 683 26 80, www.doskomp.com.pl, office@doskomp.com.pl Zarejestrowana: Sąd Rejonowy dla Łodzi-Śródmieścia w Łodzi XX Wydział Krajowego Rejestru Sądowego pod nr KRS 0000225919, NIP 727 01 26 594, REGON 001397198 Kapitał zakładowy: 248600,00 zł w całości opłacony.

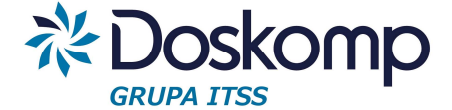

- przejść na zakładkę "Tworzenie modelu prognozy", kliknąć "Zapisane modele prognozy" a następnie przycisk "Aktualizuj wskaźniki i zamknij".

- 9. Przejść na zakładkę "WPF" i kliknąć przycisk:
  - Wylicz WPF wg wskaźników program wg opracowanego modelu przeliczy lata kolejne oraz wyliczy kwotę długu
  - można także pobrać dane z planów finansowych sporządzanych na lata przyszłe funkcja "<sup>Pobierz dane budżetowe</sup> (należy ustawić się na kolumnie z wybranym rokiem i pobrać dane)
  - wprowadzić wartości ręcznie.
- 10. Zapisać zmiany do bazy.
- 11. Wydrukować załącznik prognozy klikając na przycisk "Drukuj".

Opcje wydruku:

| WYBIERZ WYDRUK:    |                        |
|--------------------|------------------------|
| WPF                | C Różnica WPF          |
| OPCJE:             |                        |
| 🔽 Kwoty z groszar  | ni                     |
| Kwoty zaokra       | iglane bez groszy      |
| Szacowane wsk      | aźniki                 |
| Przenieś ostatni   | rok z wykonania do WPF |
| 🔲 Drukuj stronę ze | e wskaźnikami          |
| WYGLĄD:            |                        |
| 🔽 Data wydruku     | Rozmiar czcionki: 🛛 💌  |
| Vumeracja stror    | 1                      |
| Maakéwaka          |                        |

- WPF - oznacza stan na dzień

- Różnica WPF generuje różnice pomiędzy ostatnim uchwalonym dokumentem, a bieżącym

- przenieś ostatni rok - z tym parametrem wydruk zawiera ostatni rok wykonania

- drukuj stronę ze wskaźnikami (drukuje dodatkowe wskaźniki tzw. wielkości kontrolne).

12. Przed podjęciem uchwały w sprawie WPF należy wybraną wersję prognozy oznaczyć statusami w następującej kolejności:

- "Zatwierdź"

- "Weryfikuj wersja ostat"
- "Włącz do uchwały"

Przyjazne Rozwiązania Informatyczne

#### Ośrodek Produkcyjno-Wdrożeniowy "DOSKOMP" Sp. z o.o.

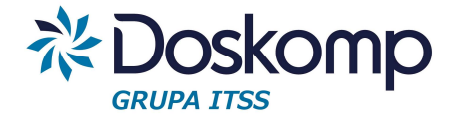

### Model wskaźników – obsługa

Aby wykorzystać możliwość zapisania wybranych wartości (zestawu) wskaźników do obliczania prognozowanych wartości dla lat przyszłych w prognozie należy:

- 1. Będąc na aktualnej wersji "Prognozy" przejść na zakładkę "Wskaźniki".
- 2. Kliknąć przycisk "Wskaźniki indeksowe".
- 3. W sekcji "Zestaw wskaźników" należy za pomocą przycisku + dodać nowy zestaw wskaźników określając jego nazwę i zapisać zmiany.
- 4. W sekcji "Wskaźniki makroekonomiczne" należy podać oznaczenie wskaźnika i jego nazwę np. CPI.
- 5. W sekcji "Wartości wskaźników" podać ich wartości przypadające na kolejne lata prognozy.
- 6. Przejść na zakładkę "Tworzenie modelu prognozy".
- 7. Wybrać pozycje prognozy do której będą przypisane wartości.
- 8. Następnie wskazać wskaźnik z wybranego zestawu, który będzie przypisany do pozycji prognozy.
- Zaznaczyć za pomocą klawisza SHIFT poszczególne lata, które mają zostać objęte wskaźnikiem. Przypisane wartości wskaźników można modyfikować dodatkowo tzw. wskaźnikiem indeksowym.

| Zestawy i g        | rupy wskaźników global | nych Tworzenie   | modelu prognozy               | 1                        |               |              |              |              |      |        |          |        |          |
|--------------------|------------------------|------------------|-------------------------------|--------------------------|---------------|--------------|--------------|--------------|------|--------|----------|--------|----------|
|                    |                        | Oznac            | enie Nazwa wsk                | aźnika                   |               |              |              |              |      | Wart   | ość dom. | Rok od | Rok do   |
|                    |                        |                  |                               |                          |               |              |              |              |      |        | 2,50     | 2017   | 2036     |
|                    | Zazna                  | acz Rok          | 2017                          | 2018                     | 2019          | 2020         | 2021         | 2022         | 2023 | 2024   | 2025     | 202    | 26       |
|                    | Odzn                   | acz Wskaźr       | ik 2,50                       | 2,40                     | 2,40          | 2,40         | 2,40         | 2,40         | 2,30 | 2,30   | 2,3      | 0      | 2,30     |
| Wyczyść<br>Dodaj w | iersz Usuń zaznac      | Waga wsk<br>zone | . [%] Pozycja<br>00 🛃 [[X004] | prognozy<br>11.11.1.1 wp | oływach z poc | latku dochod | owego od osó | b fizycznych |      |        |          |        | <u>•</u> |
|                    | Indeksacja             |                  |                               |                          |               | Typ wsk.     | %wskaźnika   | 2017         | 2018 | 2019   | 2020     | 2021   | :        |
| X004               | [X004] 11.11.1.1 w     | pływach z podatk | u <mark>d</mark> ochodowego o | d osób fizyczn           | ych           | 1            | 103,00       | x            | х    | 102,47 | 102,4    | 17 1   | .02,47   |

10. Dodać pozycje do arkusza prognozy przyciskiem "Dodaj wiersz".

Powtórzyć czynności z pkt 7-10 dla pozostałych pozycji prognozy.

11. Zapisać zdefiniowany model przyciskiem "Zapisz jako nowy model" (przycisk dostępny na zakładce "Zapisane modele modyfikacja, wybór"). Zmiany w zapisanych modelach należy dokonywać poprzez uaktywnienie wybranego modelu, a następnie zapisanie modyfikacji przyciskiem "Zapisz zmiany w modelu".

Przyjazne Rozwiązania Informatyczne

Siedziba: 93-465 Łódź, ul. Dubois 114/116, tel. 42 683 26 77, faks 42 683 26 80, www.doskomp.com.pl, office@doskomp.com.pl Zarejestrowana: Sąd Rejonowy dla Łodzi-Śródmieścia w Łodzi XX Wydział Krajowego Rejestru Sądowego pod nr KRS 0000225919, NIP 727 01 26 594, REGON 001397198 Kapitał zakładowy: 248600,00 zł w całości opłacony.

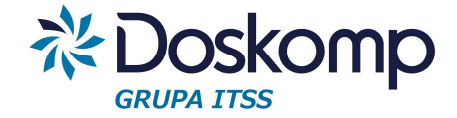

| Zapisz zmiany w modelu | Zapisz jako nowy model |
|------------------------|------------------------|
| Usuń model             |                        |
| Vczytaj model:         |                        |
| Nowy n                 | nodel                  |

12. Kliknąć przycisk "Aktualizuj wskaźniki i zamknij", aby zaktualizować wybraną wersje prognozy opracowanym modelem.

## 13.2 Przedsięwzięcia

Przedsięwzięcia wieloletnie definiowane są w słowniku zadań. Przyjęto założenie, że większość zadań budżetowych może stanowić równocześnie przedsięwzięcia wieloletnie, w takiej sytuacji użytkownik zyskuje pełną zgodność kwot wprowadzonych w planie finansowym oraz zmianach do niego. Te z przedsięwzięć, które nie stanowią wprost zadania budżetowego należy także zdefiniować w słowniku jako odrębne zadanie.

### Określanie przedsięwzięć.

- przejść do zakładki "Słowniki" > "Zadania"
- zaznaczyć zadanie na liście (o ile już istnieje w słowniku) i przejść na zakładkę opis
- poprzez pole wybory "Typ WPF" wskazać ustawowo zdefiniowany typ przedsięwzięcia:
  - Pozostałe
  - Zadanie UE
  - PPP (partnerstwo publiczno-prywatne)

 określić czas realizacji przedsięwzięcia i czas obowiązywania wpisu (jeśli wpis o przedsięwzięciu ma być widoczny w dokumentach wcześniej niż wskazuje na to czas realizacji)

 wprowadzić wartość kosztorysową (tj. szacowane całkowite nakłady na przedsięwzięcie, jeżeli przedsięwzięcie jest już w trakcie realizacji wartość ta powinna także zawierać w sobie nakłady już poniesione)

- określić cel przedsięwzięcia na zakładce "Cel zadania"

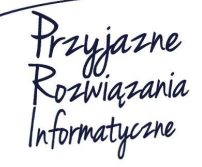

Siedziba: 93-465 Łódź, ul. Dubois 114/116, tel. 42 683 26 77, faks 42 683 26 80, www.doskomp.com.pl, office@doskomp.com.pl Zarejestrowana: Sąd Rejonowy dla Łodzi-Śródmieścia w Łodzi XX Wydział Krajowego Rejestru Sądowego pod nr KRS 0000225919, NIP 727 01 26 594, REGON 001397198 Kapitał zakładowy: 248600,00 zł w całości opłacony.

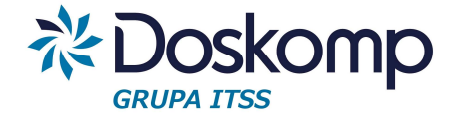

Opis Cel Zadania Stan formalno-prawny Dok. techniczna

Cel Zadania

Poprawa bezpieczeństwa w ruchu drogowym

- zapisać zmiany w przedsięwzięciu 🗸

Wprowadzanie limitów wydatków i zobowiązań dla przedsięwzięć.

- 1. Na ekranie głównym programu należy ustawić się na właściwej uchwale WPF.
- 2. Przejść na zakładkę "WPF" > "Przedsięwzięcia".
- 3. Przejść na zakładkę "Nakłady i limity", kliknąć kolejną zakładkę "Limity", a na niej wprowadzić dla danego przedsięwzięcia limity wydatków poprzez wskazanie:
  - Źródła finansowania przedsięwzięcia
  - Limitu na wydatki bieżące i/lub majątkowe

| akrauy                                                                | Buuzetjeun                                                       |                                                     | ZODOWIązania                                 | 4 .                                                              |           |                         |                                       |            |          | Data rozpoczęcia                                                                                                |
|-----------------------------------------------------------------------|------------------------------------------------------------------|-----------------------------------------------------|----------------------------------------------|------------------------------------------------------------------|-----------|-------------------------|---------------------------------------|------------|----------|----------------------------------------------------------------------------------------------------|
| Rok                                                                   | Kod                                                              | Naz                                                 | wa                                           |                                                                  | Plan      | Zwiększenie             | Zmniejszenie                          | Po zmianie |          | 2013-01-0                                                                                                    |
| 010                                                                   | - ewe -                                                          |                                                     |                                              | Bieżące                                                          | 0,00      | 0,00                    | 0,00                                  | 0,00       |          | Data zakończenia                                                                                                |
| 010                                                                   | • SWG •                                                          | Stocki Gmini                                        | y ·                                          | Majątkowe                                                        | 80 000,00 | 0,00                    | 0,00                                  | 80 000,00  |          | 2019-12-3                                                                                                    |
| 117                                                                   |                                                                  | - Lázadki Omira                                     | . 5                                          | Bieżące                                                          | 0,00      | 0,00                    | 0,00                                  | 0,00       | -=       | Wartość kosztorysowa                                                                                            |
| л <i>ү</i> .                                                          | • ISWG                                                           | sroaki Gmim                                         | y <u>•</u>                                   | Majątkowe                                                        | 80 000,00 | 0,00                    | 0,00                                  | 80 000,00  |          | 676 180,0                                                                                                    |
| 118                                                                   | - ISWG -                                                         | r lérodki Gmim                                      | -                                            | Bieżące                                                          | 0,00      | 0,00                    | 0,00                                  | 0,00       |          | Nakłady z lat<br>ubiegłych                                                                                      |
| 510                                                                   | - Jona -                                                         |                                                     | · ·                                          | k distant service                                                | 80.000.00 | 0.00                    | 0.00                                  | 80,000,00  |          | 070 100 0                                                                                                    |
|                                                                       |                                                                  |                                                     |                                              | мајąткоwe                                                        | 00 000,00 | 0,00                    | 0,00                                  | 00 000,00  | *        | 276 180,0                                                                                                    |
| •   -                                                                 | ▲ ~ X                                                            | ]                                                   |                                              | мајąткоwe                                                        | 00 000,00 | Suma nal                | dadów w latach                        |            | <b>~</b> | Planowane<br>limity 320 000,0                                                                                   |
| •   <b>-</b><br>Rok                                                   | A 🖌 🕺                                                            | Zwiększenie                                         | Zmnieiszenie                                 | Plan po zmia                                                     |           | Suma nał                | k <b>ładów w latach</b><br>Suma       |            |          | Planowane<br>limity<br>Budžet na rok bieżący                                                                    |
| •   <b>-</b><br>Rok  <br>016                                          | Plan 80 000,00                                                   | Zwiększenie 0,00                                    | Zmniejszenie<br>0,00                         | Plan po zmia<br>80 000,00                                        |           | Suma nal<br>Rok<br>2014 | siadów w latach<br>Suma<br>276 180,00 |            | Ŧ        | Planowane<br>limity<br>Budżet na rok bieżący<br>80 000,0                                                        |
| - <b>-</b>                                                            | Plan<br>80 000,00<br>80 000,00                                   | Zwiększenie<br>0,00<br>0,00                         | Zmniejszenie<br>0,00<br>0,00                 | Plan po zmia<br>80 000,00<br>80 000,00                           |           | Suma nai                | stadów w latach<br>Suma<br>276 180,00 |            |          | Planowane<br>limity<br>Budžet na rok biežący<br>80 000.00                                                       |
| Rok<br>016<br>017                                                     | Plan<br>80 000,00<br>80 000,00<br>80 000,00                      | Zwiększenie<br>0,00<br>0,00<br>0,00                 | Zmniejszenie<br>0,00<br>0,00<br>0,00         | Мајфікоwe<br>Plan po zmia<br>80 000,00<br>80 000,00<br>80 000,00 |           | Suma nai                | stadów w latach<br>Suma<br>276 180,00 |            | T        | Planowane<br>limity<br>Budžet na rok biežący<br>& 000.00<br>Łączne koszty<br>finensowe                          |
| Rok<br>016<br>017<br>018                                              | Plan 80 000,00 80 000,00 80 000,00 80 000,00 80 000,00 80 000,00 | Zwiększenie<br>0,00<br>0,00<br>0,00<br>0,00<br>0,00 | Zmniejszenie<br>0,00<br>0,00<br>0,00<br>0,00 | Plan po zmia<br>80 000,00<br>80 000,00<br>80 000,00<br>80 000,00 |           | Suma nal                | stadów w latach<br>Suma<br>276 180,00 |            |          | Planowane<br>limity<br>Budžet na rok biežący<br>80 000.00<br>Łączne koszty<br>finansowe<br>676 180.00           |
| Rok         -           2016         2017           2018         2019 | Plan<br>80 000,00<br>80 000,00<br>80 000,00<br>80 000,00         | Zwiększenie<br>0.00<br>0.00<br>0.00<br>0.00<br>0.00 | Zmniejszenie<br>0,00<br>0,00<br>0,00<br>0,00 | Plan po zmia<br>80 000.00<br>80 000.00<br>80 000.00<br>80 000.00 |           | Suma nai<br>Rok<br>2014 | stadów w latach<br>Suma<br>276 180,00 |            |          | Planowane<br>limity<br>Budžet na rok biežący<br>80 000,0<br>Łączne koszty<br>finansowe<br>676 180,00<br>Różnica |

### Uwaga!

Wprowadzanie limitów zazwyczaj zaczyna się od roku budżetowego (bieżącego) chyba, że użytkownik prowadzi plany finansowe lub przynajmniej ich część dotyczącą przedsięwzięć z dokładnością do źródeł finansowania, w takiej sytuacji otrzyma automatycznie wyliczone wartości dla roku bieżącego – zakładka "Budżet jednostki". Warunkiem, aby wartości pojawiły się w tej zakładce jest oznaczenie poszczególnych planów finansowych (zmian w planach finansowych) statusem "ostateczna".

| Pı | rzedsięwzięcia | Nakłady i Limity                |            |
|----|----------------|---------------------------------|------------|
| Ν  | lakłady Budż   | etjednostki Limity Zobowiązania |            |
|    |                |                                 | Budżet     |
|    | Kod            | Skrót                           | Kwota      |
| ۲  | MFEOG          | MFEOG                           | 55 000,00  |
|    | SWG            | środki Gmimy                    | 292 500,00 |

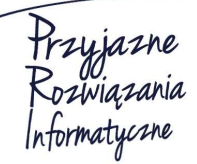

#### Ośrodek Produkcyjno-Wdrożeniowy "DOSKOMP" Sp. z o.o.

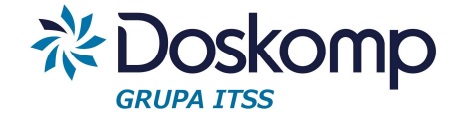

4. Na zakładce "Zobowiązania" należy wprowadzić limit (limity) zobowiązań. Program PlanB pozwala na określanie limitów przyrostowo dla każdego roku z osobna lub wpisanie limitu globalnego. Aby wprowadzić nowy limit należy kliknąć przycisk "Dodaj", a następnie podać rok (nawet gdy limit jest wprowadzany jedną kwotą dla całego przedsięwzięcia należy podać rok może to być rok bieżący lub ostatni planowany rok realizacji przedsięwzięcia).

|        | ι <b>α</b> . |           |             |              |            |
|--------|--------------|-----------|-------------|--------------|------------|
| Rok    |              | Plan      | Zwiększenie | Zmniejszenie | Po zmianie |
| 2015   | . Bieżące 🗌  | 0,00      | 0,00        | 0,00         | 0,00       |
| 2015   | Majątkowe    | 80 000,00 | 0,00        | 0,00         | 80 000,00  |
| Toote  | Bieżące      | 0,00      | 0,00        | 0,00         | 0.00       |
| 12016  | Majątkowe    | 80 000,00 | 0,00        | 0,00         | 80 000,00  |
| loou a | Bieżące      | 0,00      | 0,00        | 0,00         | 0,00       |
| 2017   | Majątkowe    | 80 000,00 | 0,00        | 0,00         | 80 000,00  |
| loor o | Bieżące      | 0,00      | 0,00        | 0,00         | 0,00       |
| 12018  | Majątkowe    | 80 000,00 | 0,00        | 0,00         | 80 000,00  |

- 5. Uzupełnić wykonane wydatki na zakładce "Nakłady" (w przypadku, gdy poniesiono już wydatki na przedsięwzięcie).
- 6. Poprawnie rozpisane wartości limitów sygnalizowane są na zakładce "Przedsięwzięcia wartością 0,00 w polu różnica.

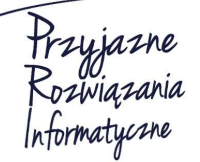

Siedziba: 93-465 Łódź, ul. Dubois 114/116, tel. 42 683 26 77, faks 42 683 26 80, www.doskomp.com.pl, office@doskomp.com.pl Zarejestrowana: Sąd Rejonowy dla Łodzi-Śródmieścia w Łodzi XX Wydział Krajowego Rejestru Sądowego pod nr KRS 0000225919, NIP 727 01 26 594, REGON 001397198 Kapitał zakładowy: 248600,00 zł w całości opłacony.

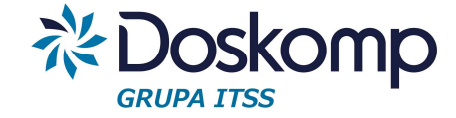

|                            | د          |
|----------------------------|------------|
|                            | 2014-01-01 |
| Data zakończ               | enia.      |
|                            | 2015-12-31 |
| Wartość kosz               | torysowa   |
|                            | 454 285,00 |
| Nakłady z lat<br>ubiegłych |            |
|                            | 106 785,00 |
| Planowane<br>limity        |            |
|                            | 0,00       |
| Budżet na rok              | bieżący    |
|                            | 347 500,00 |
| Łączne koszty<br>finansowe | /          |
| 4                          | 154 285,00 |
| Różnica                    |            |
|                            | 0,00       |

7. Generowanie wydruku przedsięwzięć polega na wyborze opcji wydruku. Zalecamy stosowanie wydruku zgodnego z rozporządzeniem tj.

- opcja "rozporządzenie"

Aby poprawnie wygenerować wydruk należy zaznaczyć wymagane parametry (zakładka "Parametry"):

- limit zobowiązań (ostatnia kolumna)
- cel

 nazwa jednostki nadrzędnej (w przypadku gdy klient posiada cząstkowe budżety wydziałów / referatów).

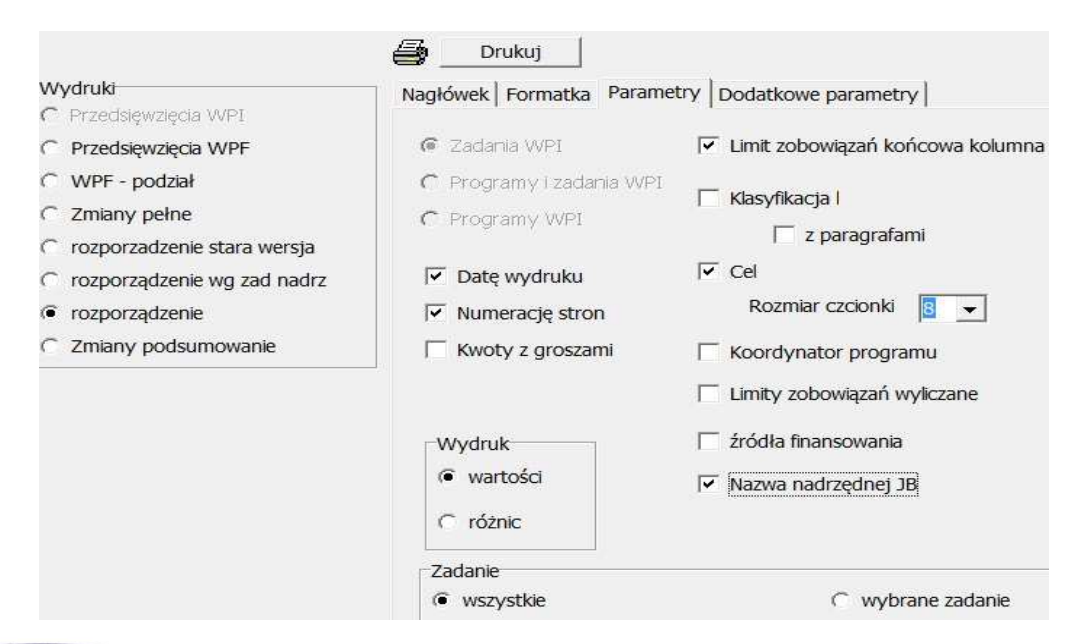

#### Ośrodek Produkcyjno-Wdrożeniowy "DOSKOMP" Sp. z o.o.

Hrzyjazne Rozwiązania Informatyczne

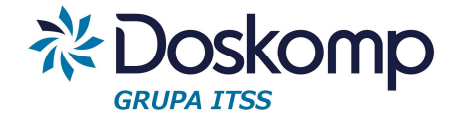

### Uchwalanie projektu uchwały WPF

Aby formalnie uchwalić projekt uchwały w sprawie WPF należy upewnić się, czy oba załączniki są kompletne, a załącznik prognozy (właściwa wersja) jest włączona do uchwały (status "Przyjęty").

Następnie należy przejść do zakładki "WPF" > "Uchwały", uzupełnić na zakładce "Opis" pole z numerem dokumentu, datami z dnia i wejścia w życie. Powrócić do zakładki "Uchwały i kliknąć "Zatwierdź".

## Wysyłka projektu WPF do Bestii

Aby wysłać projekt WPF do systemu Bestia należy upewnić się, czy nazwy przedsięwzięć w programie PlanB oraz Bestia są takie same oraz czy zadanie realizują te same jednostki w obu systemach.

Następnie należy:

- wygenerować plik xml kliknąć na zakładce "Przedsięwzięcia przycisk

- podać kategorie wysyłanego dokumentu oraz numer

| Kategoria | ProjektWPF                  | <u> </u>  |  |
|-----------|-----------------------------|-----------|--|
| Numer     | XXX/2016                    |           |  |
|           |                             |           |  |
| C:\DOSKO  | IP\PlanB\Bestia\WPF nr XXX  | 2016.xml  |  |
| C:\DOSKO  | MP\PlanB\Bestia\WPF_nr_XXX_ | _2016.xml |  |
| C:\DOSKO  | 1P\PlanB\Bestia\WPF_nr_XXX_ | _2016.xml |  |

- kliknąć "Wykonaj".

Program zapiszę plik xml dla systemu Bestia w domyślnym katalogu "C:\Doskomp\PlanB\Bin\Bestia

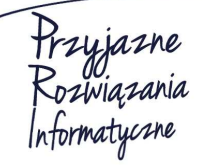

Siedziba: 93-465 Łódź, ul. Dubois 114/116, tel. 42 683 26 77, faks 42 683 26 80, www.doskomp.com.pl, office@doskomp.com.pl Zarejestrowana: Sąd Rejonowy dla Łodzi-Śródmieścia w Łodzi XX Wydział Krajowego Rejestru Sądowego pod nr KRS 0000225919, NIP 727 01 26 594, REGON 001397198 Kapitał zakładowy: 248600,00 zł w całości opłacony.

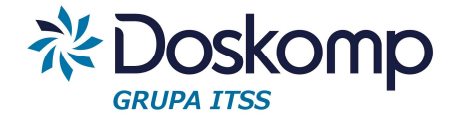

## 13.3 Uchwały, Zarządzenia zmieniające WPF

## Tworzenie zmian do przyjętej prognozy

Każda autopoprawka, uchwała zmieniająca prognozę oznacza w praktyce zainicjowanie kolejnej uchwały, a do niej kolejnej wersji prognozy z opcją skopiowania wartości z poprzedniej. Zmiany do prognozy są wprowadzane poprzez zastąpienie wartości przepisanych z poprzedniej prognozy. Zasady pracy z prognozą są takie same jak opisane wyżej.

### Tworzenie zmian do przedsięwzięć

W przypadku gdy zmianie ulega wartość kosztorysowa (szacowane całkowite koszty przedsięwzięcia) należy wprowadzić zmiany tej wartości. Aby dokonać tej zmiany należy:

- przejść na zakładkę "Słowniki" > "Zadania"

- aby zachować poprzednią wartość przedsięwzięcia zalecamy wykorzystanie opcji "nowa wersja zadania".

| Historia zadań |                |         |                                                                                 |             |
|----------------|----------------|---------|---------------------------------------------------------------------------------|-------------|
| C Na dzień uc  | hwały 🔎 Na     | wybra   | any dzień 2016-02-02 🗾 🔎 Aktualne C Wszystkie                                   | Nowa wersja |
| Jednostka      | ymbol zadani l | Histori | Nazwa zadania                                                                   |             |
| R-F_MC         | DP-DKT         | 0       | Dotacja dla Domu Kultury w Tuchowie /w tym na promocję Gminy Tuchów             |             |
| R-F_MC         | ZW             | 0       | Zadania własne                                                                  |             |
| R-F_MM         | D-ADM_S_L      | 0       | Administracja Domami Mieszkalnymi, Mieszkania Socjalne, Budynek mieszkalny w L  |             |
| R-F_MM         | D-FOŚGW        | 0       | Finansowanie ochrony środowiska i gospodarki wodnej w zakresie określonym w arł |             |
| R-F_MM         | D-GPRPAN       | 0       | Gminny Program Rozwiązywania Problemów Alkoholowych i Narkomanii                |             |
| R-F_MM         | D-IN-TBU       | 0       | Termomodernizacja budynków użyteczności publicznej na terenie Gminy Tuchów - b  |             |
|                |                |         |                                                                                 |             |

Program utworzy nową wersje zadania na której należy dokonać zmiany wartości kosztorysowej, zachowując przy tym poprzednią wartość.

Wersjonowanie zadań ma na celu także zachowanie zmian w nazwach przedsięwzięć co tym samym umożliwia uzyskanie wydruku wstecz ze stanem na dany dzień.

Jeżeli użytkownik nie chce prowadzić historii zmian na przedsięwzięciu, może od razu przystąpić do zmiany tej wartości (zakładka "Opis" > "wartość kosztorysowa".

- zapisać zmiany 🗸
- następnie przejść do zakładki "Przedsięwzięcia"
- zaznaczyć przedsięwzięcie do zmiany

Przyjazne Rozwiązania Informatyczne

Siedziba: 93-465 Łódź, ul. Dubois 114/116, tel. 42 683 26 77, faks 42 683 26 80, www.doskomp.com.pl, office@doskomp.com.pl Zarejestrowana: Sąd Rejonowy dla Łodzi-Śródmieścia w Łodzi XX Wydział Krajowego Rejestru Sądowego pod nr KRS 0000225919, NIP 727 01 26 594, REGON 001397198 Kapitał zakładowy: 248600,00 zł w całości opłacony.

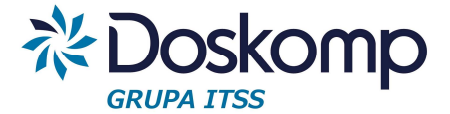

- wprowadzić zmiany poprzez wpisanie kwot zwiększeń/zmniejszeń na zakładkach "Limity" oraz "Zobowiązania".

### Uchwalanie uchwały, zarządzeń zmieniających WPF.

W celu zatwierdzenia uchwały/zarządzenia WPF należy upewnić się ze załączniki przedsięwzięć oraz prognozy są kompletne (prognoza musi mieć status "Przyjęty"), następnie przejść do zakładki "WPF" > "Uchwały", uzupełnić na zakładce "Opis" pole z numerem dokumentu, datami z dnia i wejścia w życie. Powrócić do zakładki "Uchwały i kliknąć "Zatwierdź".

Eksport uchwał zmieniających do Bestii przebiega dokładnie tak samo, jak w przypadku eksportu projektu.

## 14 Budżet zadaniowy

## 14.1 Wstęp do budżetu zadaniowego

Prowadzenie budżetu zadaniowego w systemie PlanB składa się z następujących etapów:

- I. Określenie słownika zadań, podzadań oraz działań.<sup>1</sup>
- II. Określenie celów dla poszczególnych zadań.
- III. Przypisanie mierników do konkretnych celów danego zadania.
- IV. Wprowadzenie planowanych wartości mierników na pierwsze i drugie półrocze, na rok oraz, jeśli jest taka potrzeba, na cały okres trwania zadania.
- V. Wprowadzenie wykonania mierników za pierwsze półrocze oraz za cały rok.

## 14.2 Określenie słownika zadań, podzadań oraz działań

Słownik zadań edytowany jest przez Wydział Finansów i Budżetu. Jeśli istnieje potrzeba zmiany lub dodania nowego zadania, należy zgłosić to do w/w wydziału.

<sup>&</sup>lt;sup>1</sup> Dla uproszczenia w dalszej części instrukcji dla określenia zadania, podzadania oraz działania używane będzie <u>ogólne pojęcie "zadanie"</u>.

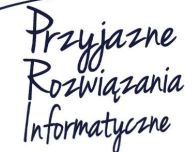

Ośrodek Produkcyjno-Wdrożeniowy "DOSKOMP" Sp. z o.o.

Siedziba: 93-465 Łódź, ul. Dubois 114/116, tel. 42 683 26 77, faks 42 683 26 80, www.doskomp.com.pl, office@doskomp.com.pl Zarejestrowana: Sąd Rejonowy dla Łodzi-Śródmieścia w Łodzi XX Wydział Krajowego Rejestru Sądowego pod nr KRS 0000225919, NIP 727 01 26 594, REGON 001397198 Kapitał zakładowy: 248600,00 zł w całości opłacony.

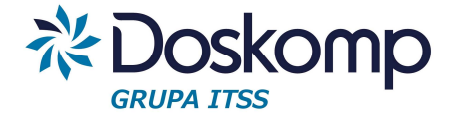

# 14.3 Określenie celów dla poszczególnych zadań

Aby przypisać cel (/cele) do zadania, należy:

1. Otworzyć słownik zadań – przycisk "Zadania".

| Operator SKAR         | Dat<br>rozpocz |
|-----------------------|----------------|
| Rok budżetowy: 2015 💌 | 2015-02        |
|                       | 2015-02        |
| Kalendarz ¥           | 2015-01        |
| Zadania 🌲             | 2015-02        |
| Louding               | 2015-02        |
| Zadania               | 2015-01        |
| Grupy zadań           | 2015-02        |
| cropy zoon            | 2015-01        |
| Protokół nomiaru      | 2015-01        |
| Troconor pointard     | 2015-01        |
| Plan mierników        | 2015-01        |
|                       | 2014-05        |
|                       | 2014-08        |

2. Wybrać odpowiedni poziom zadania – działanie, podzadanie lub zadanie, po czym podświetlić na liście żądane zadanie.

| adania Opis Co                                                                                                    | ele i mierniki                                                                                                    |                                                                                                   |                                                                                                    |   |
|----------------------------------------------------------------------------------------------------|----------------------------------------------------------------------------------------------------|---------------------------------------------------------------------------------------------------|----------------------------------------------------------------------------------------------------|---|
| Rzeczowe (docł     Finansowe (przy      Przepływ: wszystk Typ: wszystk Typ jedn.: wszystk                                                                                                    | hody/wydatki)<br>chody/rozchody)<br>(ie                                                                                                 | G D:<br>Jedno<br>G W<br>Rodza<br>G W                                                              | ziałanie C Podzadanie C Zadanie<br>jostka<br>oj<br>/szystkie C Wybrany                                                                                                    | ] |
| Historia zadań                                                                                                    |                                                                                                    |                                                                                                   |                                                                                                    |   |
| C Na dzień uchwa                                                                                                    | ały . ເ€ Na wybran                                                                                                    | ny dzień                                                                                          | 2012-06-25 3 C Aktualne C Wszystkie Nowa wersja                                                                                                    | _ |
| <ul> <li>Na dzień uchwa</li> <li>Jednostka</li> </ul>                                                                                                    | ały 💿 Na wybran<br>Symbol zadania                                                                                                    | ny dzień<br>Historia                                                                              | 2012-06-25     Image: Comparison of the second second | ļ |
| <ul> <li>Na dzień uchwa</li> <li>Jednostka</li> <li>PZEK</li> </ul>                                                                                                    | ały € Nawybran<br>Symbol zadania<br>DOFZW                                                                                               | ny dzień<br>Historia<br>13                                                                        | 2012-06-25     Image: Constraint of the second second |   |
| © Na dzień uchwa<br>Jednostka<br>PZEK<br>PZEK                                                                                                    | Symbol zadania<br>DOFZW<br>DYRWYN                                                                                                    | ny dzień<br>Historia<br>13<br>14                                                                  | 2012-06-25     Image: Constraint of the second second |   |
| © Na dzień uchwa<br>Jednostka<br>PZEK<br>PZEK<br>PZEK                                                                                                    | ky   Na wybrar  Symbol zadania  DOFZW  DYRWYN  GŁKSWYN                                                                                  | y dzień<br>Historia<br>13<br>14<br>14                                                             | 2012-06-25     Image: Constraint of the constraint of the constraint of the  |   |
| C Na dzień uchwa<br>Jednostka<br>PZEK<br>PZEK<br>PZEK<br>PZEK                                                                                                    | ky © Na wybrar<br>Symbol zadania<br>DOFZW<br>DYRWYN<br>GŁKSWYN<br>IN                                                                    | y dzień<br>Historia<br>13<br>14<br>14<br>14<br>14                                                 | 2012-06-25     Image: Constraint of the system in the system in the system |   |
| Na dzień uchwa     Jednostka     PZEK     PZEK     PZEK     PZEK     PZEK     PZEK                                                                                                    | ky © Na wybrar<br>Symbol zadania<br>DOFZW<br>DYRWYN<br>GŁKSWYN<br>IN<br>MONITOR                                                         | y dzień<br>Historia<br>13<br>14<br>14<br>14<br>14                                                 | 2012-06-25     Image: Constraint of the constraint of the constraint of the  |   |
| Na dzień uchwa     Jednostka     PZEK     PZEK     PZEK     PZEK     PZEK     PZEK     PZEK                                                                                                    | ky  Na wybrar Symbol zadania DOFZW DYRWYN GŁKSWYN IN MONITOR NJ                                                                         | y dzień<br>Historia<br>13<br>14<br>14<br>14<br>14<br>14<br>14                                     | 2012-06-25     Image: Constraint of the constraint of the constrated of the constraint of the constraint of the constraint of the  |   |
| Na dzień uchwa     Jednostka     PZEK     PZEK     P | ky © Na wybrar<br>Symbol zadania<br>DOFZW<br>DYRWYN<br>GŁKSWYN<br>IN<br>MONITOR<br>NJ<br>OER                                            | y dzień<br>Historia<br>13<br>14<br>14<br>14<br>14<br>14<br>14<br>14                               | 2012-06-25     Image: Constraint of the constraint of the constraint of the  |   |
| Na dzień uchwa     Jednostka     PZEK     PZEK     P | ky © Na wybrar<br>Symbol zadania<br>DOFZW<br>DYRWYN<br>GŁKSWYN<br>IN<br>MONITOR<br>NJ<br>OER<br>PAWYN                                   | y dzień<br>Historia<br>13<br>14<br>14<br>14<br>14<br>14<br>14<br>14<br>14                         | 2012-06-25     Image: Constraint of the constraint of the constraint of the  |   |
| Na dzień uchwa     Jednostka     PZEK     PZEK     PZEK     PZEK     PZEK     PZEK     PZEK     PZEK     PZEK     PZEK                                                                                                    | ky © Na wybrar<br>Symbol zadania<br>DOFZW<br>DYRWYN<br>GŁKSWYN<br>IN<br>MONITOR<br>NJ<br>OER<br>PAWYN<br>POWYN                          | y dzień<br>Historia<br>13<br>14<br>14<br>14<br>14<br>14<br>14<br>14<br>14<br>14                   | 2012-06-25     Image: Constraint of the constraint of the constraint of the  |   |
| Na dzień uchwa     Jednostka     PZEK     PZEK     PZEK     PZEK     PZEK     PZEK     PZEK     PZEK     PZEK     PZEK     PZEK     PZEK                                                                                                    | ky  Na wybrar Symbol zadania DOF2W DYRWYN GŁKSWYN IN MONITOR NJ OER PAWYN POWYN PPWYN                                                   | y dzień<br>Historia<br>13<br>14<br>14<br>14<br>14<br>14<br>14<br>14<br>14<br>14<br>14             | 2012-06-25       Image: Constraint of the system of the system of the syst               |   |
| Na dzień uchwa     Jednostka     PZEK     PZEK     PZEK     PZEK     PZEK     PZEK     PZEK     PZEK     PZEK     PZEK     PZEK     PZEK     PZEK                                                                                                    | ky © Na wybrar<br>Symbol zadania<br>DOFZW<br>DYRWYN<br>GŁKSWYN<br>IN<br>MONITOR<br>NJ<br>OER<br>PAWYN<br>POWYN<br>PPWYN<br>PROJEKT PRPZ | y dzień<br>Historia<br>13<br>14<br>14<br>14<br>14<br>14<br>14<br>14<br>14<br>14<br>14<br>14<br>14 | 2012-06-25       Image: Constraint of the system of the system of the syst               |   |

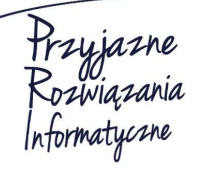

#### Ośrodek Produkcyjno-Wdrożeniowy "DOSKOMP" Sp. z o.o.

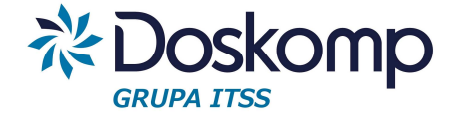

3. Następnie należy przejść na zakładkę "Cele i mierniki", a tam wybrać podzakładkę "Cele". Zakładka zawiera listę wprowadzonych celów.

| 🐑 Zadania          | the national Cost of Building Street of Street                                                                                                    |          |
|--------------------|----------------------------------------------------------------------------------------------------|----------|
| Działanie          | 001012026 Bieżące utrzymanie dróg                                                                                                    |          |
| Zadania Opis       | Cele i mierniki                                                                                                    |          |
| Cel 1              |                                                                                                    |          |
| Cele Mierniki      |                                                                                                    |          |
| Kod                | Nazwa                                                                                                    |          |
| 001012026B         | Cel 2                                                                                                    | <b>^</b> |
| 001012026A         | Cel 1                                                                                                    |          |
| 1                  |                                                                                                    |          |
|                    |                                                                                                    |          |
|                    |                                                                                                    |          |
|                    |                                                                                                    | =        |
|                    |                                                                                                    |          |
|                    |                                                                                                    |          |
|                    |                                                                                                    |          |
|                    |                                                                                                    |          |
|                    |                                                                                                    | -        |
| Termin osiągnięcia | a celu: Okres obowiązywania wpisu II II II CI Vieokreślony                                                                                                    |          |
| 2015-12-31         | Image: Book 2015-01-01         Image: Doc 2080-12-31         Image: Doc 2080-12-31 <thimage: 2080-12-31<="" doc="" th=""></thimage:> |          |
| H + +              | × Import Eksport Drukuj                                                                                                    | Zamknij  |

- 4. Aby dodać nowy cel należy nacisnąć 善, w polu "Opis" wpisać kod i nazwę celu, wybrać termin, w jakim dany cel miałby zostać osiągnięty, określić okres obowiązywania wpisu, a całość potwierdzić przyciskiem ☑.
  - a. Termin osiągnięcia celu jest to data, do której dany cel miałby być osiągnięty. Dla zadań rocznych będzie to 31.12 danego roku; dla zadań kilkuletnich 31.12 roku, w którym zadanie kończy się. W przypadku zadań bieżących, powtarzających się co roku, dla których cel pozostaje ten sam, zalecamy wpisać datę 2080-12-31.
  - b. Okres obowiązywania wpisu data początkowa powinna być ustawiona na rrrr.01.01 roku, w którym wprowadzany jest dany cel. Data końcowa – analogicznie jak dla terminu osiągnięcia celu.
- Aby edytować istniejący już cel, należy kliknąć na niego na liście, dokonać odpowiednich poprawek, a następnie całość potwierdzić przyciskiem

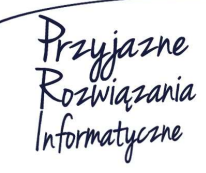

Siedziba: 93-465 Łódź, ul. Dubois 114/116, tel. 42 683 26 77, faks 42 683 26 80, www.doskomp.com.pl, office@doskomp.com.pl Zarejestrowana: Sąd Rejonowy dla Łodzi-Śródmieścia w Łodzi XX Wydział Krajowego Rejestru Sądowego pod nr KRS 0000225919, NIP 727 01 26 594, REGON 001397198 Kapitał zakładowy: 248600,00 zł w całości opłacony.

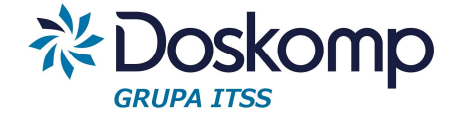

14.4 Przypisanie mierników do konkretnych celów danego zadania

Aby określić mierniki dla danego celu należy:

- 1. Ustawić się na konkretnym zadaniu oraz celu (wg pkt. 1-3 części II instrukcji).
- 2. Przejść na zakładkę "Mierniki".

| Zadania       DOFZW       Idotacja na zadania własne ŁUW |          | X    |
|----------------------------------------------------------|----------|------|
| Zadania   Upis Cele i mierniki                           |          |      |
| Cele Miemiki                                             |          |      |
| Kod Miernik                                              | Wartości |      |
|                                                          |          |      |
| Stownik                                                  |          |      |
|                                                          |          |      |
| Okres obowiązywania wpisu<br>Od: 2012-06-25 IB Do: ·· IB |          |      |
|                                                          | 🖺 Drukuj | .nij |

- 3. Otworzyć słownik mierników za pomocą przycisku "Słownik".
- 4. Z listy mierników wybrać żądany miernik, po czym kliknąć "Wybierz i zamknij". Aby ułatwić sobie wyszukiwanie, można skorzystać z zakładki "Filtry i sortowanie" – po rozwinięciu belki zaleca się kliknąć "Sortowanie po Kod", a następnie wpisać kod miernika w polu "Kod" (określanie kodów dla mierników opisane zostało w pkt. 6b części III instrukcji).

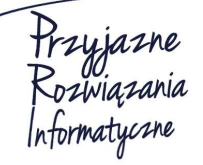

Siedziba: 93-465 Łódź, ul. Dubois 114/116, tel. 42 683 26 77, faks 42 683 26 80, www.doskomp.com.pl, office@doskomp.com.pl Zarejestrowana: Sąd Rejonowy dla Łodzi-Śródmieścia w Łodzi XX Wydział Krajowego Rejestru Sądowego pod nr KRS 0000225919, NIP 727 01 26 594, REGON 001397198 Kapitał zakładowy: 248600,00 zł w całości opłacony.

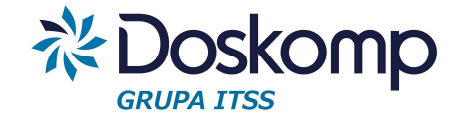

| 895                                                   |                                     |                                                                                                    | I VOZVVO I I IICI I IKO                                                                                                    |                                                                                                    | I YP                                                                                                    | Je 🔺                                                                                                    |
|-------------------------------------------------------|-------------------------------------|----------------------------------------------------------------------------------------------------|----------------------------------------------------------------------------------------------------|----------------------------------------------------------------------------------------------------|----------------------------------------------------------------------------------------------------|----------------------------------------------------------------------------------------------------|
|                                                       | 0                                   | 001.1                                                                                                    | Miernik 1                                                                                                    |                                                                                                    |                                                                                                    | 0                                                                                                    |
| 896                                                   | 0                                   | 001.2                                                                                                    | Miernik 2                                                                                                    |                                                                                                    |                                                                                                    | 0                                                                                                    |
| 897                                                   | 0                                   | 001.3                                                                                                    | Miernik 3                                                                                                    |                                                                                                    |                                                                                                    | 0                                                                                                    |
| 899                                                   | 0                                   | 001.4                                                                                                    | Miernik 4                                                                                                    |                                                                                                    |                                                                                                    | 0                                                                                                    |
| 900                                                   | 0                                   | 001.5                                                                                                    | Miernik 5                                                                                                    |                                                                                                    |                                                                                                    | 0                                                                                                    |
| 901                                                   | 0                                   | 001.6                                                                                                    | Miernik 6                                                                                                    |                                                                                                    |                                                                                                    | 0                                                                                                    |
| 902                                                   | 0                                   | 001.7                                                                                                    | Miernik 7                                                                                                    |                                                                                                    |                                                                                                    | 3 sz                                                                                                    |
| _                                                     |                                     |                                                                                                    |                                                                                                    |                                                                                                    |                                                                                                    | -                                                                                                    |
| 1 - opi:<br>2 - logi<br>3 - liczł<br>4 - kwo<br>5 - % | sowa<br>iczna (1<br>ba natur<br>ota | -tak, 0-nie)<br>ralna                                                                                                    | C 1 - miesięcznie<br>C 2 - kwartalnie<br>C 3 - półrocznie<br>C 4 - rocznie<br>C 5 - jednorazowo                                                                                                    | C 2 - Iloraz<br>C 3 - Różnica<br>Jednostka miary<br>szt.                                                                                                    | Data do                                                                                                    | 5                                                                                                    |
|                                                       |                                     |                                                                                                    |                                                                                                    |                                                                                                    | — + Filt                                                                                                    | y i sortowanie                                                                                                    |
|                                                       |                                     |                                                                                                    |                                                                                                    |                                                                                                    | ¥ :                                                                                                    | Zamknij bez wył                                                                                                    |
|                                                       | 897<br>899<br>900<br>901<br>902<br> | 897 0<br>899 0<br>900 0<br>901 0<br>902 0<br>iernika<br>wartości mierr<br>- brak<br>- opisowa<br>2 - logiczna (1<br>- iczba natu<br>- iczba natu<br>- iczba natu<br>- swota<br>5 - % | 897 0 001.3<br>899 0 001.4<br>900 0 001.5<br>901 0 001.6<br>902 0 001.7<br>ernika<br>wartości miernika<br>- brak<br>- opisowa<br>2 logiczna (1-tak, 0-nie)<br>- liczba naturalna<br>- kwota<br>- wy | 897       0       001.3       Miernik 3         899       0       001.4       Miernik 4         900       0       001.5       Miernik 5         901       0       001.6       Miernik 6         902       0       001.7       Miernik 7         Kategoria pomiaru         • brak       - opisowa         2- logiczna (1-tak, 0-nie)       - ilczba naturalna         • kwota       5 - % | 897       0       001.3       Miernik 3         899       0       001.4       Miernik 4         900       0       001.5       Miernik 5         901       0       001.6       Miernik 6         902       0       001.7       Miernik 7         Kategoria pomiaru         • brak       0 opisowa         • logiczna (1-tak, 0-nie)       C       1 - misięcznie         • kwota       - opisowa       C - s. kwartalnie         • kwota       S - 9%       S - jednorazowo | 897       0       001.3       Miernik 3         899       0       001.4       Miernik 4         900       0       001.5       Miernik 5         901       0       001.6       Miernik 6         902       0       001.7       Miernik 7         Typ algorytmu dla wsk.         0       0       0.01.7         Miernik 7         Wartości miernika         0       0       dowolna (na dzień)         0       0       0.0 dowolna (na dzień)       0         0       0       dowolna (na dzień)       0         1       1       miesięcznie       0         0       1       1       miesięcznie       0         0       2       kwota       2       logiczna (1-tak, 0-nie)       0         1       1       3       półrocznie       0       3       Róźnica       2014-01-01         0       2       kwota       5       - jednorazowo       jednostka miary       2080-12-31         1       5       - jednorazowo       szt.       Image: state state state state state state state state state state state state state state state state state state state state state state state state |

| Sortowanie po: | Identyfikator | Kod | Nazwa |   |
|----------------|---------------|-----|-------|---|
| Kod            | ▼ Na          | zwa |       | - |

- 5. Aby przypisać kolejny miernik, należy ponownie otworzyć słownik mierników, zaznaczyć na liście żądany miernik, po czym kliknąć "Wybierz i zamknij".
- 6. Jeśli w słowniku nie ma potrzebnego miernika, należy go dodać:
  - a. Po otwarciu słownika mierników należy kliknąć "Dodaj nową pozycję"
  - b. Należy wprowadzić kod miernika kod powinien być unikalny. Zaleca się, aby zawierał w sobie kod, którym określony jest dysponent w systemie PlanB oraz numer porządkowy (np. dla dysponenta o kodzie 001, kody mierników mogłyby wyglądać następująco: 001.1.1, 001.1.2, 001.1.3, 001.2.1 itd.).

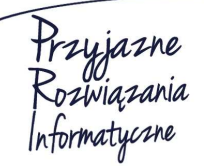

Siedziba: 93-465 Łódź, ul. Dubois 114/116, tel. 42 683 26 77, faks 42 683 26 80, www.doskomp.com.pl, office@doskomp.com.pl Zarejestrowana: Sąd Rejonowy dla Łodzi-Śródmieścia w Łodzi XX Wydział Krajowego Rejestru Sądowego pod nr KRS 0000225919, NIP 727 01 26 594, REGON 001397198 Kapitał zakładowy: 248600,00 zł w całości opłacony.

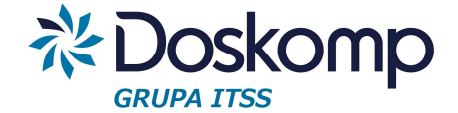

- c. Następnie należy określić typ wartości miernika (np. czy będzie to liczba naturalna wyrażona w sztukach czy kwota wyrażona w PLN) oraz jednostkę miary.
- d. W kolejnym kroku należy określić daty obowiązywania wpisu zaleca się, aby "Data od" ustawiona była na dzień 1 stycznia danego roku, a "Data do" na dzień 31.12.2080.
- e. Całość wpisu potwierdzamy przyciskiem 🗹.

## 14.5 Wprowadzenie planowanych wartości mierników

Plany mierników budżetu zadaniowego dla wcześniej zdefiniowanych celów i mierników wprowadza się oddzielnym dokumentem. Aby to zrobić, należy:

1. Wejść na zakładkę Zadania -> Plan mierników.

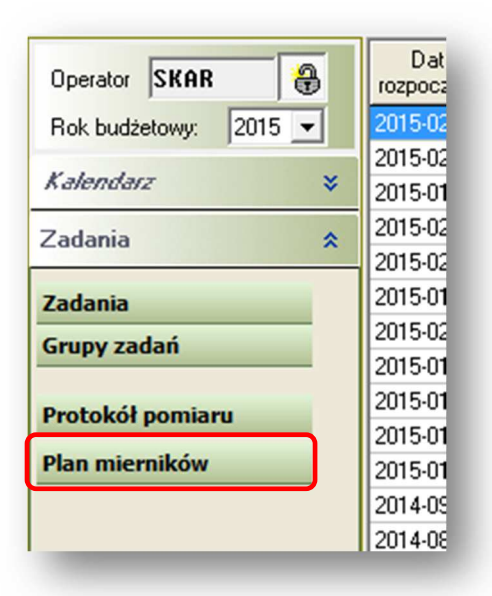

2. Tu, na zakładce "Dokumenty", należy wybrać z listy dokument przypisany dla danego dysponenta. Dokumenty zazwyczaj zakładane są przez poszczególnych dysponentów.

Podczas zakładania dokumentu należy podać numer, <u>sugerujemy aby zawierał</u> w sobie liczbę porządkową, symbol dysponenta, rok budżetowy którego się tyczy.

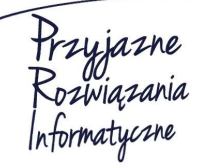

Siedziba: 93-465 Łódź, ul. Dubois 114/116, tel. 42 683 26 77, faks 42 683 26 80, www.doskomp.com.pl, office@doskomp.com.pl Zarejestrowana: Sąd Rejonowy dla Łodzi-Śródmieścia w Łodzi XX Wydział Krajowego Rejestru Sądowego pod nr KRS 0000225919, NIP 727 01 26 594, REGON 001397198 Kapitał zakładowy: 248600,00 zł w całości opłacony.

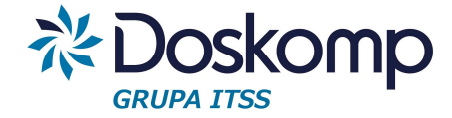

| Plan na 2015<br>Plan na 2015 | r WEIS<br>r WFiB           | 2015-01-01<br>2015-01-01     | 2014-11-14<br>2014-11-14              |  |
|------------------------------|----------------------------|------------------------------|---------------------------------------|--|
| Plan na 2015                 | r WFiB                     | 2015-01-01                   | 2014-11-14                            |  |
|                              |                            |                              |                                       |  |
| Plan n                       | dokumentu<br>a 2015 r WEiS | Data do<br>2015-0<br>Obowiąz | kumentu<br>1-01 <u>15</u><br>zuje od: |  |
| 14                           |                            | 2014-1                       | 1-14 <u>15</u>                        |  |
|                              |                            |                              | wieruz                                |  |

3. Następnie, na zakładce "Cele i mierniki", w sekcji "Zadania" należy z listy (po lewej stronie) wybrać dysponenta oraz zadanie (lista po prawej), po czym kliknąć "Dodaj".

| imenty Cele i mierni                                                                                                    | ki                                                                                |                                                                                                    |   |
|----------------------------------------------------------------------------------------------------|-----------------------------------------------------------------------------------|----------------------------------------------------------------------------------------------------|---|
| adania                                                                                                    |                                                                                   |                                                                                                    | _ |
| Jednostka                                                                                                    | Kod                                                                               | Nazwa zadania                                                                                                    |   |
| 001                                                                                                    | 002001007                                                                         | Przebudowa dróg                                                                                                    |   |
|                                                                                                    |                                                                                   |                                                                                                    |   |
|                                                                                                    |                                                                                   |                                                                                                    |   |
|                                                                                                    |                                                                                   | *                                                                                                    |   |
| od jednostki                                                                                                    | Nazwa zadania                                                                     |                                                                                                    |   |
| 01 🗾                                                                                                    | 002001007                                                                         | Dodaj                                                                                                    | 1 |
| ele                                                                                                    |                                                                                   |                                                                                                    |   |
|                                                                                                    |                                                                                   |                                                                                                    | - |
| Cel<br>Poprawa parametró                                                                                                    | w technicznych je                                                                 | ezdni                                                                                                    |   |
| Cel<br>Poprawa parametró                                                                                                    | w technicznych je                                                                 | zzdni                                                                                                    |   |
| Cel<br>Poprawa parametró<br>-<br>Kod miernika                                                                                                    | w technicznych je<br>Nazwa miernika                                               | zzdni                                                                                                    |   |
| Cel<br>Poprawa parametró<br>-<br>Kod miernika<br>ZZDW. 1. 1. 1. 1. 2)                                                                                                    | w technicznych je<br>Nazwa miernika<br>Liczba kilometro                           | zzdni  Mierniki a Jedn. miary ów przebudowanych odcinków jezdni km                                                                                                    |   |
| Cel<br>Poprawa parametró<br>-<br>Kod miernika<br>≥ ZZDW. 1. 1. 1. 1. 2)<br>ZZDW. 1. 1. 1. 1. 1)                                                                                                    | w technicznych je<br>Nazwa miernika<br>Liczba kilometro<br>Zaawansowani           | zzdni                                                                                                    |   |
| Cel<br>Poprawa parametró<br>►<br>Kod miernika<br>► ZZDW. 1. 1. 1. 1. 2)<br>ZZDW. 1. 1. 1. 1. 1)<br>Plan na dzień                                                                                                    | w technicznych je<br>Nazwa miernika<br>Liczba kilometr<br>Zaawansowani            | zzdni  Mierniki                                                                                                    |   |
| Cel<br>Poprawa parametró<br>Kod miernika<br>ZZDW. 1. 1. I.I. 2)<br>ZZDW. 1. 1. I.I. 1)<br>Plan na dzień<br>Rodzaj                                                                                                    | w technicznych je<br>Nazwa miernika<br>Liczba kilometrc<br>Zaawansowani<br>Wartoś | zzdni                                                                                                    |   |
| Cel<br>Poprawa parametró<br>Contemporative de la contemporative de la contem | w technicznych je<br>Nazwa miernika<br>Liczba klometr<br>Zaawansowani<br>Wartośi  | zzdni  Mierniki  Mierniki |   |
| Cel<br>Poprawa parametró<br>►<br>Kod miernika<br>► ZZDW. 1. 1. 1. 1. 2)<br>ZZDW. 1. 1. 1. 1. 1)<br>Plan na dzień<br>Rodzaj<br>►                                                                                                    | Nazwa miernika<br>Liczba kilometr<br>Zaawansowani<br>Wartoś                       | zzdni                                                                                                    |   |
| Cel<br>Poprawa parametró<br>►<br>Kod miernika<br>►ZZDW. 1. 1. I.I. 2)<br>ZZDW. 1. 1. I.I. 1)<br>Plan na dzień<br>►<br>Rodzaj                                                                                                    | Nazwa miernika<br>Liczba kilometr<br>Zaawansowani<br>Wartoś                       | zzdni                                                                                                    |   |
| Cel<br>Poprawa parametró<br>Kod miernika<br>ZZDW. 1. 1. 1. I. 2)<br>ZZDW. 1. 1. 1. I. 1)<br>Plan na dzień<br>Rodzaj<br>▶                                                                                                    | w technicznych je<br>Nazwa miernika<br>Liczba kilometro<br>Zaawansowani<br>Wartoś | ezdni                                                                                                    |   |

4. W sekcji "Cele" widoczne są cele wprowadzone dla danego zadania. Ustawiając się na danym celu, w sekcji "Mierniki" widoczna będzie lista mierników wybranego celu.

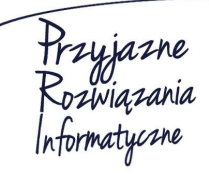

#### Ośrodek Produkcyjno-Wdrożeniowy "DOSKOMP" Sp. z o.o.

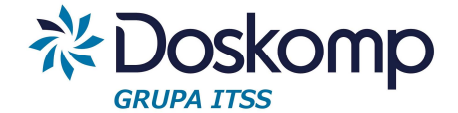

 Aby wprowadzić plan danego miernika, należy podświetlić go na liście mierników, po czym kliknąć "Dodaj", wpisać jego wartość (pole "Wartość planu") oraz wybrać, na jaki dzień obowiązuje dany plan. Całość należy potwierdzić przyciskiem "Zapisz". (Pole "Wartość planu" podpowiada, jakiego typu jest to miernik, np. liczba naturalna, %).

## Uwaga!

Plan na pierwsze półrocze należy wpisywać z datą 30.06.rrrr, II półrocze – 30.12.rrrr, a plan na rok – 31.12.rrrr. Jeśli zadanie jest kilkuletnie, dla którego należy określić plan globalny (za cały okres zadania), wartość taką należy wpisać z poziomu słownika zadań (procedura opisana w pkt. 9 części IV instrukcji).

- Jeżeli dla danego miernika chcemy dodać plan na inny dzień, należy kliknąć "Dodaj", wpisać nową wartość w pole "Wartość planu" oraz wybrać inną datę, po czym kliknąć "Zapisz".
- 7. Aby wybrać kolejne zadanie i wprowadzić plan jego mierników, należy powtórzyć procedurę z pkt. 3-6.
- 8. Gdy wszystkie plany zostaną wprowadzone, dokument należy zatwierdzić zakładka "Dokumenty", przycisk "Zatwierdź". UWAGA! Operacja ta jest nieodwracalna, dlatego przed zatwierdzeniem należy upewnić się, że na dokumencie wprowadzono wszystkie żądane informacje.
- 9. Wprowadzenie planu globalnego dla zadań kilkuletnich:
  - a. Należy ustawić się na konkretnym zadaniu oraz celu (wg pkt. 1-3 części II instrukcji).
  - b. Przejść na zakładkę mierniki, a tam na liście podświetlić miernik, dla którego będzie wprowadzany plan.

| Kod   | Miernik   | <u>^</u> | Rodzaj                                 | Wartość                     |       |
|-------|-----------|----------|----------------------------------------|-----------------------------|-------|
| 001.7 | Miernik 7 |          | Plan (globalnie)                       |                             |       |
| 001.5 | Miernik 5 |          | , ,                                    |                             |       |
| 001.5 | Miernik 5 | =        |                                        |                             | _     |
| 001.6 | Miernik 6 |          |                                        |                             |       |
|       |           | -        | Rodzaj Plan (globalnie)<br>Wartość 100 | Termin realizacji 2017-12-3 | 31 13 |
| 01.7  | Miernik 7 |          |                                        |                             |       |
|       |           |          |                                        |                             | I     |

c. Następnie, po prawej stronie należy dodać pozycję przyciskiem 📩

Hrzyjazne Rozwiązania Informatyczne

### Ośrodek Produkcyjno-Wdrożeniowy "DOSKOMP" Sp. z o.o.

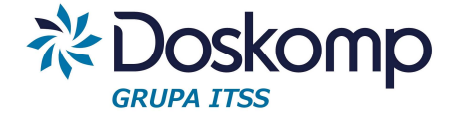

- d. Jako rodzaj należy wybrać "Plan (globalnie), następnie należy określić termin realizacji zadania (np. dla zadania kończącego się w roku 2017 będzie to 2017-12-31) oraz w polu wpisać wartość planu.
- e. Wpis potwierdzić przyciskiem 🔽.

## Zmiana planowanej wartości miernika

Jeśli w trakcie roku planowana wartość miernika uległa zmianie, należy to wprowadzić do programu w następujący sposób:

- 1. Stworzyć nowy dokument na zakładce "Dokumenty" (operacja wykonywana przez Wydział Finansów i Budżetu).
- 2. Następnie, na zakładce "Cele i mierniki", w sekcji "Zadania" należy z listy (po lewej stronie) wybrać dysponenta oraz zadanie (lista po prawej), po czym kliknąć "Dodaj".
- 3. Należy ustawić się na odpowiednim celu i mierniku.
- 4. W oknie "Plan na dzień" na zielonym tle będzie widoczny aktualny plan miernika z ostatniego zatwierdzonego dokumentu.

| - |                                |                                                   |                                                | Mierniki |       |           |      |   |
|---|--------------------------------|---------------------------------------------------|------------------------------------------------|----------|-------|-----------|------|---|
| Γ | Kod miernika                   | Nazwa miernika                                    | Nazwa miernika                                 |          |       |           |      |   |
| • | ZZDW. 1. 1. 2. B. 1)           | Powierzchnia wyrem                                | Powierzchnia wyremontowanej nawierzchni jezdni |          |       |           |      |   |
|   | ZZDW. 1. 1. 2. B. 2)           | Powierzchnia wyremontowanej nawierzchni chodników |                                                |          |       |           |      |   |
| ] | Rodzaj<br>▶ Plan na dzień 2014 | Wartoś<br>4-01-01 1234                            | ć                                              |          | Dodaj | Modyfikuj | Usuń | ] |

- 5. Należy ustawić się na danym planie, kliknąć "Modyfikuj", wprowadzić nową planowaną wartość miernika oraz potwierdzić przyciskiem "Zapisz".
- Gdy wszystkie plany zostaną wprowadzone, dokument należy zatwierdzić zakładka "Dokumenty", przycisk "Zatwierdź". UWAGA! Operacja ta jest nieodwracalna, dlatego przed zatwierdzeniem należy upewnić się, że na dokumencie wprowadzono wszystkie żądane informacje.

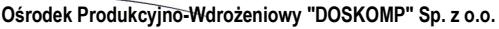

Siedziba: 93-465 Łódź, ul. Dubois 114/116, tel. 42 683 26 77, faks 42 683 26 80, www.doskomp.com.pl, office@doskomp.com.pl Zarejestrowana: Sąd Rejonowy dla Łodzi-Śródmieścia w Łodzi XX Wydział Krajowego Rejestru Sądowego pod nr KRS 0000225919, NIP 727 01 26 594, REGON 001397198 Kapitał zakładowy: 248600,00 zł w całości opłacony.
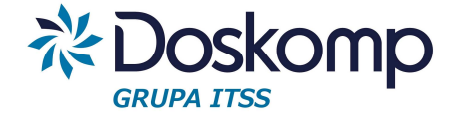

# 14.6 Wprowadzenie wykonania mierników

Wykonanie planów mierników budżetu zadaniowego dla wcześniej zdefiniowanych celów i mierników wprowadza się oddzielnym dokumentem. Aby to zrobić, należy:

1. Wejść na zakładkę Zadania -> Protokół pomiaru.

| Operator SKAR         | Dat<br>rozpoca |
|-----------------------|----------------|
| Rok budżetowy: 2015 - | 2015-02        |
|                       | 2015-02        |
| Kalendarz ¥           | 2015-01        |
| Zadania 🔶             | 2015-02        |
| Zudullu               | 2015-02        |
| Zadania               | 2015-01        |
| Grupy zadań           | 2015-02        |
|                       | 2015-01        |
| Protokół pomiaru      | 2015-01        |
| Protokor politiaru    | 2015-01        |
| Plan mierników        | 2015-01        |
|                       | 2014-05        |
|                       | 2014-08        |

2. Tu, na zakładce "Dokumenty", należy wybrać z listy dokument przypisany dla danego dysponenta. (Dokumenty zakładane są przez Wydział Finansów i Budżetu).

| Dokumenty Cele i mierniki  |             |               |
|----------------------------|-------------|---------------|
| Numer dokumentu            | Data        | Obowiązuje od |
| Sprawozdanie za I półrocze | 2014-06-30  | 2014-06-30    |
|                            |             |               |
| 1                          |             |               |
| Numer dokumentu            | Data do     | kumentu       |
| Sprawozdanie za I półro    | cze 2014-06 | 5-30 15       |
|                            | Obowiąz     | uje od:       |
|                            | 2014-06     | 5-30 15       |
|                            |             |               |
|                            | Zat         | wierdz        |
| Nowy                       | Usuń        |               |
|                            |             |               |

Ośrodek Produkcyjno-Wdrożeniowy "DOSKOMP" Sp. z o.o.

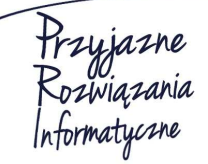

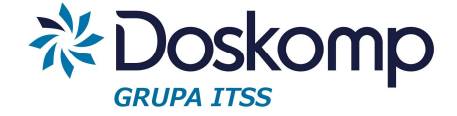

3. Następnie, na zakładce "Cele i mierniki", w sekcji "Zadania" należy z listy (po lewej stronie) wybrać dysponenta oraz zadanie (lista po prawej), po czym kliknąć "Dodaj".

| menty Cele i mierr                                                                                                    | niki                                                                                      |                                                                       |                               |                 |            |                                                       |     |
|----------------------------------------------------------------------------------------------------|-------------------------------------------------------------------------------------------|-----------------------------------------------------------------------|-------------------------------|-----------------|------------|-------------------------------------------------------|-----|
| dania                                                                                                    | 1                                                                                         |                                                                       |                               |                 |            |                                                       |     |
| Jednostka                                                                                                    | Kod                                                                                       | Nazwa zadania                                                         |                               |                 |            |                                                       | -   |
| 001                                                                                                    | 002001007                                                                                 | Przebudowa dróg                                                       |                               |                 |            |                                                       |     |
|                                                                                                    |                                                                                           |                                                                       |                               |                 |            |                                                       |     |
|                                                                                                    |                                                                                           |                                                                       |                               |                 |            |                                                       |     |
|                                                                                                    |                                                                                           |                                                                       |                               |                 |            |                                                       | -   |
| l jednostki                                                                                                    | Nazwa zadania                                                                             |                                                                       |                               |                 |            |                                                       |     |
| 1 💌                                                                                                    | 002001007                                                                                 |                                                                       |                               |                 |            | - Do                                                  | daj |
| •                                                                                                    |                                                                                           |                                                                       |                               |                 |            |                                                       |     |
| <b>C</b>                                                                                                    |                                                                                           |                                                                       |                               |                 |            |                                                       |     |
| Cel<br>Poprawa parametri                                                                                                 | ów technicznych je                                                                        | zdni                                                                  |                               |                 |            |                                                       | ^   |
| Cel<br>Poprawa parametri                                                                                                 | ów technicznych je                                                                        | zdni                                                                  | Miemiki                       |                 |            |                                                       |     |
| Cel<br>Poprawa parametri<br>Kod miernika                                                                                 | ów technicznych je<br>Nazwa miernika                                                      | zdni                                                                  | Mierniki                      |                 |            | Jedn. miary                                           |     |
| Cel<br>Poprawa parametri<br>Kod miernika<br>ZZDW.1.1.1.I.Z)                                                              | ów technicznych je<br>Nazwa miernika<br>Liczba kilometró                                  | zdni<br>3<br>św przebudowanych odcinków                               | Mierniki<br>v jezdni          |                 |            | Jedn. miary<br>km                                     |     |
| Cel<br>Poprawa parametri<br>Kod miernika<br>ZZDW. 1. 1. 1. I. 2)<br>ZZDW. 1. 1. 1. 1. 1)                                 | ów technicznych je<br>Nazwa miernika<br>Liczba kilometrć<br>Zaawansowani                  | zdni<br>3<br>ów przebudowanych odcinkóv<br>e realizacji podzadań      | Mierniki<br>v jezdni          |                 |            | Jedn. miary<br>km                                     |     |
| Cel Poprawa parametri Kod miernika ZZDW. 1. 1. 1. I. 2) ZZDW. 1. 1. 1. I. 1) Wykonanie na dziei                          | ów technicznych je<br>Nazwa miernika<br>Liczba kilometró<br>Zaawansowani<br>ń             | zdni<br>a<br>św przebudowanych odcinków<br>e realizacji podzadań      | Mierniki<br>v jezdni          |                 |            | Jedn. miary<br>km                                     |     |
| Cel Poprawa parametri Kod miernika ZZDW.1.1.1.1.2) ZZDW.1.1.1.1.1) Wykonanie na dziei Rodzaj                             | ów technicznych je<br>Nazwa miernika<br>Liczba kilometrć<br>Zaawansowani<br>ń             | zdni<br>a<br>św przebudowanych odcinków<br>e realizacji podzadań      | Mierniki<br>v jezdni<br>Uwagi | Wartość (liczba | naturalna) | Jedn. miary<br>km<br>Na dzień:                        |     |
| Cel<br>Poprawa parametri<br>Kod miernika<br>ZZDW. 1. 1. 1. 1. 2)<br>ZZDW. 1. 1. 1. 1. 1)<br>Wykonanie na dzier<br>Rodzaj | ów technicznych je<br>Nazwa miernika<br>Liczba kilometrć<br>Zaawansowanie<br>ń            | zdni<br>3<br>św przebudowanych odcinkóv<br>e realizacji podzadań<br>ć | Mierniki<br>v jezdni<br>Uwagi | Wartość (liczba | naturaina) | Jedn. miary<br>km<br>Na dzień:                        |     |
| Cel<br>Poprawa parametri<br>Kod miernika<br>ZZDW. 1. 1. 1. 1. 2)<br>ZZDW. 1. 1. 1. 1. 1)<br>Wykonanie na dzier<br>Rodzaj | ów technicznych je<br>Nazwa miernika<br>Liczba kilometrć<br>Zaawansowanie<br>ń<br>Wartość | zdni<br>a<br>św przebudowanych odcinków<br>e realizacji podzadań<br>ć | Mierniki<br>v jezdni<br>Uwagi | Wartość (liczba | naturalna) | Jedn. miary<br>km<br>Na dzień:<br>- <u>15</u>         |     |
| Cel<br>Poprawa parametri<br>Kod miernika<br>ZZDW.1.1.1.1.2)<br>ZZDW.1.1.1.1.1)<br>Wykonanie na dziei<br>Rodzaj           | ów technicznych je<br>Nazwa miernika<br>Liczba kilometrć<br>Zaawansowanie<br>ń            | zdni<br>a<br>ów przebudowanych odcinkóv<br>e realizacji podzadań<br>ć | Mierniki<br>v jezdni          | Wartość (liczba | naturalna) | Jedn. miary<br>km<br>Na dzień:<br><u>IS</u><br>Anuluj |     |
| Cel<br>Poprawa parametri<br>Kod miernika<br>ZZDW.1.1.1.1.2)<br>ZZDW.1.1.1.1.1)<br>Wykonanie na dziei                     | ów technicznych je<br>Nazwa miernika<br>Liczba kilometrć<br>Zaawansowani<br>ń             | zdni<br>a<br>ów przebudowanych odcinkóv<br>e realizacji podzadań<br>ć | Mierniki<br>v jezdni          | Wartość (liczba | naturalna) | Jedn. miary<br>km<br>Na dzień:<br><u>IS</u><br>Anuluj |     |

- 4. W sekcji "Cele" widoczne są cele wprowadzone dla danego zadania. Ustawiając się na danym celu, w sekcji "Mierniki" widoczna będzie lista mierników wybranego celu.
- 5. Aby wprowadzić wykonanie danego miernika, należy podświetlić go na liście mierników, po czym kliknąć "Dodaj", wpisać jego wartość (pole "Wartość") oraz wybrać, na jaki dzień wprowadzane jest wykonanie. Całość należy potwierdzić przyciskiem "Zapisz". (Pole "Wartość" podpowiada, jakiego typu jest to miernik, np. liczba naturalna, %).

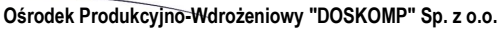

Siedziba: 93-465 Łódź, ul. Dubois 114/116, tel. 42 683 26 77, faks 42 683 26 80, www.doskomp.com.pl, office@doskomp.com.pl Zarejestrowana: Sąd Rejonowy dla Łodzi-Śródmieścia w Łodzi XX Wydział Krajowego Rejestru Sądowego pod nr KRS 0000225919, NIP 727 01 26 594, REGON 001397198 Kapitał zakładowy: 248600,00 zł w całości opłacony.

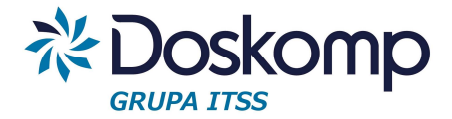

## Uwaga!

Wykonanie za pierwsze półrocze należy wpisywać z datą 30.06.rrrr, a wykonanie za rok – 31.12.rrrr.

- Jeżeli dla danego miernika chcemy dodać wykonanie na inny dzień, należy kliknąć "Dodaj" wpisać nową wartość w pole "Wartość" oraz wybrać inną datę, po czym kliknąć "Zapisz".
- 7. Aby dodać kolejne zadanie i wprowadzić wykonanie, należy powtórzyć procedurę z pkt. 3-6.
- 8. Gdy wszystkie plany zostaną wprowadzone, dokument należy zatwierdzić zakładka "Dokumenty", przycisk "Zatwierdź". UWAGA! Operacja ta jest nieodwracalna, dlatego przed zatwierdzeniem należy upewnić się, że na dokumencie wprowadzono wszystkie żądane informacje.

# 14.7 Raport – karta zadania

Aby wygenerować raport zawierający planowane i/lub wykonane wartości mierników należy:

1. Wejść na zakładkę Zadania.

| Operator SKAR                                                | D at<br>rozpoca                                                |
|--------------------------------------------------------------|----------------------------------------------------------------|
| Rok budżetowy: 2015 -                                        | 2015-02                                                        |
|                                                              | 2015-02                                                        |
| Kalendarz ¥                                                  | 2015-01                                                        |
| Zadania 🌲                                                    | 2015-02                                                        |
| Eugania A                                                    | 2015-02                                                        |
|                                                              |                                                                |
| Zadania                                                      | 2015-01                                                        |
| Zadania<br>Grupy zadań                                       | 2015-01<br>2015-02                                             |
| Zadania<br>Grupy zadań                                       | 2015-01<br>2015-02<br>2015-01                                  |
| Zadania<br>Grupy zadań<br>Protokół pomiaru                   | 2015-01<br>2015-02<br>2015-01<br>2015-01                       |
| Zadania<br>Grupy zadań<br>Protokół pomiaru                   | 2015-01<br>2015-02<br>2015-01<br>2015-01<br>2015-01            |
| Zadania<br>Grupy zadań<br>Protokół pomiaru<br>Plan mierników | 2015-01<br>2015-02<br>2015-01<br>2015-01<br>2015-01<br>2015-01 |

Ośrodek Produkcyjno-Wdrożeniowy "DOSKOMP" Sp. z o.o.

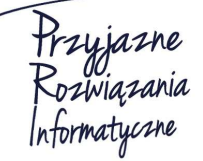

Siedziba: 93-465 Łódź, ul. Dubois 114/116, tel. 42 683 26 77, faks 42 683 26 80, www.doskomp.com.pl, office@doskomp.com.pl Zarejestrowana: Sąd Rejonowy dla Łodzi-Śródmieścia w Łodzi XX Wydział Krajowego Rejestru Sądowego pod nr KRS 0000225919,

NIP 727 01 26 594, REGON 001397198 Kapitał zakładowy: 248600,00 zł w całości opłacony.

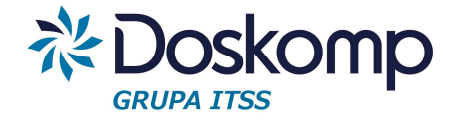

## 2. Kliknąć przycisk Drukuj.

| 001 | 001012029 | 0 | Bieżące utrzymanie obiektów inżynierskich                                 |  |  |  |  |
|-----|-----------|---|---------------------------------------------------------------------------|--|--|--|--|
| 001 | 001012038 | 0 | ica obsługa projektu realizowanego w ramach Instrumentu Finansowego LIFE+ |  |  |  |  |
| 001 | 001012041 | 0 | Zadania z zakresu gospodarki wodnej                                       |  |  |  |  |
| 001 | 001100043 | 1 | Zimowe utrzymanie dróg (umowy)                                            |  |  |  |  |
| 001 | 002001004 | 0 | Budowa i modernizacja urządzeń melioracji wodnych                         |  |  |  |  |
| 001 | 002001007 | 0 | Przebudowa dróg                                                           |  |  |  |  |
| 001 | 002001014 | 0 | Program dla Odry 2006                                                     |  |  |  |  |
| 001 | 002001034 | 0 | Przebudowa mostów                                                         |  |  |  |  |
| 001 | 002001035 | 0 | Bezpieczeństwo Ruchu Drogowego                                            |  |  |  |  |

- 3. W pierwszym oknie kreatora wydruku należy kliknąć "Następny".
- 4. W kolejnym oknie należy wybrać następujące parametry:

| Nydruk                                      | a province of                                                                                                    |                                                                                                    |
|---------------------------------------------|----------------------------------------------------------------------------------------------------|----------------------------------------------------------------------------------------------------|
| Profile Szczeg<br>Szczegóły wyc<br>Nagłówek | jóły wydruku                                                                                                    |                                                                                                    |
| Jednostki<br>Potwierdź wydru                | Nowe wydruki<br>C Format podstawowy<br>Plan i wykonanie<br>Projekt<br>Sprawozdanie roczne<br>Rodzaj wydruku<br>Wydruk wybranego zadania<br>Wydruk wszystkich zadań<br>Wydruk dla planów i mierników<br>Tylko zatwierdzonych<br>Wszystkich | Wydruk na dzień         2016-01-01         Interpretacja daty planu miernika         O Data         Półrocze         Kwartał         Wydruk w przedziale czasu         Brak przedziału czasu         O Kreślony datami         Początek       2016-01-01         Koniec       2016-12-31 |
|                                             |                                                                                                    | < <u>P</u> oprzedni <u>N</u> astępny > Anuluj                                                                                                    |

Przyjazne Rozwiązania Informatyczne

#### Ośrodek Produkcyjno-Wdrożeniowy "DOSKOMP" Sp. z o.o.

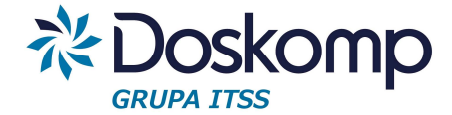

- a. Format wydruku aby wydrukować kartę zadań można skorzystać z następujących formatów (przykłady poszczególnych formatów znajdują się na końcu rozdziału "Raporty"):
  - Plan i wykonanie prezentuje planowane i wykonane wartości mierników wraz z % wykonania za wybrany okres.
  - Projekt służy do generowania raportu na etapie planowania; pokazuje jedynie planowane wartości mierników.
  - Sprawozdanie roczne przedstawia roczny plan i wykonanie mierników wraz z % wykonania.
- b. Rodzaj wydruku wydruk pojedynczego zadania, na którym użytkownik był ustawiony na liście zadań lub wszystkich zadań. Aby wydrukować pełną kartę zadań użytkownika, należy zaznaczyć "Wydruk wszystkich zadań".
- Data wg tej daty drukowany jest plan i wykonanie budżetu w szczegółowości do rozdziału.
- d. Interpretacja daty plany miernika tu należy wybrać "Półrocze".
- e. Wydruk dla planów i mierników wszystkich, bądź zatwierdzonych parametr określa czy na wydruku mają pojawić się wartość tylko z zatwierdzonych dokumentów (planu i wykonania mierników) czy również tych z wersji roboczych.
- f. Wydruk w przedziale czasu jeśli użytkownik chce, aby na raporcie pojawiły się plany i wykonanie np. tylko za pierwsze półrocze, wybiera daty: rrrr-01-01 – rrrr.06.30, a jeśli np. za cały rok 2015 – należy wybrać daty 2015-01-01 – 2015-12-31.
- 5. Po wybraniu parametrów, należy kliknąć "Następny".
- 6. W kolejnym oknie można zmodyfikować nagłówki, jakie mają zostać wydrukowane na raporcie.

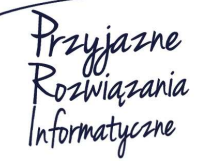

Siedziba: 93-465 Łódź, ul. Dubois 114/116, tel. 42 683 26 77, faks 42 683 26 80, www.doskomp.com.pl, office@doskomp.com.pl Zarejestrowana: Sąd Rejonowy dla Łodzi-Śródmieścia w Łodzi XX Wydział Krajowego Rejestru Sądowego pod nr KRS 0000225919, NIP 727 01 26 594, REGON 001397198 Kapitał zakładowy: 248600,00 zł w całości opłacony.

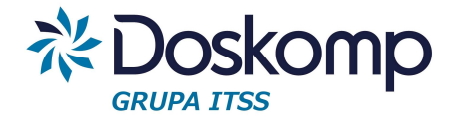

| Profile                          | Nagłówek     |                                        |        |
|----------------------------------|--------------|----------------------------------------|--------|
| Szczegóły wydru<br>I<br>Nagłówek |              |                                        |        |
| Jednostki                        | Nagłówek     |                                        |        |
| Potwierdź wydru                  | Karta zadań  |                                        |        |
|                                  | Nagłówek II  |                                        |        |
|                                  | Nagłówek III | <br>                                   |        |
|                                  |              |                                        |        |
|                                  |              |                                        |        |
|                                  |              |                                        |        |
|                                  |              |                                        |        |
|                                  |              | < <u>P</u> oprzedni <u>N</u> astępny > | Anuluj |

7. W następnym oknie należy określić, dla jakich jednostek/dysponentów (lub typów dysponentów) mają być drukowane dane.

| twierdź wydruk | Jednostki<br>Oglanostki<br>OWszy<br>Wybr | Typy Jednostek                                                      |   |
|----------------|------------------------------------------|---------------------------------------------------------------------|---|
| [              | Kod                                      | Nazwa jednostki                                                     | - |
|                | 001                                      | Zachodniopomorski Zarząd Dróg Wojewódzkich w Koszalinie             |   |
|                | 002                                      | Zachodniopomorski Zarząd Melioracji i Urządzeń Wodnych w Szczecinie |   |
|                | 003                                      | Zachodniopomorskie Centrum Doskonalenia Nauczycieli w Szczecinie    | _ |
|                | 004                                      | Centrum Edukacji Nauczycieli w Koszalinie                           |   |
|                | 006                                      | Zespół Kolegiów Nauczycielskich w Wałczu                            |   |
|                | 007                                      | Zespół Kolegiów Nauczycielskich w Koszalinie                        |   |
|                | 008                                      | Policealna Szkoła Medyczna w Szczecinie                             |   |
|                | 011                                      | Zespół Szkół Medycznych w Świnoujściu                               |   |
|                | 012                                      | Zespół Szkół Specjalnych w Kołobrzegu                               | _ |
|                | 013                                      | I Liceum Ogólnokształcące w Białym Borze                            |   |
|                | 014                                      | Wojewódzki Urząd Pracy                                              |   |
|                | 015                                      | Biuro Regionalne Województwa Zachodniopomorskiego w Brukseli        |   |
|                | 016                                      | Sekretariat ds Młodzieży Województwa Zachodniopomorskiego           | _ |
|                | 017                                      | Policealna Szkoła Medyczna w Kołobrzegu                             |   |

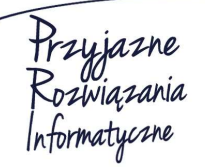

Ośrodek Produkcyjno-Wdrożeniowy "DOSKOMP" Sp. z o.o.

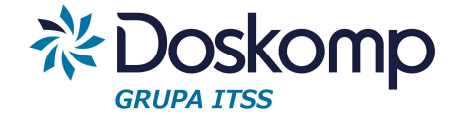

8. Po czym należy kliknąć "Następny" i "Drukuj"

#### Przykłady raportów:

#### Raport "Plan i wykonanie"

| <b>lanie</b><br>Podzadanie<br><i>Działanie</i> | Cel<br>Miernik                  | Nazwa                                              | Rozdział<br>Jednostka<br>miary<br>miernika | Plan na dzień:<br>2015-12-31 | Wykonanie na<br>dzień:<br>2015-12-31 | %    |
|------------------------------------------------|---------------------------------|----------------------------------------------------|--------------------------------------------|------------------------------|--------------------------------------|------|
| .1.                                            | Zarządzanie drogami wojewódzkim | i w zakresie planowania, utrzymania i ochrony dróg |                                            |                              | I                                    |      |
| 001.1.1                                        | Działania statutowe ZZDW w za   | kresie zadań bieżących                             |                                            |                              |                                      |      |
| 001012029                                      | Bieżące utrzymanie obiektó      | w inżynierskich                                    |                                            |                              |                                      |      |
|                                                |                                 |                                                    | 60013                                      | 450 000,00                   | 364 931,27                           | 123  |
| 001012028                                      | WPF - Obsługa i utrzymanie      | e mostów zwodzonych i mostu granicznego            |                                            |                              |                                      |      |
|                                                |                                 |                                                    | 60013                                      | 1 091 143,00                 | 682 063,74                           | 160  |
| 001012027                                      | Zimowe utrzymanie dróg          |                                                    |                                            |                              |                                      |      |
|                                                |                                 |                                                    | 60013                                      | 10 000 000,00                | 5 954 118,50                         | 168  |
| 001012026                                      | Bieżące utrzymanie dróg         |                                                    |                                            |                              |                                      |      |
|                                                |                                 |                                                    | 60013                                      | 11 122 000,00                | 7 038 213,76                         | 158  |
|                                                | cel: Cel 1                      |                                                    |                                            |                              |                                      |      |
|                                                | Powierzchnia wyremo             | ntowanej nawierzchni chodników                     |                                            |                              |                                      |      |
|                                                |                                 | Plan/wykonanie (globalnie) do 2015-12-31           | m                                          |                              | 450,00                               |      |
|                                                |                                 | Rok 2015                                           | m                                          | 500,00                       | 450,00                               | 0,90 |
|                                                |                                 | l półrocze 2015                                    | m                                          | 240,00                       | 200,00                               | 0,83 |
|                                                |                                 | II półrocze 2015                                   | m                                          | 260,00                       | 250,00                               | 0,96 |
|                                                | Powierzchnia wyremo             | ntowanej nawierzchni jezdni                        |                                            |                              |                                      |      |
|                                                |                                 | Plan/wykonanie (globalnie) do 2015-12-31           | m                                          |                              | 240,00                               |      |
|                                                |                                 | Rok 2015                                           | m                                          | 250,00                       | 240,00                               | 0,96 |
|                                                |                                 | l półrocze 2015                                    | m                                          | 150,00                       | 140,00                               | 0,93 |
|                                                |                                 | II półrocze 2015                                   | m                                          | 100,00                       | 100,00                               | 1,00 |
| 001012010                                      | Bieżące utrzymanie Zachod       | niopomorskiego Zarządu Dróg Wojewódzkich w Kos     | szalinie                                   |                              |                                      |      |

#### Raport "Projekt"

| Zadanie   | Cel                                             |                                       | Rozda                | tiał<br>Plan na dzień: |
|-----------|-------------------------------------------------|---------------------------------------|----------------------|------------------------|
| Działanie | Miernik                                         | Nazwa                                 | miar                 | y 2015-12-31<br>ka     |
| 001.1.    | Zarządzanie drogami wojewódzkimi w zakresie pla | anowania, utrzymania i ochrony dróg   |                      |                        |
| 001.1.1   | Działania statutowe ZZDW w zakresie zadań b     | ieżących                              |                      |                        |
| 001012029 | Bieżące utrzymanie obiektów inżynierskich       | h                                     |                      |                        |
|           |                                                 | 6                                     | 0013                 | 450 000,00             |
| 001012028 | WPF - Obsługa i utrzymanie mostów zwod          | zonych i mostu granicznego            |                      |                        |
|           |                                                 | 6                                     | 0013                 | 1 091 143,00           |
| 001012027 | Zimowe utrzymanie dróg                          |                                       |                      |                        |
|           |                                                 | 6                                     | 0013                 | 10 000 000,00          |
| 001012026 | Bieżące utrzymanie dróg                         |                                       |                      |                        |
|           |                                                 | 6                                     | 0013                 | 11 122 000,00          |
|           | cel: Cel 1                                      |                                       |                      |                        |
| 1         | Powierzchnia wyremontowanej nawier              | zchni chodników                       |                      |                        |
|           |                                                 | Plan/wykonanie (glob                  | alnie) do 2015-12-31 | m                      |
|           |                                                 | Rok 2015                              |                      | m 500,00               |
|           |                                                 | l półrocze 2015                       |                      | m 240,00               |
|           |                                                 | II półrocze 2015                      |                      | m 260,00               |
|           | Powierzchnia wyremontowanej nawier              | zchni jezdni                          |                      |                        |
|           |                                                 | Plan/wykonanie (glob                  | alnie) do 2015-12-31 | m                      |
|           |                                                 | Rok 2015                              |                      | m 250,00               |
|           |                                                 | l półrocze 2015                       |                      | m 150,00               |
|           |                                                 | II półrocze 2015                      |                      | m 100,00               |
| 001012010 | Bieżące utrzymanie Zachodniopomorskieg          | o Zarządu Dróg Wojewódzkich w Koszali | nie                  |                        |

Przyjazne Rozwiązania Informatyczne

#### Ośrodek Produkcyjno-Wdrożeniowy "DOSKOMP" Sp. z o.o.

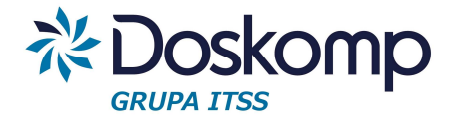

#### Raport "Sprawozdanie roczne"

| <b>Zadanie</b><br>Podzadanie<br><i>Działani</i> e | Cel<br>Miernik                             | Nazwa                                    | Rozdział<br>Jednostka<br>miary<br>miernika | Plan na dzień:<br>2015-12-31 | Wykonanie na<br>dzień:<br>2015-12-31 | %    |
|---------------------------------------------------|--------------------------------------------|------------------------------------------|--------------------------------------------|------------------------------|--------------------------------------|------|
| 001.1.                                            | Zarządzanie drogami wojewódzkimi w zakresi | e planowania, utrzymania i ochrony dróg  |                                            |                              |                                      |      |
| 001.1.1                                           | Działania statutowe ZZDW w zakresie zad    | ań bieżących                             |                                            |                              |                                      |      |
| 001012029                                         | Bieżące utrzymanie obiektów inżynier       | skich                                    |                                            |                              |                                      |      |
|                                                   |                                            |                                          | 60013                                      | 450 000,00                   | 364 931,27                           | 123  |
| 001012028                                         | WPF - Obsługa i utrzymanie mostów z        | wodzonych i mostu granicznego            |                                            |                              |                                      |      |
|                                                   | · · · · ·                                  |                                          | 60013                                      | 1 091 143,00                 | 682 063,74                           | 160  |
| 001012027                                         | Zimowe utrzymanie dróg                     |                                          |                                            |                              |                                      |      |
|                                                   |                                            |                                          | 60013                                      | 10 000 000,00                | 5 954 118,50                         | 168  |
| 001012026                                         | Bieżące utrzymanie dróg                    |                                          |                                            |                              |                                      |      |
|                                                   | · · · · · ·                                |                                          | 60013                                      | 11 122 000,00                | 7 038 213,76                         | 158  |
|                                                   | cel: Cel 1                                 |                                          |                                            |                              |                                      |      |
|                                                   | Powierzchnia wyremontowanej na             | awierzchni chodników                     |                                            |                              |                                      |      |
|                                                   | F                                          | Plan/wykonanie (globalnie) do 2015-12-31 | m                                          |                              | 450,00                               |      |
|                                                   | ㅋ                                          | Rok 2015                                 | m                                          | 500,00                       | 450,00                               | 0,90 |
|                                                   | Powierzchnia wyremontowanej na             | awierzchni jezdni                        |                                            |                              |                                      |      |
|                                                   | F                                          | Plan/wykonanie (globalnie) do 2015-12-31 | m                                          |                              | 240,00                               |      |
|                                                   | <del>م</del>                               | Rok 2015                                 | m                                          | 250,00                       | 240,00                               | 0,96 |
| 001012010                                         | Bieżące utrzymanie Zachodniopomors         | kiego Zarządu Dróg Wojewódzkich w Kos    | zalinie                                    |                              |                                      |      |
|                                                   | ·                                          |                                          | 60013                                      | 18 033 872,00                | 12 816 584,32                        | 141  |
| Razem (dot. 001.1.                                | 1 ):                                       |                                          |                                            | 40 697 015,00                | 26 855 911,59                        | 66   |
| Razem (dot. 001.1.):                              |                                            |                                          |                                            | 40 697 015,00                | 26 855 911,59                        | 66   |

# 14.8 Eksport/Import planu mierników i protokołu pomiaru

#### Eksport planu mierników

W celu wyeksportowania planu mierników należy:

przejść na Zakładkę zadania > Zmiana zadania i zatwierdzić plan mierników (przycisk Zatwierdź).

| Dokumenty | Zmiana parametrów z | zadania    |               |   |
|-----------|---------------------|------------|---------------|---|
| N         | umer dokumentu      | Data       | Obowiązuje od | _ |
| ZZDW/1    | /2016               | 2016-01-01 | 2016-01-01    |   |
|           |                     |            |               |   |
|           |                     |            |               |   |
|           |                     |            |               |   |
|           |                     |            |               |   |
|           |                     |            |               |   |
|           |                     |            |               |   |
|           |                     |            |               |   |
|           |                     |            |               |   |
|           |                     |            |               |   |
|           |                     |            |               |   |
| ,<br>Ni   | umer dokumentu      | Data do    | kumentu       |   |
| z         | ZDW/1/2016          | 2016-0     | 1-01 15       |   |
| ,         |                     | Obowiąz    | zuje od:      |   |
|           |                     | 2016-0     | 1-01 15       |   |
| 6         | H 4 F H C           | Zat        | wierdź        |   |
|           |                     |            |               |   |
|           | V X Nowy            | Usuń       |               |   |
|           |                     |            |               |   |

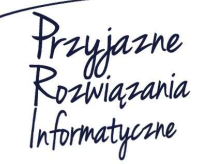

Ośrodek Produkcyjno-Wdrożeniowy "DOSKOMP" Sp. z o.o.

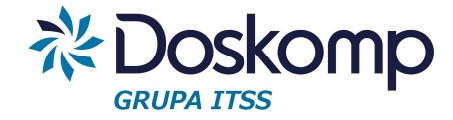

| Plan mierników ozn | . zostanie statusem | "Zatwierdzony". |
|--------------------|---------------------|-----------------|
|--------------------|---------------------|-----------------|

|                                                        |                                                                                                    | _ |         |        |
|--------------------------------------------------------|----------------------------------------------------------------------------------------------------|---|---------|--------|
| Numer dokumentu<br>/1/2016 2                           | Data Obowiązuje od<br>016-01-01 2016-01-01                                                                                          |   |         |        |
|                                                        |                                                                                                    |   |         |        |
|                                                        |                                                                                                    |   |         |        |
|                                                        |                                                                                                    |   |         |        |
|                                                        |                                                                                                    |   |         |        |
|                                                        |                                                                                                    |   |         |        |
|                                                        |                                                                                                    |   |         |        |
|                                                        |                                                                                                    |   |         |        |
|                                                        |                                                                                                    |   |         |        |
|                                                        |                                                                                                    |   |         |        |
| Numer dokumentu                                        | Data dokumentu                                                                                                    |   |         |        |
| TTDUU IA IDDAC                                         |                                                                                                    |   |         |        |
| ZZDW/1/2016                                            | 2016-01-01 15<br>Obowiazuje od:                                                                                                    |   |         |        |
| ZZDW/1/2016                                            | 2016-01-01 15<br>Obowiązuje od:<br>2016-01-01 15                                                                                    |   |         |        |
|                                                        | 2016-01-01 15<br>Obowiązuje od:<br>2016-01-01 15<br>Odtwierdź                                                                       |   |         |        |
|                                                        | 2016-01-01         151           Obowiązuje od:         2016-01-01           2016-01-01         151           Odtwierdź         100 |   |         |        |
| ZZDW/1/2016                                            | 2016-01-01     151       Obowiązuje od:     2016-01-01       2016-01-01     151       Odtwierdź     Usuń                            |   |         |        |
| ZATWIERDZONY                                           | 2016-01-01     15       Obowiązuje od:     2016-01-01       2016-01-01     15       Odtwierdź     Usuń                              |   | Florest | Toop - |
| ZZDW/1/2016<br>ZATWIERDZONY<br>I◀ ◀ ► ►I ⊄<br>~ X Nowy | 2016-01-01     150       Obowiązuje od:     2016-01-01       2016-01-01     150       Odtwierdź     Usuń                            |   | Eksport | Impor  |

- wybrać przycisk "Eksport" i zapisać plik xml na dysku komputera. Plik xml z planem mierników domyślnie zapisywany jest w katalogu PlanB\Bin\Eksport.

- załączyć wygenerowany plan mierników (plik xml) do maila i wysłać do Jednostki Nadrzędnej.

## Import planu mierników

W celu zaimportowania planu mierników należy:

- przejść na zakładkę Zadania > Zmiana zadania
- kliknąć przycisk "Import"
- wybrać plik xml (otrzymany od jednostki podległej)

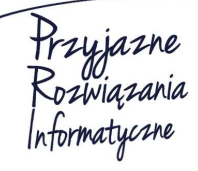

Siedziba: 93-465 Łódź, ul. Dubois 114/116, tel. 42 683 26 77, faks 42 683 26 80, www.doskomp.com.pl, office@doskomp.com.pl Zarejestrowana: Sąd Rejonowy dla Łodzi-Śródmieścia w Łodzi XX Wydział Krajowego Rejestru Sądowego pod nr KRS 0000225919, NIP 727 01 26 594, REGON 001397198 Kapitał zakładowy: 248600,00 zł w całości opłacony.

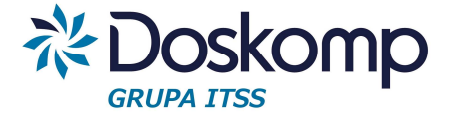

Prawidłowo wykonany import planu mierników zostanie poświadczony komunikatem "Zakończono import mierników dla dokumentu"

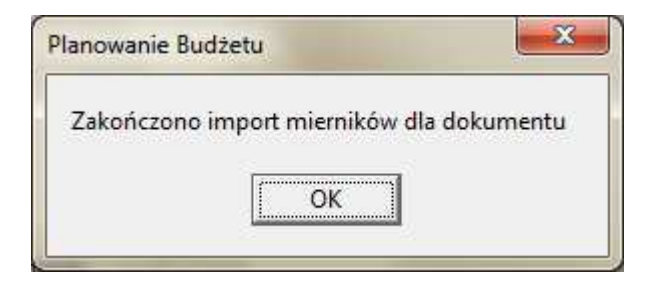

### Eksport protokołu pomiaru

W celu wyeksportowania protokołu pomiaru należy:

 przejść na zakładkę zadania > Protokół pomiaru i zatwierdzić protokół pomiaru (przycisk Zatwierdź).

| Dokumenty Zmiana parametrów zadania |            |               |  |  |  |
|-------------------------------------|------------|---------------|--|--|--|
| Numer dokumentu                     | Data       | Obowiązuje od |  |  |  |
| > ZZDW/1/2016                       | 2016-01-01 | 2016-01-01    |  |  |  |
|                                     |            |               |  |  |  |
|                                     |            |               |  |  |  |
|                                     |            |               |  |  |  |
|                                     |            |               |  |  |  |
|                                     |            |               |  |  |  |
|                                     |            |               |  |  |  |
|                                     |            |               |  |  |  |
|                                     |            |               |  |  |  |
|                                     |            |               |  |  |  |
|                                     |            |               |  |  |  |
|                                     |            |               |  |  |  |
| Numer dokumentu                     | Data do    | kumentu       |  |  |  |
| ZZDW/1/2016                         | 2016-0     | 1-01 15       |  |  |  |
| ,                                   | Obowiąz    | uje od:       |  |  |  |
|                                     | 2016-0     | 1-01 15       |  |  |  |
|                                     |            |               |  |  |  |
|                                     | Zat        | wierdź        |  |  |  |
| 🗠 😣 Nowy                            | Usuń       |               |  |  |  |

Protokół pomiaru ozn. zostanie statusem "Zatwierdzony".

Przyjazne Rozwiązania Informatyczne

Ośrodek Produkcyjno-Wdrożeniowy "DOSKOMP" Sp. z o.o.

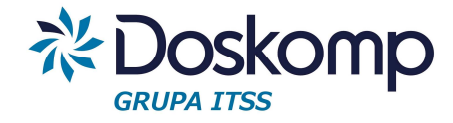

| Numer dokumentuDataObowiązuje odZDW/1/20162016-01-012016-01-01                              |                |
|---------------------------------------------------------------------------------------------|----------------|
| ZDW/1/2016 2016-01-01 2016-01-01                                                            |                |
|                                                                                             |                |
|                                                                                             |                |
|                                                                                             |                |
|                                                                                             |                |
|                                                                                             |                |
|                                                                                             |                |
|                                                                                             |                |
|                                                                                             |                |
|                                                                                             |                |
|                                                                                             |                |
| Numer dokumentu         Data dokumentu           ZZDW/1/2016         2016-01-01         III |                |
| Obowiązuje od:                                                                              |                |
| ZATWIERDZONY 2016-01-01                                                                     |                |
| I C Odtwierdź                                                                               |                |
| Nowy Usuń                                                                                   |                |
|                                                                                             |                |
|                                                                                             | Eksport Import |
|                                                                                             |                |
|                                                                                             | ň              |

- wybrać przycisk "Eksport" i zapisać plik xml na dysku komputera. Plik xml z protokołem pomiaru domyślnie zapisywany jest w katalogu PlanB\Bin\Eksport.

- załączyć wygenerowany protokół pomiaru (plik xml) do maila i wysłać do Jednostki Nadrzędnej.

### Import protokołu pomiaru

W celu zaimportowania protokołu pomiaru należy:

- przejść na zakładkę Zadania > Protokół pomiaru
- kliknąć przycisk "Import"
- wybrać plik xml (otrzymany od jednostki podległej)

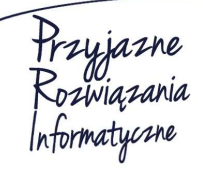

Siedziba: 93-465 Łódź, ul. Dubois 114/116, tel. 42 683 26 77, faks 42 683 26 80, www.doskomp.com.pl, office@doskomp.com.pl Zarejestrowana: Sąd Rejonowy dla Łodzi-Śródmieścia w Łodzi XX Wydział Krajowego Rejestru Sądowego pod nr KRS 0000225919, NIP 727 01 26 594, REGON 001397198 Kapitał zakładowy: 248600,00 zł w całości opłacony.

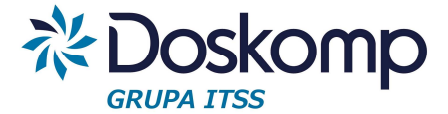

Prawidłowo wykonany import protokołu pomiaru zostanie poświadczony komunikatem "Zakończono import mierników dla dokumentu".

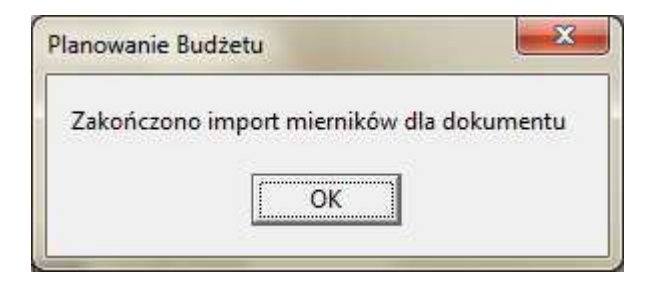

# 15 Moduł Dług Publiczny

Moduł Dług Publiczny służy do symulacji harmonogramów spłat planowanych oraz ewidencji już zaciągniętych kredytów, pożyczek, długu spłacanego wydatkami oraz obligacji.

# 15.1 Ewidencja kredytów, pożyczek oraz długu spłacanego wydatkami

- Aby utworzyć zobowiązanie należy kliknąć na zakładce "Lista zobowiązań" przycisk "Utwórz zobowiązanie" a następnie wskazać rodzaj zobowiązania. Całą operacje zatwierdzić przyciskiem "Dodaj"
- 2. Na zakładce "Szczegóły" należy uzupełnić wymagane informacje:
  - a. pole nazwa (podać nazwę zobowiązania)
  - b. kwotę zobowiązania (całkowita lub tylko część pozostałą do spłaty)
  - c. numer i datę zawarcia umowy
  - d. datę zaciągnięcia zobowiązania
  - e. liczbę rat ogółem oraz liczbę rat w roku
  - f. należy zweryfikować proponowana przez program liczbę dni w roku (365)
  - g. wskazać datę rozpoczęcia spłaty oraz datę wymagalności
  - h. marżę
  - i. stopę bazową np. Wibor 1m
  - j. Oprocentowanie, przy czym rozróżnić należy oprocentowanie dla danego zobowiązania (najczęściej stosowana opcja) – funkcja "Zmiana oprocentowania" oraz oficjalne stawki oprocentowania dostępne dla każdego z zobowiązań oprocentowanie. Jeżeli użytkownik nie wprowadzi żadnej stawki oprocentowania w zakładce "Zmiana oprocentowania" wtedy do harmonogramu spłat program przyjmie stawki oficjalne, jeśli wypełni wtedy należy użyć funkcji "Przelicz" oraz "Zapis" która to obliczy całkowity koszt obsługi zobowiązania. Oprocentowanie można wprowadzać wg stanu na dzień (program przeliczy harmonogram spłat wg stawek obowiazujących na dany dzień).

Hrzyjazne Rozwiązania Informatyczne

Ośrodek Produkcyjno-Wdrożeniowy "DOSKOMP" Sp. z o.o.

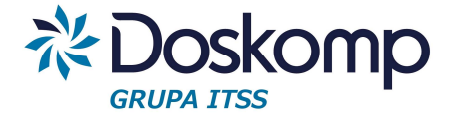

Pola niewymagalne:

 Raty kapitałowe – funkcja służy do określania częstotliwości występowania tzw. nieregularnych rat kapitałowych ewentualnie także odsetkowych. Przykład 1

ilość rat w roku = 12 ale raty kapitałowe występują z mniejszą częstotliwością np. kwartalną wtedy w funkcji "Raty kapitałowe" należy podać wartość 4. Przy takich założeniach harmonogram spłat będzie wyglądał jak poniżej:

|   | -          |                         |              |          | Splaty planowane    |             |
|---|------------|-------------------------|--------------|----------|---------------------|-------------|
|   | Data       | Zadłużenie przed spłatą | Rata         | Odsetki  | Pozostało do spłaty | Suma        |
|   | 2016-03-21 | 625 000,00              | 0,0000       | 1 340,75 | 625 000,0000        | 1 340,75    |
| L | 2016-04-21 | 625 000,00              | 125 000,0000 | 1 433,22 | 500 000,0000        | 126 433,22  |
|   | 2016-05-21 | 500 000,00              | 0,0000       | 1 109,59 | 500 000,0000        | 1 109,59    |
|   | 2016-06-21 | 500 000,00              | 0,0000       | 1 146,58 | 500 000,0000        | 1 146,58    |
|   | 2016-07-21 | 500 000,00              | 125 000,0000 | 1 109,59 | 375 000,0000        | 126 109,59  |
|   | 2016-08-21 | 375 000,00              | 0,0000       | 859,93   | 375 000,0000        | 859,93      |
|   | 2016-09-21 | 375 000,00              | 0,0000       | 859,93   | 375 000,0000        | 859,93      |
|   | 2016-10-21 | 375 000,00              | 125 000,0000 | 832,19   | 250 000,0000        | 125 832, 19 |
|   | 2016-11-21 | 250 000,00              | 0,0000       | 573,29   | 250 000,0000        | 573,29      |
|   | 2016-12-21 | 250 000,00              | 0,0000       | 554,79   | 250 000,0000        | 554,79      |
|   | 2017-01-21 | 250 000,00              | 125 000,0000 | 573,29   | 125 000,0000        | 125 573,29  |
|   | 2017-02-21 | 125 000,00              | 0,0000       | 286,64   | 125 000,0000        | 286,64      |
|   | 2017-03-21 | 125 000,00              | 0,0000       | 258,90   | 125 000,0000        | 258,90      |
|   | 2017-04-21 | 125 000,00              | 125 000,0000 | 286,64   | 0,0000              | 125 286,64  |

Lista zobowiązań | Szczegóły | Transze | Umorzenia i koszty | Harmonogram spłat |

### Przykład 2

- ilość rat w roku 12, ale raty kapitałowe płatne kwartalnie, a odsetki miesięcznie, ale w innej dacie, aniżeli raty kapitałowe. Aby uzyskać taki scenariusz spłat należy dodatkowo w funkcji "raty kapitałowe" określić datę (dzień) na który będzie przypadała płatności rat odsetkowych.

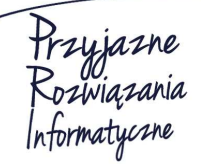

Ośrodek Produkcyjno-Wdrożeniowy "DOSKOMP" Sp. z o.o.

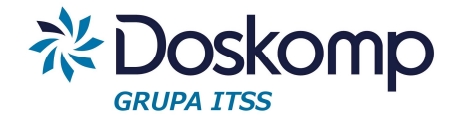

|   | -          |                         |            |         | Splaty planowane    |          |
|---|------------|-------------------------|------------|---------|---------------------|----------|
|   | Data       | Zadłużenie przed spłatą | Rata       | Odsetki | Pozostało do spłaty | Suma     |
|   | 2018-10-22 | 24 999,99               | 0,0000     | 85,48   | 24 999,9900         | 85,48    |
| L | 2018-11-20 | 24 999,99               | 4 166,6600 | 0,00    | 20 833,3300         | 4 166,66 |
|   | 2018-11-22 | 20 833,33               | 0,0000     | 75,62   | 20 833,3300         | 75,62    |
|   | 2018-12-20 | 20 833,33               | 4 166,6700 | 0,00    | 16 666,6600         | 4 166,67 |
|   | 2018-12-22 | 16 666,66               | 0,0000     | 60,82   | 16 666,6600         | 60,82    |
|   | 2019-01-20 | 16 666,66               | 4 166,6600 | 0,00    | 12 500,0000         | 4 166,66 |
|   | 2019-01-22 | 12 500,00               | 0,0000     | 50,14   | 12 500,0000         | 50,14    |
|   | 2019-02-20 | 12 500,00               | 4 166,6700 | 0,00    | 8 333,3300          | 4 166,67 |
|   | 2019-02-22 | 8 333,33                | 0,0000     | 37,40   | 8 333,3300          | 37,40    |
|   | 2019-03-20 | 8 333,33                | 4 166,6600 | 0,00    | 4 166,6700          | 4 166,66 |
|   | 2019-03-22 | 4 166,67                | 0,0000     | 22,19   | 4 166,6700          | 22,19    |
|   | 2019-04-20 | 4 166,67                | 4 166,6700 | 0,00    | 0,0000              | 4 166,67 |
|   | 2019-04-22 | 0,00                    | 0,0000     | 11,92   | 0,0000              | 11,92    |
| Þ | 2019-05-22 | 0,00                    | 0,0000     | 0,00    | 0,0000              | 0,00     |

Lista zobowiązań Szczegóły Transze Umorzenia i koszty Harmonogram spłat

- b. "data rozpoczęcia spłaty kapitału" tylko w przypadkach gdzie występuje konieczność odroczenia spłaty kapitału (spłacana jest przez określony czas tylko rata odsetkowa.
- c. numer uchwały
- d. kontrahent
- 3. Transze uzupełniać tylko w przypadku 2 lub większej ilości transz na danym zobowiązaniu.
- 4. Umorzenia uzupełniać tylko gdy występują.
- 5. Harmonogram spłat standardową funkcją przeliczającą wartości rat w harmonogramie wg przyjętych założeń na poprzednich zakładkach jest "Licz raty". Po przeliczeniu harmonogramu należy zapisać wyliczona wartości funkcją "Zapisz raty planowane".

Jeżeli jednak zajdzie potrzeba innego (nieregularnego) rozłożenia rat kapitałowych, wtedy należy do wyliczonego wcześniej harmonogramu użyć funkcji "Edytuj kilka rat" (dla tej funkcji należy określić przedział lub przedziały czasowe w którym będzie występowania inna wartość raty kapitałowej aniżeli wyliczona.

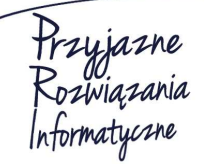

Siedziba: 93-465 Łódź, ul. Dubois 114/116, tel. 42 683 26 77, faks 42 683 26 80, www.doskomp.com.pl, office@doskomp.com.pl Zarejestrowana: Sąd Rejonowy dla Łodzi-Śródmieścia w Łodzi XX Wydział Krajowego Rejestru Sądowego pod nr KRS 0000225919, NIP 727 01 26 594, REGON 001397198 Kapitał zakładowy: 248600,00 zł w całości opłacony.

# System Planowania, Prognozowania i Realizacji Budżetu - PlanB

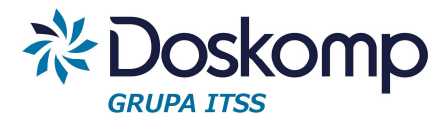

|   | Data       | Zadłużenie przed spłatą | Rata       | Odsetki   | Pozostało do spłaty |
|---|------------|-------------------------|------------|-----------|---------------------|
| I | 2015-05-20 | 200 000,00              | 4 166,6700 | 0,00      | 195 833,3300        |
|   | 2015-06-20 | 195 833,33              | 4 166,6700 | 0,00      | 191 666,6600        |
|   | 2015-06-22 | 191 666,66              | 0,0000     | 636,58    | 191 666,6600        |
|   | 2015-07-20 | 191 666,66              | 4 166,6700 | 0,00      | 187 499,9900        |
|   | 2015-07-22 | 187 499,99              | 3 900,0000 | 297,95    | 183 599,9900        |
|   | 2015-08-20 | 183 599,99              | 3 900,0000 | 0,00      | 179 699,9900        |
|   | 2015-08-22 | 179 699,99              | 3 900,0000 | 4 515,90  | 175 799,9900        |
|   | 2015-09-20 | 175 799,99              | 3 900,0000 | 0,00      | 171 899,9900        |
|   | 2015-09-22 | 171 899,99              | 3 900,0000 | 4 323,78  | 167 999,9900        |
|   | 2015-10-20 | 167 999,99              | 3 900,0000 | 0,00      | 164 099,9900        |
|   | 2015-10-22 | 164 099,99              | 3 900,0000 | 3 998, 19 | 160 199,9900        |

- 6. Wydruki raporty dostępne są pod przyciskiem "Drukuj":
  - Raport "Wybrany kredyt" prezentuje wskazane przez użytkownika zobowiązanie. Wybrane zobowiązanie należy wskazać poprzez "Wybrany kredyt" > "Parametry" > wskazać zobowiązanie z dostępnej listy. Należy także wybrać przedział czasowy jaki ma objąć raport (daty "Od" "Do").

|                           | Drukuj                                                            |
|---------------------------|-------------------------------------------------------------------|
| Wydruki                   | Nagłówek Formatka Parametry                                       |
| Wybrany kredyt            | Rodzaj zobowiązań                                                 |
| C Wszystkie kredyt        | <ul> <li>e aktywne</li> <li>c planowane (bez ukrytych)</li> </ul> |
| O Obligacje serie emisji  | C aktywne i planowane (bez ukrytych)                              |
| C Obligacje seria spłaty  | Od 2014 V Do 2021 V                                               |
| O Obligacje emisja spłaty | Zobowiązania       © wszystkie       © wybrane                    |
|                           | NAZWA                                                             |
|                           | BS BIECZ - DEFICYT I ROZCHODY 2011                                |
|                           | WFOŚIGW W KRAKOWIE - DOFINANSOWANIE ZAKUPU SAMOCHODU DLA OSP W    |
|                           | BS BIECZ - NA DEFICYT I ROZCHODY 2010                             |
|                           | BOŚ W KRAKOWIE - NA DEFICYT I ROZCHODY 2013                       |
|                           | BS BIECZ - NA DEFICYT I ROZCHODY 2012                             |
|                           | ۰                                                                 |
|                           | ,                                                                 |
|                           | ✓ Datę wydruku Rozmiar czcionki 8 🗸                               |
|                           | ✓ Numerację stron                                                 |
|                           | Kwoty z groszami                                                  |

Przyjazne Rozwiązania Informatyczne

#### Ośrodek Produkcyjno-Wdrożeniowy "DOSKOMP" Sp. z o.o.

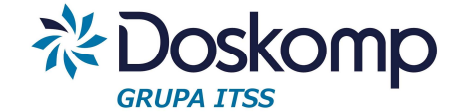

b. Raport "Wszystkie prezentuje wszystkie kredyty" zobowiązanie lub wybrane. Wyboru należy dokonać poprzez "Wszystkie kredyty" > z sekcji "Zobowiązania" wybrać opcje "Wszystkie" "Parametry" > lub "Wybrane" > w przypadku użycia opcji wybrane dwukrotnym kliknięciem zaznaczyć poszczególne zobowiązania. Dodatkowym ważnym parametrem na tym raporcie jest "Rodzaj zobowiązań" - należy wybrać pomiędzy planowanymi do zaciągnięcia, aktywnymi, czyli już zaciągniętymi zobowiązaniami lub wskazać opcje "Aktywne i planowane".

| Wydruki                   | Nagłówek Formatka Parametry                                      |
|---------------------------|------------------------------------------------------------------|
| C Wybrany kredyt          | Rodzaj zobowiązań                                                |
|                           | <ul> <li>aktywne</li> </ul>                                      |
| Wszystkie kredyt          | C planowane (bez ukrytych)                                       |
| C Obligacje serie emisji  | C aktywne i planowane (bez ukrytych)                             |
| C Obligacje seria spłaty  | Od T Do T                                                        |
| C Obligacje emisja spłaty | C wszystkie                                                      |
|                           | NAZWA A                                                          |
|                           | BS BIECZ - DEFICYT I ROZCHODY 2011                               |
|                           | WFOŚIGW W KRAKOWIE - DOFINANSOWANIE ZAKUPU SAMOCHODU DLA OSP W 🗏 |
|                           | BS BIECZ - NA DEFICYT I ROZCHODY 2010                            |
|                           | BOŚ W KRAKOWIE - NA DEFICYT I ROZCHODY 2013                      |
|                           | BS BIECZ - NA DEFICYT I ROZCHODY 2012                            |
|                           | 4                                                                |
|                           | ,                                                                |
|                           | ✓ Datę wydruku Rozmiar czcionki 8 ✓                              |
|                           | ✓ Numerację stron                                                |
|                           | Kwoty z groszami                                                 |

Przyjazne Rozwiązania Informatyczne

Ośrodek Produkcyjno-Wdrożeniowy "DOSKOMP" Sp. z o.o.

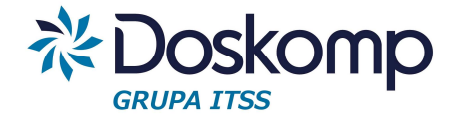

## Przykład raportu prezentującego kilka zobowiązań

#### Raport splat w 2015

|                                                                                                    |           |                  |            |                  | ROK     |         |         |         |         |         |         |        |
|----------------------------------------------------------------------------------------------------|-----------|------------------|------------|------------------|---------|---------|---------|---------|---------|---------|---------|--------|
| Nazwa                                                                                                    | Kwota     | Rok zaciągnięcia | Rok spłaty | Kwota zadłużenia | 2015    | 2016    | 2017    | 2018    | 2019    | 2020    | 2021    | 2022   |
| Zobowiązania ogólem                                                                                                    | 4 073 000 |                  |            | 4 073 000        | 693 910 | 693 365 | 675 584 | 658 038 | 640 534 | 623 118 | 479 036 | 16 198 |
| Zobowiązania ogółem - raty                                                                                              |           |                  |            |                  | 584 000 | 600 000 | 600 000 | 600 000 | 600 000 | 600 000 | 473 000 | 16 000 |
| Zobowiązania ogółem - odsetki                                                                                           |           |                  |            |                  | 109 910 | 93 365  | 75 584  | 58 038  | 40 534  | 23 118  | 6 036   | 198    |
| Zobowiązania aktywne                                                                                                    | 4 073 000 |                  |            | 4 073 000        | 693 910 | 693 365 | 675 584 | 658 038 | 640 534 | 623 118 | 479 036 | 16 198 |
| Zobowiązania aktywne - raty                                                                                             |           |                  |            |                  | 584 000 | 600 000 | 600 000 | 600 000 | 600 000 | 600 000 | 473 000 | 16 000 |
| Zobowiązania aktywne - odsetki                                                                                          |           |                  |            |                  | 109 910 | 93 365  | 75 584  | 58 038  | 40 534  | 23 118  | 6 036   | 198    |
| 3S BIECZ - DEFICYT I ROZCHODY<br>2011<br>Vr umowy: xxxx<br>Vr uchwały:                                                  | 3 793 000 | 2014             | 2021       | 3 793 000        | 659 093 | 643 735 | 627 602 | 611 676 | 595 772 | 579 945 | 437 474 |        |
| aty                                                                                                    |           |                  |            |                  | 560 000 | 560 000 | 560 000 | 560 000 | 560 000 | 560 000 | 433 000 |        |
| odsetki                                                                                                    |           |                  |            |                  | 99 093  | 83 735  | 67 602  | 51 676  | 35 772  | 19 945  | 4 474   |        |
| NFOŚIGW W KRAKOWIE -<br>DOFINAN SOWANIE ZAKUPU<br>SAMOCHODU DLA OSP W<br>TUCHOWIE<br>Vrumowy: P/124/13/17<br>Vruchwały: | 280 000   | 2013             | 2022       | 280 000          | 34 817  | 49 630  | 47 982  | 46 362  | 44 762  | 43 173  | 41 562  | 16 198 |
| raty                                                                                                    |           |                  |            |                  | 24 000  | 40 000  | 40 000  | 40 000  | 40 000  | 40 000  | 40 000  | 16 000 |
| odsetki                                                                                                    |           |                  |            |                  | 10 817  | 9 630   | 7 982   | 6 362   | 4 762   | 3 173   | 1 562   | 198    |
| Zobowiązania planowane                                                                                                  | 0         |                  |            | 0                | 0       | 0       | 0       | 0       | 0       | 0       | 0       | 0      |
| Zobowiązania planowane - raty                                                                                           |           |                  |            |                  | 0       | 0       | 0       | 0       | 0       | 0       | 0       | 0      |
| Zobowiązania planowane - odsetki                                                                                        |           |                  |            |                  | 0       | 0       | 0       | 0       | 0       | 0       | 0       | 0      |

c. Szczególnym raportem jest funkcja dostępna na ekranie głównym (ekran "lista zobowiązań") "Dane pobierane do WPF". Funkcja ta wylicza dla poszczególnych lat kwotę długu wraz z przychodami, rozchodami, kosztami obsługi długu oraz zadłużenia spłacanego wydatkami. Tu także należy wybrać rodzaj zobowiązania "Aktywne", "Planowane", bądź łącznie "Aktywne" i "Planowane".

| Prze | licz    | Zobowiązania<br>O aktywne<br>O planowane (<br>O aktywne i pla | bez ukrytych)<br>anowane (bez ukrytych) | Pozycje<br>dla krec | : zaznaczone za<br>lytów aktywnyc | wsze są liczor<br>h. | ne           |
|------|---------|---------------------------------------------------------------|-----------------------------------------|---------------------|-----------------------------------|----------------------|--------------|
| ID   | KOD     |                                                               | NAZWA                                   | 2015                | 2016                              | 2017                 | 2018         |
| X020 | 2.1.3.1 |                                                               | w tym odsetki i dyskonto okr            | 598 759,81          | 546 838,72                        | 480 525,09           | 414 600,77   |
| X028 | 4.3     |                                                               | Kredyty, pożyczki, emisja pa            | 21 840 147,00       | 0,00                              | 0,00                 | 0,00         |
| X033 | 5.1     |                                                               | Spłaty rat kapitałowych kred            | 2 528 712,00        | 2 350 000,00                      | 2 350 000,00         | 2 229 499,00 |
| X037 | 6       |                                                               | Kwota długu                             | 19 678 938,00       | 17 328 938,00                     | 978 938,00           | 2 749 439,00 |
| X091 | 14.2    |                                                               | Kwota długu, którego planov             | 0,00                | 0,00                              | 0,00                 | 0,00         |

Ośrodek Produkcyjno-Wdrożeniowy "DOSKOMP" Sp. z o.o.

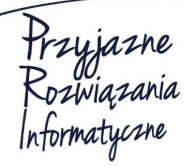

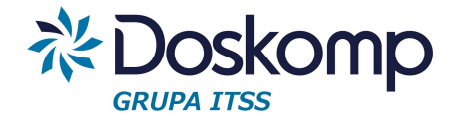

# 15.2 Obligacje

Ewidencję obligacji należy rozpocząć od:

 Zdefiniowania "Emisji" w ramach której będą emitowane poszczególne serie. Emisje można zdefiniować na zakładce "Obligacje" > zakładka "Emisje" podając jej nazwę (pole wymagalne).

### Uwaga!

Pola kwota emisji oraz ilość serii wypełniają się automatycznie.

|                                                                                                    | Emisje                   |
|----------------------------------------------------------------------------------------------------|--------------------------|
| NAZWA                                                                                                    | KWOTA ILOŚĆ SERII        |
| Emisja 2015                                                                                                    | 300000 2                 |
|                                                                                                    |                          |
|                                                                                                    |                          |
|                                                                                                    |                          |
|                                                                                                    |                          |
|                                                                                                    |                          |
|                                                                                                    |                          |
| Image: Note of the state of the state of the s | Nowa emisja Usuń         |
|                                                                                                    | Zapisz dane emisji       |
| Nazwa Emisja 2015                                                                                                    | Numer uchwały            |
| Gwarant                                                                                                    | ▼ Wybierz                |
| Agent                                                                                                    | Wybierz     Data uchwały |
|                                                                                                    |                          |
| Cel                                                                                                    | ,                        |

 Po zdefiniowaniu emisji można utworzyć poszczególne serie. W tym celu na ekranie głównym należy kliknąć przycisk "Utwórz zobowiązanie" > "Obligacje"
 > wskazać do jakiej emisji będzie należała seria.

Przyjazne Rozwiązania Informatyczne

Siedziba: 93-465 Łódź, ul. Dubois 114/116, tel. 42 683 26 77, faks 42 683 26 80, www.doskomp.com.pl, office@doskomp.com.pl Zarejestrowana: Sąd Rejonowy dla Łodzi-Śródmieścia w Łodzi XX Wydział Krajowego Rejestru Sądowego pod nr KRS 0000225919, NIP 727 01 26 594, REGON 001397198 Kapitał zakładowy: 248600,00 zł w całości opłacony.

# System Planowania, Prognozowania i Realizacji Budżetu - PlanB

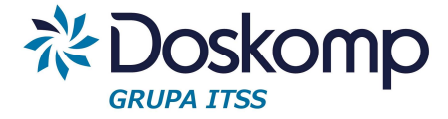

| <ul> <li>Utwórz zobowiązanie</li> </ul> | kredyt<br>pożyczka udzielona<br>pożyczka zaciągnięta<br>leasing<br>obligacje |
|-----------------------------------------|------------------------------------------------------------------------------|
|                                         | 🕈 Dodaj 🖉 Anuluj                                                             |

3. Dalej należy zdefiniować parametry serii tj.

Pola wymagalne:

- podać nazwę serii
- wartość nominalną pojedynczej obligacji
- ilość wyemitowanych obligacji w ramach serii
- cenę emisyjną
- datę serii
- ilość rat ogółem oraz ilość rat rocznie
- "spłata kapitału na koniec"
- datę rozpoczęcia spłaty oraz datę wymagalności
- podać stopę bazową np.,. Wibor 1m

- marżę

- oprocentowanie (podać stopę bazową a następnie użyć funkcji "Przelicz" oraz "Zapisz").

Pola niewymagalne:

 - "data wykupu od" – gdy spłata kapitału występuje w innej dacie niż na koniec okresu.

### Uwaga!

Pole "Kwota" jest uzupełniane automatycznie.

- 4. Zapisać dane całej serii przycisk "Zapisz dane serii".
- 5. Harmonogram spłat funkcjonalność taka jak opisane w pkt I. 5.

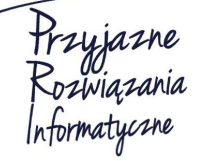

Siedziba: 93-465 Łódź, ul. Dubois 114/116, tel. 42 683 26 77, faks 42 683 26 80, www.doskomp.com.pl, office@doskomp.com.pl Zarejestrowana: Sąd Rejonowy dla Łodzi-Śródmieścia w Łodzi XX Wydział Krajowego Rejestru Sądowego pod nr KRS 0000225919, NIP 727 01 26 594, REGON 001397198 Kapitał zakładowy: 248600,00 zł w całości opłacony.

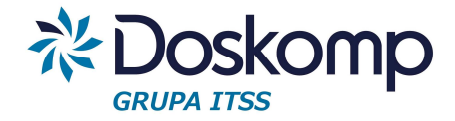

## Przykład wyliczonego harmonogramu funkcją "Licz raty"

|      | Nazwa         | Seria I                 |                    |                  |                     |        |
|------|---------------|-------------------------|--------------------|------------------|---------------------|--------|
|      | Kategoria     | obligacje               |                    | Prognoza podst   | awowa               |        |
| List | ta zobowiązań | Obligacje Transze       | Umorzenia i koszty | Harmonogram spła | at                  |        |
|      | -             |                         |                    |                  | Splaty planowane    |        |
|      | Data          | Zadłużenie przed spłatą | Rata               | Odsetki          | Pozostało do spłaty | Suma   |
|      | 2017-04-01    | 100 000,00              | 0,0000             | 407,67           | 100 000,0000        | 407,67 |
|      | 2017-05-01    | 100 000,00              | 0,0000             | 394,52           | 100 000,0000        | 394,52 |
|      | 2017-06-01    | 100 000,00              | 0,0000             | 407,67           | 100 000,0000        | 407,67 |
|      | 2017-07-01    | 100 000,00              | 0,0000             | 394,52           | 100 000,0000        | 394,52 |
|      | 2017-08-01    | 100 000,00              | 0,0000             | 407,67           | 100 000,0000        | 407,67 |
|      | 2017-09-01    | 100 000,00              | 0,0000             | 407,67           | 100 000,0000        | 407,67 |
|      | 2017-10-01    | 100 000,00              | 0,0000             | 394,52           | 100 000,0000        | 394,52 |
|      | 2017-11-01    | 100 000,00              | 0,0000             | 407,67           | 100 000,0000        | 407,67 |
|      | 2017-12-01    | 100 000,00              | 0,0000             | 394,52           | 100 000,0000        | 394,52 |
|      | 2018-01-01    | 100 000,00              | 0,0000             | 407,67           | 100 000,0000        | 407,67 |
|      | 2018-02-01    | 100 000,00              | 0,0000             | 407,67           | 100 000,0000        | 407,67 |
|      | 2018-03-01    | 100 000,00              | 0,0000             | 368,22           | 100 000,0000        | 368,22 |
|      | 2018-04-01    | 100 000,00              | 0,0000             | 407,67           | 100 000,0000        | 407,67 |
|      | 2018-05-01    | 100 000,00              | 100 000,0000       | 394,52           | 0,0000              | 394,52 |

## 6. Raporty:

- "Obligacje serie emisji" – prezentuje sumę kwot na jakie zostały wyemitowane poszczególne serie.

| ROK  | DATA SERII | NAZWA    | KWOTA      |
|------|------------|----------|------------|
| 2015 | 2015-06-01 | Seria I  | 100 000,00 |
| 2015 | 2015-06-19 | seria II | 200 000,00 |

 "Obligacje seria spłaty" – prezentuje wszystkie istotne parametry wybranej serii (m.in. sumę odsetek w danym roku, spłatę kapitału, stopę procentową, marże.
 Poszczególne serie można wybrać poprzez zakładkę "Parametry".

 "Obligacje emisja spłaty" prezentuje kwoty oraz daty wykupu poszczególnych serii w ramach wybranej emisji (emisję można wybrać poprzez zakładkę "Parametry). Wydruk ten może być pomocny przy sporządzaniu sprawozdania RB-UZ.

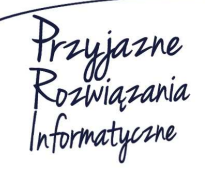

Siedziba: 93-465 Łódź, ul. Dubois 114/116, tel. 42 683 26 77, faks 42 683 26 80, www.doskomp.com.pl, office@doskomp.com.pl Zarejestrowana: Sąd Rejonowy dla Łodzi-Śródmieścia w Łodzi XX Wydział Krajowego Rejestru Sądowego pod nr KRS 0000225919, NIP 727 01 26 594, REGON 001397198 Kapitał zakładowy: 248600,00 zł w całości opłacony.

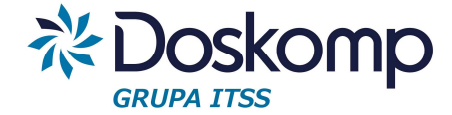

# **TERMINI WYKUPU SERII**

|          |          |            |            |      |      |      | ROK        |      |            |
|----------|----------|------------|------------|------|------|------|------------|------|------------|
| NAZWA    | WYKUP PO | DATA SERII | KWOTA      | 2015 | 2016 | 2017 | 2018       | 2019 | 2020       |
| Seria I  | 3        | 2015-06-01 | 100 000,00 | 0,00 | 0,00 | 0,00 | 100 000,00 |      |            |
| seria II |          | 2015-06-19 | 200 000,00 | 0,00 | 0,00 | 0,00 | 0,00       | 0,00 | 200 000,00 |

# 16. Analiza przekrojowa

## 16.1 Prezentacja przekrojowa

Prezentacja przekrojowa budżetu ma z założenia dostarczyć kompleksowej informacji o budżecie lub zmianach budżecie w dowolnym układzie.

Aby wygenerować raporty z "Prezentacji przekrojowej" należy:

- 1. Zaznaczyć na ekranie głównym uchwałę/zarządzenie do którego włącznie będą prezentowane wartości na raportach prezentacji przekrojowej
- 2. Przejść na zakładkę "Analiza" > "Prezentacja przekrojowa"
- 3. Wybrać żądane filtry

Opis filtrów dostępnych na zakładce "Parametry":

- sekcja "Przepływ" – oznacza wybór jednego lub wielu przepływów

- w sekcji "Szczegółowość" użytkownik sam decyduje o kolejności prezentowanych danych na wydrukach. Każde z pól wyboru zawiera numer porządkowy, jeżeli użytkownik wybierze nr 1 przy "Dział" a 2 przy rozdział to program w tej kolejności utworzy raport. Nie można powtórzyć kolejności dla wielu parametrów np. cyfra 1 nie może wystąpić równocześnie w "Dział" i "Rozdział".

Parametr "ze strukturą zadań" pokaże drzewo zadań w ustalonej kolejności (funkcja przydatna przy prezentacji budżetów zadaniowych lub klasycznych w których występuje więcej niż jeden poziom zadania).

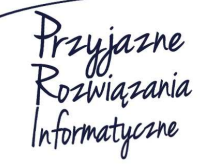

Siedziba: 93-465 Łódź, ul. Dubois 114/116, tel. 42 683 26 77, faks 42 683 26 80, www.doskomp.com.pl, office@doskomp.com.pl Zarejestrowana: Sąd Rejonowy dla Łodzi-Śródmieścia w Łodzi XX Wydział Krajowego Rejestru Sądowego pod nr KRS 0000225919, NIP 727 01 26 594, REGON 001397198 Kapitał zakładowy: 248600,00 zł w całości opłacony.

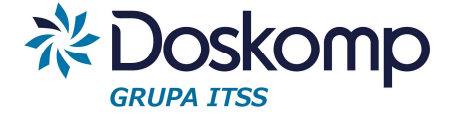

- sekcja "Część budżetu" – dotyczy tylko miast na prawach powiatu, w których zazwyczaj występuje potrzeba pokazania odrębnie budżetu miasta, powiatu, oraz łącznie obu.

- sekcja "parametry filtrów" umożliwia m.in. pokazanie tylko pozycji zmienionych w planach finansowych, ukrywanie całych pustych wierszy.

- sekcja "filtry" umożliwia m.in. wybranie podziałki klasyfikacji budżetowej, dysponenta, zadań nadrzędnych, typów jednostek, grup paragrafów, poszczególnych jednostek (dysponentów), grup zadań, rodzajów zadań (własne, zlecone, porozumienia), źródeł finansowania.

| Profile Parametry Ustawienia Wydruku Wynik                                                                                                    |                              |
|----------------------------------------------------------------------------------------------------|------------------------------|
| Dochody 🔽 Wydatki 📄 Stan środków 📄 Przychody 📄 Rozchody 📄 razem z dochodami i wydatkami ogółem                                                                                                 |                              |
| Szczegółowość:<br>Przepływ –   Dział 1  Rozdział 2  Grupa Paragrafów –  Paragraf 4  Zadanie 5  Jednostka budżetowa 6  źródło Finansowania –  Plan po zm. 2015-12-31  Zousz-12-31  Opis zadania | ▼ Część Budżetu ▼            |
| Capáć budžetu<br>Capáć budžetu                                                                                                    |                              |
| Parametry filtrów<br>Pozycje planu:   Wzystkie C Zmienione V Majątkowe V Bieżące WPF UE Ukryj pozycje zerowe Układ uzupełniający zadań                                                         | 🖵 Układ wg zadań nadrzędnych |
| Filtry<br>Dział Rozdział Paragraf Zadanie Jednostka budżetowa<br>010 • 01008 • 430 • • 1000002101 • •                                                                                          | - Filtry Zaawansowar         |

- 4. Po ustawieniu wymaganych parametrów należy kliknąć "Filtruj".
- 5. Na zakładce "Ustawienia wydruku" można sparametryzować jakie informacje mają się pokazać na raporcie.

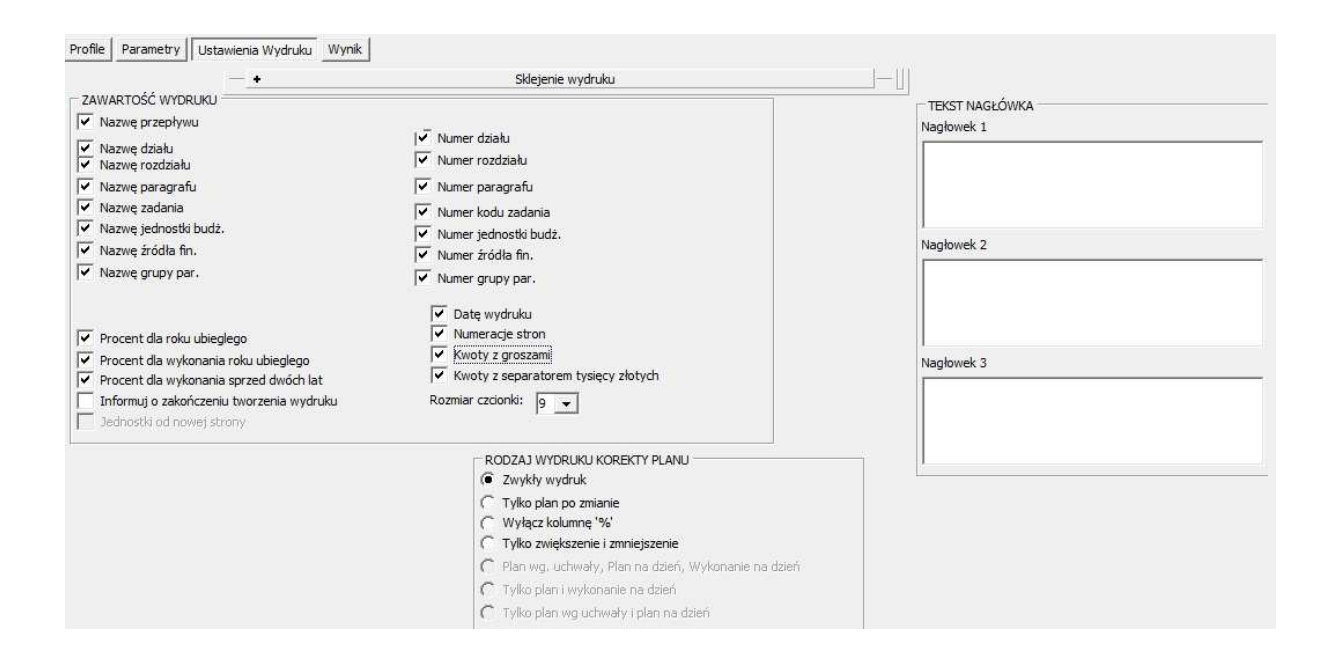

#### Ośrodek Produkcyjno-Wdrożeniowy "DOSKOMP" Sp. z o.o.

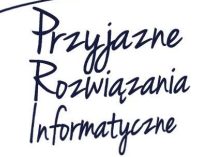

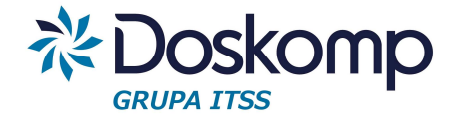

- 6. Aby uzyskać raport należy kliknąć przycisk "Drukuj".
- 7. Prezentowane dane można także przekopiować do dowolnych arkuszy kalkulacyjnych (przycisk :Kopiuj do schowka")

### Prezentacja wykonania

Aby uzyskać zestawienie planu, wykonania oraz dynamiki między tymi wielkościami należy w sekcji "Szczegółowość" uaktywnić parametr "Plan Po zm." Wskazując dzień wg którego program ma zestawić raport.

Na zakładce "Ustawienia wydruku" można wybrać zakres prezentowanych danych np.

"Tylko Plan na dzień i wykonanie" lub "Plan wg uchwały", "Plan na dzień" i "wykonanie".

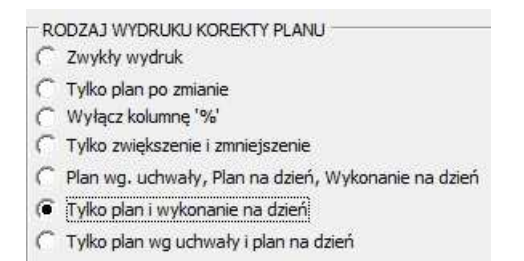

### Profile wydruków

Aby utworzyć własny profil wydruku należy:

- przejść na zakładkę "Profile"
- w pole nazwa wprowadzić tytuł profilu i kliknąć "Dodaj"
- przejść na zakładkę "Parametry" i ustawić żądane filtry
- powrócić na zakładkę "Profile", kliknąć przycisk "Nadpisz"

# 16.2 Historia zmian w budżecie

Funkcja ta umożliwia przeglądanie i raportowanie zmian w budżecie od projektu budżetu do uchwały/zarządzenia które zaznaczy użytkownik na ekranie głównym.

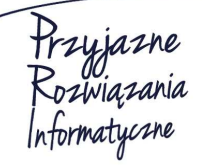

Siedziba: 93-465 Łódź, ul. Dubois 114/116, tel. 42 683 26 77, faks 42 683 26 80, www.doskomp.com.pl, office@doskomp.com.pl Zarejestrowana: Sąd Rejonowy dla Łodzi-Śródmieścia w Łodzi XX Wydział Krajowego Rejestru Sądowego pod nr KRS 0000225919, NIP 727 01 26 594, REGON 001397198 Kapitał zakładowy: 248600,00 zł w całości opłacony.

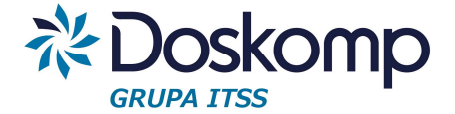

Aby wygenerować zestawienie zmian w budżecie (stan – zmiany – stan po zmianach) należy:

- zaznaczyć uchwałę/zarządzenie na ekranie głównym programu do której to zostaną obliczone zmiany

- wybrać przepływ
- przejść na zakładkę "Filtry" i dokonać wyboru (filtry są wielokrotne)
- kliknąć "Filtruj"

- uzyskany wynik można ograniczyć do dostępnych w stopce ekranu parametrów

| Par, Uchw, Dzi, Roz | dzi, Zad C | Dzi, Rozdzi, Pa | ar, Zad, Uc | hw       |           |                       | F                     |
|---------------------|------------|-----------------|-------------|----------|-----------|-----------------------|-----------------------|
| 🔽 Grupa paragrafów  | ✓ Paragraf | 🔽 Uchwała       | Dział       | Rozdział | ✓ Zadanie | 🔽 Jednostka budżetowa | 🗍 Źródło finansowania |
| Nazwa zadania       |            |                 |             |          |           | Nazwa źródła finansc  | wania                 |

- kliknąć przycisk "Drukuj"
- uzyskany wynik można wyeksportować do dowolnego arkusza kalkulacyjnego.

# 17. Import, eksport do systemów zewnętrznych

# 17.1 Import wykonania z systemu Rekord

Aby zaimportować wykonanie z systemu Rekord należy wpierw wygenerować sprawozdanie RB z programu Budżet RB.

Następnie należy uruchomić zewnętrzny program "Komunikacja" importujący wykonanie do PlanB.

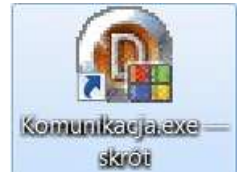

Po uruchomieniu programu należy:

- wybrać opcję import danych
- C Eksport Danych
- Import Danych

- zaznaczyć program Budżet JST Planowanie (PlanB)

Przyjazne Rozwiązania Informatyczne

#### Ośrodek Produkcyjno-Wdrożeniowy "DOSKOMP" Sp. z o.o.

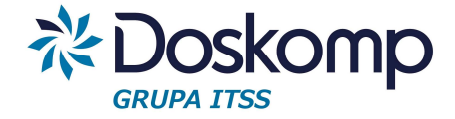

Zainstalowane programy systemu Budżet JST

- Budžet JST- Planowanie (PlanB)
- C Budzet JST Plus
- odszukać na dysku plik ze sprawozdaniem RB

| Szukaj w:                                | 🔍 🙏 xim      |                                 | ∎ 🕈 💷 ▼  |             |  |
|------------------------------------------|--------------|---------------------------------|----------|-------------|--|
| Car                                      | Nazwa        |                                 | Data mod | dyfikacji 📩 |  |
| et 19 - 19 - 19 - 19 - 19 - 19 - 19 - 19 | ZZMiUW_S     | zczecin_RB-28s_1511_REKORD.xml  | 2015-12- | 22 12:05    |  |
| statnie miejsca                          | ZZMIUW_S     | zczecin_RB-28s_1511.xml         | 2015-12- | 22 12:00    |  |
|                                          | ZZMIUW_S     | zczecin_RB-27s_1511.xml         | 2015-12- | 08 10:42    |  |
| Pulpit                                   | ZZMIUW_S     | zczecin_RB-28s_1510.xml         | 2015-11- | 05 14:55    |  |
| And and a second                         | ZZMiUW_S     | zczecin_RB-27s_1510.xml         | 2015-11- | 05 14:54    |  |
|                                          | ZZMIUW_S     | zczecin_RB-27s_1509_REKORD.xml  | 2015-10- | 27 14:39    |  |
| Biblioteki                               | ZZMiUW_S     | zczecin_RB-28s_1509_REKORD.xml  | 2015-10- | 27 14:39    |  |
|                                          | ZZMIUW_S     | zczecin_RB-27s_1509.xml         | 2015-10- | 15 12:45    |  |
| Komputer                                 | ZZMiUW_S     | zczecin_RB-28s_1509.xml         | 2015-10- | 06 13:58    |  |
| Computer                                 | ZZMIUW_S     | zczecin_RB-27s_1508_REKORD.xml  | 2015-09- | 21 12:15    |  |
|                                          | ZZMiUW_S     | zczecin_RB-28s_1508_REKORD.xml  | 2015-09- | 21 12:15    |  |
| Sieć                                     | ZZMiUW_S     | zczecin_RB-28s_1508.xml         | 2015-09- | 08 09:29    |  |
|                                          | ₹            | 767651 RR-276 1508 vml          | 2015-00- | \$ 100 RU   |  |
|                                          | Nazwa pliku: | ZZMiUW_Szczecin_RB-28s_1511.xml | <u> </u> | Otwórz      |  |
|                                          | Pliki typu:  | Plik xml (*.xml)                | •        | Anuluj      |  |
| 1                                        |              |                                 |          |             |  |

- kliknąć "Dalej"
- prawidłowe zaimportowanie wykonania zostanie potwierdzone komunikatem

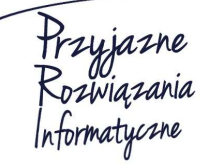

Ośrodek Produkcyjno-Wdrożeniowy "DOSKOMP" Sp. z o.o.

# System Planowania, Prognozowania i Realizacji Budżetu - PlanB

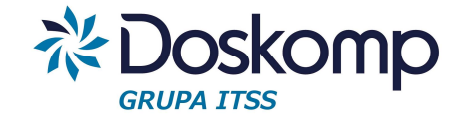

| Import danych do programu                                                                                                    |
|----------------------------------------------------------------------------------------------------|
| jej dopływów w ramach Instrumentu Finansowego LIFE+<br>Rozpoznano zadanie: 002004129 Zadania z zakresu gospodarki wodnej realizowane w ramach POIIŚ<br>Rozpoznano zadanie: 002004130 Zadania z zakresu gospodarki wodnej realizowane w ramach RPO<br>Uzgadnianie źródeł finansowania<br>Rozpoznano źródło: DP Dochody Skarbu Państwa<br>Rozpoznano źródło: FI Dotacje z funduszy celowych inwestycyjne<br>Rozpoznano źródło: RS Dotacja rozwojowa na wkład unijny<br>Rozpoznano źródło: SI Śr.z funduszy pomocowych inwestycyjne<br>Rozpoznano źródło: SI Śr.z funduszy pomocowych inwestycyjne<br>Rozpoznano źródło: WD Przedfinansowanie śr. włas.dotacji rozw.<br>Rozpoznano źródło: ZB Dotacje na zadania zlecone bieżące<br>Rozpoznano źródło: ZI Dotacje na zadania zlecone bieżące<br>Rozpoznano źródło: ZI Dotacje na zadania zlecone inwestycyjne<br>Import przewidywanego wykonania<br>Jednostka budzetowa: 002 Zachodniopomorski Zarząd Melioracji i Urządzeń Wodnych w Szczecinie<br>Dodano nagłowek przewidywanego wykonania: 2015-11-30<br>Dodano przewidywane wykonanie |

Zaimportowane sprawozdanie z wykonaniem można przeglądać na zakładce "Realizacja" > "Przewidywane wykonanie" wskazując zaimportowaną jednostkę, a następnie przeglądając dane na zakładce "Dochody/Wydatki".

| Wykonanie | Wykonania jednstkowe        | Dochody/Wydatki   Przychody/Rozcho       | dy     |             |               |
|-----------|-----------------------------|------------------------------------------|--------|-------------|---------------|
| Jednostko | we<br>Wyszukaj (po identyfi | katorze (po nazwie)                      |        |             |               |
| Kod       | Nazwa Jednos                | tki s                                    | tatus  | Rozpoczęcie | Zatwierdzenie |
| 002       | Zachodniopom                | orski Zarząd Melioracji i Urządzeń Wodro | obocze | 2016-02-02  |               |

# 17.2 Eksport planów finansowych do systemu Rekord

Aby wygenerować plik xml zgodny ze schematem firmy Rekord należy:

- uruchomić zewnętrzny program "Komunikacja"

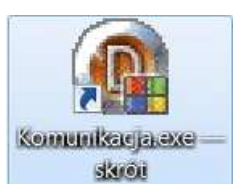

Przyjazne Rozwiązania Informatyczne

#### Ośrodek Produkcyjno-Wdrożeniowy "DOSKOMP" Sp. z o.o.

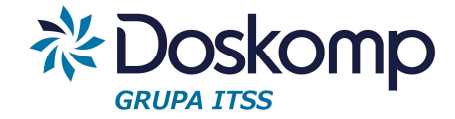

- zaznaczyć opcję "Eksport danych"

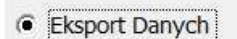

C Import Danych

- w kolejnym oknie wybrać opcje eksportu zależną od sposobu księgowania dysponenta:

 Jednostka – eksportuje wybraną jednostkę (należy wybrać z listy jednostkę do eksportu oraz dokument tj. uchwałę lub zarządzenie)

| C Eksport Slownika                                                     | Wybierz jednostkę                                     |                                                 |                 |                          |   |
|------------------------------------------------------------------------|-------------------------------------------------------|-------------------------------------------------|-----------------|--------------------------|---|
| <ul> <li>Eksport Planu Budżetowego</li> <li>Eksport Wniosku</li> </ul> | 001<br>Slowniki   Plan budże                          | towy Wniose                                     | k Wykonanie     |                          | • |
| ○ Eksport Wykonania                                                    | Budzet                                                | Rozpoczęcie                                     | Numer Uchwały   | Data Uchwał              |   |
| Rok budžetowy                                                          | <ul> <li>Jednostka</li> <li>Organ</li> </ul>          | 2015-10-01<br>2015-09-22                        | UZWZ<br>1472/15 | 2015-10-07<br>2015-09-30 | H |
| 1000                                                                   | <ul> <li>Grupa JB</li> <li>Suma JB Nadrzęc</li> </ul> | <ul> <li>▶ 2015-09-30</li> <li>∢ III</li> </ul> | ZKJ/014/85/2015 | 2015-09-30               | • |

 Organ – eksportuje plan finansowy wg typów jednostek tzw. scalony dysponent (należy wybrać z listy jednostkę do eksportu oraz dokument tj. uchwałę lub zarządzenie).

| <ul> <li>Eksport Slownika</li> <li>Eksport Planu Budżetowego</li> <li>Eksport Wniosku</li> <li>Eksport Wykonania</li> </ul> | Slowniki Plan budże                                          | etowy    | Wniose                  | ek Wykonanie                          |                          |    |
|----------------------------------------------------------------------------------------------------|--------------------------------------------------------------|----------|-------------------------|---------------------------------------|--------------------------|----|
| Rok budžetowy                                                                                                    | <ul> <li>Budzet</li> <li>Gednostka</li> <li>Organ</li> </ul> | R<br>▶ 2 | ozpoczęcie<br>015-07-31 | Numer Uchwały<br>Prognoza na 2019 rok | Data Uchwa<br>2018-11-15 | ly |
| 2019                                                                                                    | <ul> <li>Grupa JB</li> <li>Suma JB Nadrzęc</li> </ul>        |          |                         |                                       |                          |    |
|                                                                                                    |                                                              |          | Typ JB                  | lazwa                                 |                          | *  |
|                                                                                                    |                                                              |          | BG B                    | IG - razem                            |                          | =  |
|                                                                                                    | I                                                            | ×        | BO B                    | OiBP - razem                          |                          |    |
|                                                                                                    |                                                              |          | BR B                    | RWZ w Brukseli                        |                          |    |
|                                                                                                    |                                                              |          | CE C                    | CEN w Koszalinie                      |                          |    |
|                                                                                                    |                                                              |          | CO C                    | COIIE - razem                         |                          | -  |

 Grupa JB – eksportuje wielokrotność wybranych jednostek (należy wybrać z listy jednostki do eksportu oraz dokument tj. uchwałę lub zarządzenie).

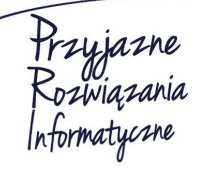

Siedziba: 93-465 Łódź, ul. Dubois 114/116, tel. 42 683 26 77, faks 42 683 26 80, www.doskomp.com.pl, office@doskomp.com.pl Zarejestrowana: Sąd Rejonowy dla Łodzi-Śródmieścia w Łodzi XX Wydział Krajowego Rejestru Sądowego pod nr KRS 0000225919, NIP 727 01 26 594, REGON 001397198 Kapitał zakładowy: 248600,00 zł w całości opłacony.

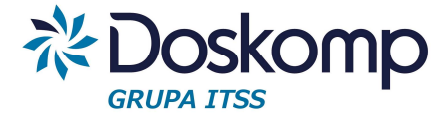

| C Jednostka                                 |                | [    | Rozpoczęcie | Numer Uchwały | Data Uchwały   | -                             |                      |   |
|---------------------------------------------|----------------|------|-------------|---------------|----------------|-------------------------------|----------------------|---|
|                                             |                | 1    | 2015-10-01  | UZWZ          | 2015-10-07     | E                             |                      |   |
| <ul> <li>Organ</li> <li>Grupa JB</li> </ul> |                |      |             |               | 2015-09-22     | 1472/15                       | 2015-09-30           |   |
|                                             |                |      | B           |               | 2015-09-30     | ZKJ/014/85/2015               | 2015-09-30           | + |
| C 5                                         | Sum            | na J | B Nadrzęc   |               |                |                               | Þ                    |   |
| [                                           | Τ              |      | KOD JB      | N             | AZWA           |                               |                      |   |
|                                             | Þ              | K    | 001         | Za            | achodniopomo   | orski Zarząd Dróg Wojewć      | ódzkich w Koszalinie | = |
|                                             | 1 <b>X</b> 002 |      |             |               | achodniopomo   | orski Zarząd Melioracji i Urz | ądzeń Wodnych v      |   |
|                                             |                |      |             |               | chodniopomo    | orskie Centrum Doskonale      | nia Nauczycieli w S  |   |
| [                                           | 004            |      |             | C             | entrum Eduka   | cji Nauczycieli w Koszalinie  |                      |   |
|                                             |                |      | 006         | Ze            | espół Kolegiów | Nauczycielskich w Wałcz       | u                    | - |

 Suma JB Nadrzędnych (eksportuje sumę wewnętrznych dysponentów stanowiących jednostkę budżetową jaką jest Urząd Gminy/Miasta, bądź Starostwo np. suma wydziałów to plan finansowy Urzędu). Aby poprawnie wykonać ten eksport wpierw należy zweryfikować, czy w słowniku jednostek każdy z dysponentów podlegających grupowaniu na określona prawidłową jednostkę nadrzędną.

| Budzet          | Π | Rozpoczęcie | Numer Uchwały   | Data Uchwały |   |
|-----------------|---|-------------|-----------------|--------------|---|
| Jednostka       | • | 2015-10-01  | UZWZ            | 2015-10-07   | Ξ |
| C Organ         |   | 2015-09-22  | 1472/15         | 2015-09-30   |   |
| Grupa JB        |   | 2015-09-30  | ZKJ/014/85/2015 | 2015-09-30   | - |
| Suma JB Nadrzęc |   |             |                 | *            |   |

- przejść do kolejnego okna i zapisać plik z planem finansowym.

# 18. Uprawnienia użytkowników

Moduł zarządzanie uprawnieniami użytkowników dostępne są na zakładce "Opcje" > "Operatorzy".

Zanim zostaną zdefiniowani użytkownicy należy dostosować lub utworzyć profile (role) uprawnień. Program PlanB ma zdefiniowanych kilka profili z różnym poziomem uprawnień np.:

- Administrator (profil zarządzający użytkownikami, dokumentami i parametrami w systemie)
- Skarbnik (profil o największych merytorycznie kompetencjach)
- KsieJ (profil zdefiniowany pod potrzeby dysponenta np. jednostki, bądź pracownika Wydziału/Referatu)

#### Ośrodek Produkcyjno-Wdrożeniowy "DOSKOMP" Sp. z o.o.

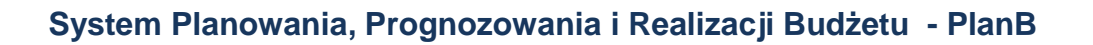

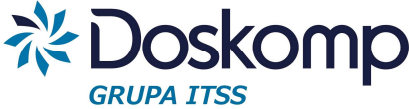

| Użytkownicy | Uprawnienia | Profile uprawnień | Funkcje programu |
|-------------|-------------|-------------------|------------------|
|-------------|-------------|-------------------|------------------|

| Grupa         | Nazwa                    |      |      | Funkcja programu             | Uprawnienia | Odc | Zap |   |
|---------------|--------------------------|------|------|------------------------------|-------------|-----|-----|---|
| Admin         | Administratorzy          |      |      | Planowanie                   |             |     |     | - |
| Zarząd        | Wójt/burmistrz           |      |      | Wnioski                      |             |     |     | - |
| Kierownik     | Kierownik/dyrekto        |      |      | tworzenie nowego wniasku     |             |     |     |   |
| Skarbnik      | Skarbnik                 | 1222 |      | zatwierdzanie wniosku        |             |     |     |   |
| ▶ Ksie J      | księgowy (jednosi        | 1    |      | edycja zatwierdzonych wersji |             |     |     |   |
| Ksie O        | księgowy (organ)         |      |      | włączanie do uchwały         |             |     |     |   |
| Oper J        | operator (jednostk       |      |      | usuwanie z uchwały           |             |     |     |   |
| Oper O        | operator (organ)         |      |      | odrzucanie                   |             |     |     |   |
| Radny         | Radny                    | -    |      | wersje archiwalne            |             |     |     |   |
|               |                          |      |      | wprowadzanie uwag            |             |     |     |   |
| dentyfikator: |                          |      | - [[ | wprowadzanie uwag JST        |             |     |     |   |
| Ksie J        |                          |      |      | wprowadzanie dochodów        |             |     |     |   |
| Nazwa:        |                          |      |      | wprowadzanie wydatków        |             |     |     |   |
| księgowy (je  | dnostka)                 |      |      | wprowadzanie przychodów      |             |     |     |   |
| Uwagi:        |                          |      | . [  | wprowadzanie rozchodów       |             |     |     |   |
|               |                          |      |      | ٠ III                        |             |     |     |   |
|               |                          |      |      | 🖉 Zapisz zmiany              | Planowanie  |     |     |   |
|               |                          |      |      | 🐰 Porzuć zmiany              |             |     |     |   |
| IA   4        | <b>ь   ы   +   _  </b> ~ | [×]  |      | 🔁 Edytuj uprawnienie         |             |     |     |   |

#### Aby edytować istniejący profil należy:

- przejść na zakładkę "Profile uprawnień"
- zaznaczyć wybrany profil
- kliknąć "Edytuj uprawnienia"
- zaznaczyć/odznaczyć wybrane uprawnienie
- zapisać zmiany

#### Dodawanie nowego użytkownika

Aby dodać nowego użytkownika należy:

- na zakładce "Użytkownicy" kliknąć przycisk
- wprowadzić login użytkownika (max 15 znaków)
- wypełnić dane użytkownika (imię, nazwisko)
- przejść na zakładkę "Uprawnienia"
- w sekcji "przynależność do grupy" kliknąć "Zmień grupę"
- wybrać grupę do której zostanie dopisany użytkownik, kliknąć "Zatwierdź zmiany"

Przyjazne Rozwiązania Informatyczne

Siedziba: 93-465 Łódź, ul. Dubois 114/116, tel. 42 683 26 77, faks 42 683 26 80, www.doskomp.com.pl, office@doskomp.com.pl Zarejestrowana: Sąd Rejonowy dla Łodzi-Śródmieścia w Łodzi XX Wydział Krajowego Rejestru Sądowego pod nr KRS 0000225919, NIP 727 01 26 594, REGON 001397198 Kapitał zakładowy: 248600,00 zł w całości opłacony.

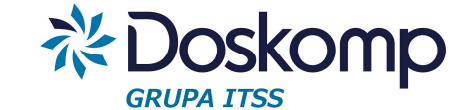

| Funkcja programu             | Uprawnienia | Odc | Zapi |       | Przynależność do grupy:          |
|------------------------------|-------------|-----|------|-------|----------------------------------|
| Planowanie                   |             |     |      | III   | Admin                            |
| Wnioski                      |             |     |      | CWIE) | Zarząd                           |
| tworzenie nowego wniosku     |             |     |      |       | Skarbnik                         |
| zatwierdzanie wniosku        |             |     |      |       | Ksie J                           |
| edycja zatwierdzonych wersji |             |     |      |       | Ksie U<br>Oper J                 |
| włączanie do uchwały         |             |     | -    |       | Oper O                           |
| usuwanie z uchwały           |             |     |      |       | Radny                            |
| odrzucanie                   |             |     |      |       |                                  |
| wersje archiwalne            |             |     |      |       |                                  |
| wprowadzanie uwag            |             |     |      |       |                                  |
| wprowadzanie uwaq JST        |             | -   | -    |       |                                  |
| wprowadzanie dochodów        |             |     |      |       |                                  |
| wprowadzanie wydatków        |             |     |      | *     |                                  |
|                              |             |     | •    |       |                                  |
| 🛷 Zapisz zmiany              | Planowanie  | 9   |      |       |                                  |
| 🔀 Porzuć zmiany              |             |     |      |       | 🖉 Zatwierdź zmian 🕺 Porzuć zmian |
|                              |             |     |      |       | 💿 Usuń wybór 📔 👧 Zmień grupe     |

- przejść na zakładkę "Jednostki", kliknąć "Edytuj uprawnienia"

 - zaznaczyć jednostkę (jednostki), do których użytkownik ma mieć prawa (odczyt i/lub zapis), bądź ustawić wybrane jednostki danego typu

- zapisać zmiany
- zalogować użytkownika do programu
- podczas pierwszego logowania należy podać login i kliknąć OK (bez ustalania hasła)

| Podaj nazwę użytł  | kownika oraz hasło dostę | pu do systemu |
|--------------------|--------------------------|---------------|
| Nazwa użytkownika: | JKOWALSKI                |               |
| Hasło dostępu:     |                          |               |
|                    | 1 AV                     | Angela        |

- w kolejnym oknie należy zdefiniować hasło.

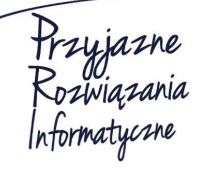

Ośrodek Produkcyjno-Wdrożeniowy "DOSKOMP" Sp. z o.o.

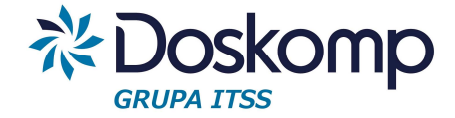

| Podaj nowe hasło dostę | pu do systemu |            |
|------------------------|---------------|------------|
| Nowe hasło dostępu: 🗮  |               |            |
| Powtórz nowe hasło:    |               |            |
|                        | 🗸 ок          | 🖌 🗙 Anului |

### Zmiana jednostki (jednostek) do których użytkownik ma mieć dostęp lub profilu

- zaznaczyć użytkownika, który ma mieć zmodyfikowane uprawnienia do grup, bądź jednostek

- przejść na zakładkę "Uprawnienia" (zmienić przynależność go grupy uprawnień lub na zakładce "Jednostki" zmienić uprawnienia do jednostek

- zapisać zmiany

### Zmiana hasła użytkownika

- zalogować się do programu z uprawnieniami administratora
- zaznaczyć użytkownika który ma mieć zmienione hasło
- kliknąć przycisk "Zmień hasło"

| dentyfikator | :                  | Zmień <u>h</u> asło               | SI |
|--------------|--------------------|-----------------------------------|----|
| DOSKOMP      | (                  | Contract of the local division of | a  |
| ieudane p    | Logowanie          |                                   |    |
| 3 ostat<br>— | Podaj hasło dostęp | u do systemu                      |    |
| 0 Tvph       | Nazwa użytkownika: | SKAR                              |    |
| ymus zmie    | Hasło dostępu:     |                                   |    |
|              |                    | 1                                 |    |

- podać hasło administratora
- ustalić nowe ale tymczasowe (jednorazowe) hasło dostępu

Przyjazne Rozwiązania Informatyczne

Siedziba: 93-465 Łódź, ul. Dubois 114/116, tel. 42 683 26 77, faks 42 683 26 80, www.doskomp.com.pl, office@doskomp.com.pl Zarejestrowana: Sąd Rejonowy dla Łodzi-Śródmieścia w Łodzi XX Wydział Krajowego Rejestru Sądowego pod nr KRS 0000225919, NIP 727 01 26 594, REGON 001397198 Kapitał zakładowy: 248600,00 zł w całości opłacony.

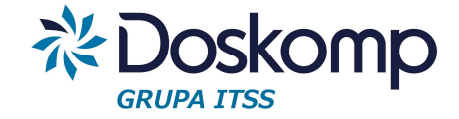

| Podaj nowe nasio dosiępu i | do systemu |   |
|----------------------------|------------|---|
| Nowe hasło dostępu:        |            |   |
| Powtórz nowe hasło:        |            |   |
| 10 m                       |            | ( |

- zalogować użytkownika do programu i podać login oraz tymczasowe hasło
- w kolejnym oknie ustalić nowe hasło dostępu

| Podaj nowe nasto dostępu | do systemu |    |
|--------------------------|------------|----|
| Nowe hasło dostępu:      |            |    |
| Powtórz nowe hasło:      |            |    |
|                          |            | 17 |

### Usuwanie, blokowanie użytkownika

Aby usunąć/zablokować użytkownika należy:

- zaznaczyć użytkownika na liście
- kliknąć przycisk "Usuń użytkownika
- wybrać pomiędzy opcją Usuń (trwałe usunięcie) lub "Czasowo Zablokuj"

| — <b>–</b> Usuń / z | ablokuj użytkownika 🚽 |
|---------------------|-----------------------|
| Uwagi:              |                       |
|                     | zasowo zablok         |
|                     | Usuń                  |
|                     | Anuluj                |

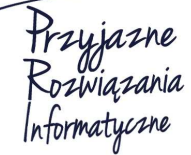

Ośrodek Produkcyjno-Wdrożeniowy "DOSKOMP" Sp. z o.o.

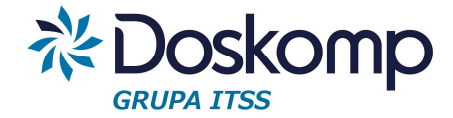

# 19. Instalacja i aktualizacja programu.

Pliki instalacyjne znajdują się pod adresem: http://pliki.doskomp.jst.pl/index.php?d=Planowanie

Ogólne wymagania dotyczące instalacji programu:

- dostosowanie uprawnień w sposób umożliwiający instalację systemu i jego pracę w sieci
- ustawienie oprogramowania zabezpieczającego (firewall, antywirus, itp.) w sposób umożliwiający instalację i obsługę systemu
- zapewnienie użytkownikom dostępu do wspólnego serwera na którym będzie zainstalowany program
- zapewnienie serwera, na który będzie możliwość instalacji systemu PlanB, silnika bazy danych Firebird w wersji min. 2.0 lub wyższej. Przy instalacji serwera Firebird wersji 2.5 wymagana jest konwersja bazy danych (zalecany kontakt z producentem). Serwerem bazy danych może być także system operacyjny Linux (wymagana instalacja serwera Firebird dla Linux)
- Minimalne wymagania techniczne serwera tj. system operacyjny platformy Microsoft (Windows XP i wyżej,), procesor min. 2GHz, RAM min. 2GB, dostępna przestrzeń na dysku 500 MB. W zależności od specyfikacji serwera oraz ilości użytkowników i ilości zainstalowanych innych programów, uzależniona jest wydajność systemu PlanB.

## Instalacja serwera bazy danych

# 1. Uruchomić plik instalacyjny serwera bazy danych Firebird

## Podczas instalacji zaznaczyć opcję

Kopiowanie biblioteki klienta Firebird katalogu <system>

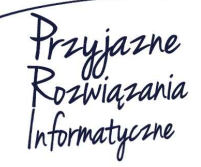

Ośrodek Produkcyjno-Wdrożeniowy "DOSKOMP" Sp. z o.o.

# System Planowania, Prognozowania i Realizacji Budżetu - PlanB

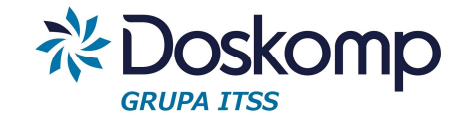

| Zaznacz dodatkowe zadania<br>Które dodatkowe zadania mają być wyk                     | ionane?                                                               |
|---------------------------------------------------------------------------------------|-----------------------------------------------------------------------|
| Zaznacz dodatkowe zadania, które Insta<br>Firebird, a następnie kliknii przycisk Dale | ilator ma wykonać podczas instalacji programu<br>ei, aby kontynuować. |
| Vizywanie Guardian'a do kontrolowa                                                    | ania serwera                                                          |
| Uruchamienie Firebird'a jako:                                                         |                                                                       |
| 🔘 Aplikacja                                                                           |                                                                       |
| Usługa                                                                                |                                                                       |
| Vruchamianie Firebird'a automatycz                                                    | znie przy każdym starcie systemu                                      |
| 📝 Instalacja apletu w oknie Panel stero                                               | owania                                                                |
| 📝 Kopiowanie biblioteki klienta Firebir                                               | d katalogu <system></system>                                          |
| 📝 Wygenerowanie biblioteki klienta ja                                                 | ko GDS32.DLL do obsługiwania starszych aplikacji                      |

#### 2. Dla serwera jednordzeniowego wybrać opcje "Super Server

Dla serwera wielordzeniowego wybrać "Classic Server"

| Które komponenty mają być zainstalowane?                                                   | Contract (1997)                             |
|--------------------------------------------------------------------------------------------|---------------------------------------------|
| Zaznacz komponenty, które chcesz zainstalować,<br>Kliknij przycisk Dalej, aby kontynuować. | odznacz te, których nie chcesz zainstalować |
| Pełna instalacja (Server) i narzędzi programistycz                                         | znych. 🔻                                    |
| Komponenty serwera                                                                         | 6,9 MB                                      |
| Classic Server - binaria                                                                   | 2,6 MB                                      |
| 🔍 🧿 Super Server - binaria                                                                 | 2,7 MB                                      |
| 🔽 Narzędzia programisty i administratora                                                   | 8,5 MB                                      |
| Komponenty klienta                                                                         | 0.7 MB                                      |
| Wybrane komponenty wymagaia co naimniei 21.0                                               | MB na dysku.                                |

Przyjazne Rozwiązania Informatyczne Ośrodek Produkcyjno-Wdrożeniowy "DOSKOMP" Sp. z o.o.

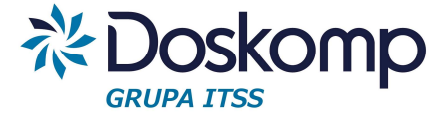

## 3. Kończąc instalację zweryfikować parametr "Czy uruchomić teraz usługę FB?"

| Instalator zakończy i instalację programu Firebird na Twoim | 6   |
|-------------------------------------------------------------|-----|
| komputerze. Aplikacja może być uruchomiona poprzez uży      | cie |
| zainstalowanych skrótów.                                    |     |

Kliknij przycisk Zakończ, aby zakończyć instalację.

- Czy uruchomić teraz usługę Firebird'a ?
- After installation What Next?

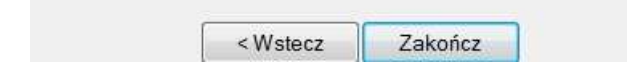

#### Instalacja programu PlanB

- 1. Uruchomić plik instalacyjny programu PlanB
- 2. Przejść kreatorem przez kolejne okna instalatora

| Wybierz docelową lokalizację                     | ?                                                            |
|--------------------------------------------------|--------------------------------------------------------------|
| Gdzie ma być zainstalowany p                     | rogram Planowanie i realizacja budżetu JST?                  |
| Instalator zainstaluje pr<br>folderu.            | rogram Planowanie i realizacja budżetu JST do poniższego     |
| Kliknij przycisk Dalej, aby konty<br>Przeglądaj. | ynuować. Jeśli chcesz określić inny folder, kliknij przycisk |
| C\DOSKOMP\PlanB                                  | Przeglądaj                                                   |
|                                                  |                                                              |
|                                                  |                                                              |
|                                                  |                                                              |
| Potrzeba przynajmniej 1,5 MB v                   | volnego miejsca na dysku.                                    |
|                                                  |                                                              |

3. Po zainstalowaniu programu należy dostosować plik konfiguracyjny PlanB.ini

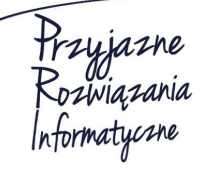

Ośrodek Produkcyjno-Wdrożeniowy "DOSKOMP" Sp. z o.o.

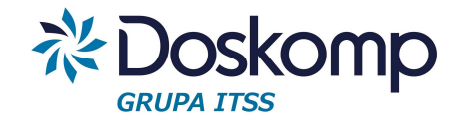

| PlanB.ini — Notatnik                                                                                                    |   |
|----------------------------------------------------------------------------------------------------|---|
| Plik Edycja Format Widok Pomoc                                                                                                    |   |
| <pre>Plik Edycja Format Widok Pomoc<br/>[config]STPlus]<br/>GDBPath=c:\DOSKOMP\JSTPLUS\FBBazy\jstplusjb.gdb<br/>[config]<br/>UWAGA=DANE MODYFIKOWAC TYLKO Z UŻYCIEM PROGRAMU KONFIGURACYJNEGO BUDŻET JST PLUS<br/>RootPath=C:\DOSKOMP\PlanB\bin\<br/>DataPath=C:\DOSKOMP\PlanB\bin\<br/>DataPath=C:\DOSKOMP\PlanB\bata\<br/>FrmPath=C:\DOSKOMP\PlanB\bata\<br/>ArchPath=C:\DOSKOMP\PlanB\Baza\<br/>ArchPath=C:\DOSKOMP\PlanB\BazA<br/>ArchPath=C:\DOSKOMP\PlanB\BazA<br/>ArchPath=C:\DOSKOMP\PlanB\BazA<br/>ArchPath=C:\DOSKOMP\BaZA<br/>ArchPath=C:\DOSKOMP\BaZA<br/>A</pre> |   |
| Pon_Imp_Uchw=False<br>WymDzial=True                                                                                                    | - |

#### Istotne uwagi

- zweryfikować ścieżkę do katalogu i pliku z bazą danych:

DBPath=C:\DOSKOMP\PlanB\Baza\

- adres IP serwera DBHost=
- zalecamy zmianę rozszerzenia pliku bazodanowego z GDB (domyślne rozszerzenie) na FDB

Pozostałe ścieżki mogą odnosić się do za mapowanego zasobu sieciowego,

- np.: S:\Doskomp\PlanB
- zalecamy wykonanie kopii całego katalogu PlanB, bezwzględnie pliku z bazą danych JSTPLUSJB.GDB

### Aktualizacja programu

### Pliki aktualizacyjne znajdują się pod adresem:

http://www.doskomp.jst.pl/index.php/produktyy/planowanie/aktualizacje

- Aktualizacje mogą dotyczyć zarówno całej instancji programu jak i samych wydruków, najczęściej dotyczą klasyfikacji budżetowej.
- Przed zainstalowaniem aktualizacji wymagana jest kopia bezpieczeństwa pliku z bazą danych.
- Podczas instalacji aktualizacji należy postępować zgodnie ze wskazówkami aktualizatora, klikając przycisk "Dalej", a na końcu "Aktualizuj".

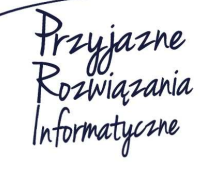

Siedziba: 93-465 Łódź, ul. Dubois 114/116, tel. 42 683 26 77, faks 42 683 26 80, www.doskomp.com.pl, office@doskomp.com.pl Zarejestrowana: Sąd Rejonowy dla Łodzi-Śródmieścia w Łodzi XX Wydział Krajowego Rejestru Sądowego pod nr KRS 0000225919, NIP 727 01 26 594, REGON 001397198 Kapitał zakładowy: 248600,00 zł w całości opłacony.
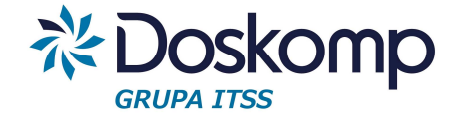

**OPW Doskomp Sp. z o.o.** 

## Dział Sprzedaży

email: programy@doskomp.lodz.pl

tel. 42 683-26-71

## Dział Obsługi Klienta

email: plus@doskomp.lodz.pl

tel. 42 683-26-73

tel. 42 683-26-75

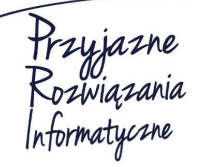

Ośrodek Produkcyjno-Wdrożeniowy "DOSKOMP" Sp. z o.o.

Siedziba: 93-465 Łódź, ul. Dubois 114/116, tel. 42 683 26 77, faks 42 683 26 80, www.doskomp.com.pl, office@doskomp.com.pl Zarejestrowana: Sąd Rejonowy dla Łodzi-Śródmieścia w Łodzi XX Wydział Krajowego Rejestru Sądowego pod nr KRS 0000225919, NIP 727 01 26 594, REGON 001397198 Kapitał zakładowy: 248600,00 zł w całości opłacony.